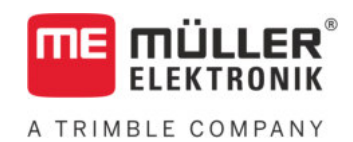

# Návod k obsluze

# pro klávesové terminály

# TRACK-Leader

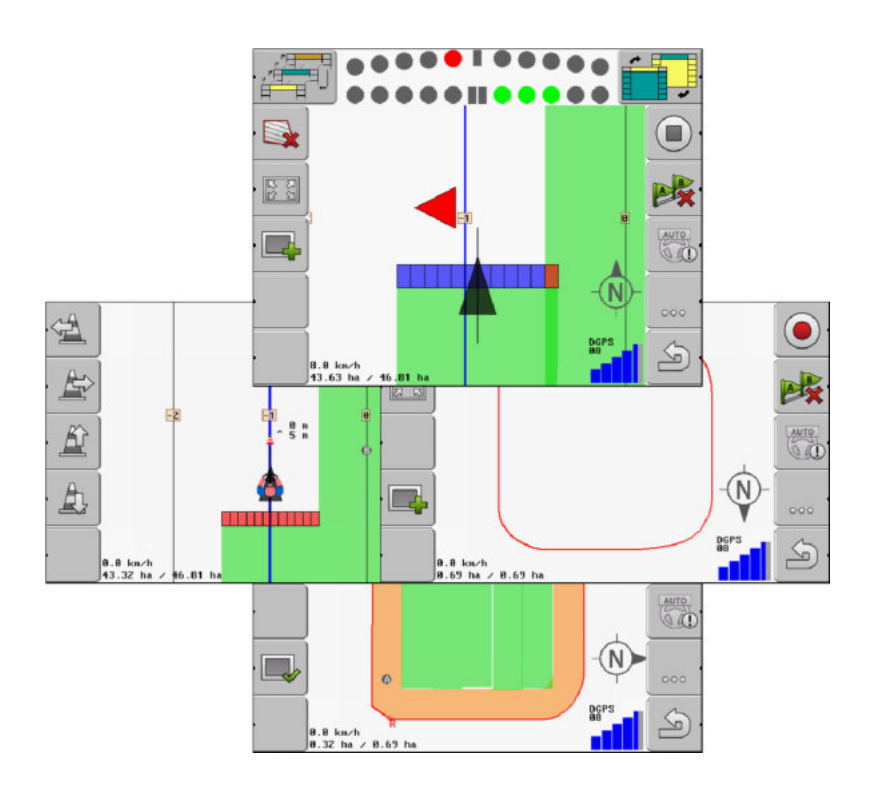

Stav: V2.20191001

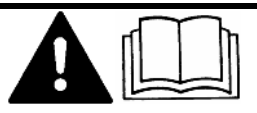

Přečtěte si a dodržujte tento návod. Uschovejte tento návod pro budoucí použití. Uvědomte si, že na domovské stránce může být příp. aktuálnější verze tohoto návodu.

30302432-02-CS

# Impressum

| Dokument         | Návod k obsluze                                  |
|------------------|--------------------------------------------------|
|                  | Produkt: TRACK-Leader                            |
|                  | Číslo dokumentu: 30302432-02-CS                  |
|                  | Od verze softwaru: 04.10.04                      |
|                  | Původní návod k používání                        |
|                  | Původní jazyk: němčina                           |
| Autorská práva © | Müller-Elektronik GmbH                           |
|                  | Franz-Kleine-Straße 18                           |
|                  | 33154 Salzkotten                                 |
|                  | Německo                                          |
|                  | Tel: ++49 (0) 5258 / 9834 - 0                    |
|                  | Telefax: ++49 (0) 5258 / 9834 - 90               |
|                  | E-mail: info@mueller-elektronik.de               |
|                  | Webová stránka: http://www.mueller-elektronik.de |
|                  |                                                  |

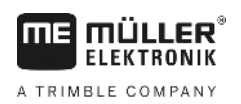

# Obsah

| 1              | Pro vaši bezpečnost                         | 6        |
|----------------|---------------------------------------------|----------|
| 1.1            | Základní bezpečnostní informace             | 6        |
| 1.2            | Použití k určenému účelu                    | 6        |
| 1.3            | Struktura a význam výstrah                  | 6        |
| 1.4            | Požadavky na uživatele                      | 6        |
| 2              | Provozní postupy                            | 8        |
| 2.1            | Když používáte pouze paralelní vedení       | 8        |
| 2.2            | Když používáte SECTION-Control              | 9        |
| 2.3            | Když používáte zpracování zakázek ISOBUS-TC | 9        |
| 3              | O tomto návodu k obsluze                    | 11       |
| 3.1            | Rozsah platnosti                            | 11       |
| 3.2            | Cílová skupina tohoto návodu k obsluze      | 11       |
| 3.3            | Struktura návodu k manipulaci               | 11       |
| 3.4            | Struktura odkazů                            | 11       |
| 4              | Popis produktu                              | 12       |
| 4.1            | Popis funkcí                                | 12       |
| 4.1.1          | TRACK-Leader                                | 12       |
| 4.1.2          | SECTION-Control                             | 12       |
| 4.1.3<br>4 1 4 | IRACK-Leader IOP                            | 13       |
| 4.1.4<br>1.2   | VARIADLE RATE-CONTON                        | 13       |
| 43             | Struktura spouštěcí obrazovky               | 13       |
| 4.4            | Informace na pracovní obrazovce             | 15       |
| 4.5            | Obslužné prvky na pracovní obrazovce        | 17       |
| 5              | Podklady obsluhy                            | 20       |
| -<br>5.1       | První uvedení do provozu                    | 20       |
| 5.2            | Spuštění navigace                           | 20       |
| 5.2.1          | Bez zakázky ISO-XML                         | 20       |
| 5.2.2          | Se zakázkou ISO-XML                         | 22       |
| 5.3            | Připravte navigaci                          | 22       |
| 5.4            | Kalibrace DGPS                              | 23       |
| 5.4.1          | K čemu potřebujete referenční bod?          | 24       |
| 5.4.2          | Stanovení referenčního bodu                 | 24       |
| 5.4.3<br>5 5   | Kalibrace signálu GPS                       | 26       |
| 0.0<br>E C     | Nontrola Kvality Signalu GFS                | 21       |
| 0.0            |                                             | 28       |
| 5.6.1<br>5.6.2 | Stanoveni hranice pole objetim pole         | 28<br>20 |
| 5.6.3          | Smazat hranici pole                         | 30       |
|                | •                                           |          |

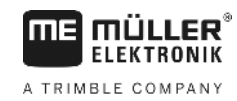

| 5.7            | Změna formy pracovní obrazovky                                            | 31 |
|----------------|---------------------------------------------------------------------------|----|
| 5.8            | Vkládání dat                                                              | 31 |
| 5.9            | Spolu s dalšími aplikacemi                                                | 32 |
| 5.9.1          | Spolu s aplikací ISOBUS-TC                                                | 32 |
| 5.9.2          | Spolupráce s jobrechnerem                                                 | 32 |
| 5.9.3          | Práce s TRACK-Guide Desktop                                               | 33 |
| 6              | Paralelní vedení pomocí aplikace TRACK-Leader                             | 34 |
| 6.1            | Používání vodicích stop k paralelnímu vedení                              | 34 |
| 6.1.1          | Rovné vodicí stopy                                                        | 34 |
| 6.1.2          | Vodicí stopa jako zatáčka                                                 | 35 |
| 6.1.3          | Vodici stopy podle kompasu                                                | 35 |
| 6.1.4<br>6.1.5 | Vice vodicich stop                                                        | 35 |
| 616            | Adaptivní vodicí stopy                                                    | 36 |
| 6.1.7          | Smazání vodicích stop                                                     | 37 |
| 6.1.8          | Přemisťování vodicích stop                                                | 37 |
| 6.1.9          | Zvolte nastavení navigace                                                 | 37 |
| 6.2            | Použití monitoru Lightbar                                                 | 39 |
| 6.2.1          | Monitor Lightbar v grafickém režimu                                       | 40 |
| 6.2.2          | Monitor Lightbar v textovém režimu                                        | 40 |
| 6.3            | Používání náhledu SECTION-View                                            | 40 |
| 6.4            | Spouštění přehrávání dat projetí                                          | 41 |
| 6.5            | Zpracovávání souvratě                                                     | 41 |
| 6.6            | Zaznamenejte překážky                                                     | 44 |
| 6.6.1          | Smazání označení překážek                                                 | 46 |
| 7              | Spínání sekcí pomocí SECTION-Control                                      | 47 |
| 7.1            | Aktivujte SECTION-Control                                                 | 47 |
| 7.2            | Změna pracovního režimu aplikace SECTION-Control                          | 47 |
| 7.3            | Ovládání strojů s více pracovními šířkami                                 | 47 |
| 8              | Práce s aplikačními mapami                                                | 49 |
| 8.1            | Aplikační mapa ze zakázky ISO-XML                                         | 49 |
| 8.2            | Zpracovávání aplikační mapy shp pomocí aplikace VARIABLE RATE-Control     | 49 |
| 8.2.1          | Základní procesy                                                          | 49 |
| 8.2.2          | Založení aplikační mapy                                                   | 50 |
| 8.2.3          | Kopírování aplikační mapy na USB flash disk                               | 50 |
| 8.2.4          | Import aplikační mapy                                                     | 50 |
| 8.2.5          | Format aplikachi mapy                                                     | 51 |
|                | vytvorení noveno tornatu aplikační mapy<br>Výběr z formátů aplikační mapy | 51 |
|                | Smazání formátu aplikační mapy                                            | 52 |
| 8.2.6          | Přizpůsobení aplikační mapy aktuálním potřebám                            | 53 |
| 9              | Automatické řízení                                                        | 54 |
| 9.1            | Základní bezpečnostní informace                                           | 54 |

#### Obsah

A TRIMBLE COMPANY

Automatické řízení TRACK-Leader TOP

Úkoly řidiče

9.2

9.2.1

| 9.2.2<br>9.2.3 | Aktivace a deaktivace automatického řízení<br>Přemisťování vodicích stop                                                                                                    |
|----------------|----------------------------------------------------------------------------------------------------|
| 9.2.4          | Otáčení                                                                                                    |
| 10             | Paměť                                                                                                    |
| 10.1           | Obrazovka "Pamet"                                                                                                    |
| 10.2           | Data pole ve formátu ngstore                                                                                                    |
| 10.2.1         | Uložení dat pole                                                                                                    |
| 10.2.2         | Nahrávání dat pole                                                                                                    |
| 10.3           | Data pole ve formatu shp (shape)                                                                                                    |
| 10.3.1         | Konverze dat do formátu shp<br>Import branice pole a překážek ve formátu cho                                                                                                    |
| 10.3.2         | Reorganizace dat                                                                                                    |
| 10.5           | Prohlížení zdokumentovaných projetí                                                                                                    |
| 10.6           | Smazat pole z USB flash disku                                                                                                    |
| 10.7           | Vymazat projetí                                                                                                    |
| 10.8           | Výměna dat mezi dotykovými a klávesovými terminály                                                                                                    |
| 10.9           | Zamítnutí dat pole                                                                                                    |
| 11             | Konfigurace                                                                                                    |
| 11.1           | Konfigurace nastavení "Obecne"                                                                                                    |
| 11.2           | Konfigurování aplikace TRACK-Leader                                                                                                    |
| 11.3           | Konfigurace SECTION-Control                                                                                                    |
| 11.3.1         | Kalibrace setrvač. při zap. a setrvač. při vyp.<br>Fáze kalibrace<br>Připravte kalibraci<br>První projetí<br>Druhé projetí<br>Označení hranic rozprašování - pro setrvač. při vyp.<br>Označení hranic rozprašování - pro setrvač. při zap.<br>Výpočet hodnoty korekce<br>Změna parametru setrvačnosti |
| 11.4           | Konfigurace TRACK-Leader TOP                                                                                                    |
| 11.5           | Profily strojů                                                                                                    |
| 11.5.1         | Založení nového profilu stroje                                                                                                    |
| 11.5.2         | Výběr dostupného profilu stroje                                                                                                    |
| 11.5.3         | Parametry stroje                                                                                                    |
| 12             | Postup při hlášení chyb                                                                                                    |
| 13             | Poznámky                                                                                                    |

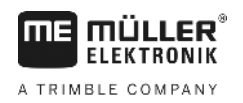

# 1 Pro vaši bezpečnost

# Základní bezpečnostní informace

1.2

1.1

# Přečtěte si pozorně následující bezpečnostní informace, než začnete produkt poprvé ovládat.

Přečtěte si návod k obsluze zemědělského zařízení, které chcete řídit pomocí aplikace.

# Použití k určenému účelu

Software lze využívat výhradně ve spojení se zemědělským zařízením a stroji. Software lze používat výhradně při práci na poli mimo veřejné komunikace.

# 1.3 Struktura a význam výstrah

Všechna bezpečnostní opatření, která najdete v tomto návodu k obsluze, se tvoří podle následujícího vzoru:

|  | 🔥 VAROVÁNÍ                                                                                                    |
|--|----------------------------------------------------------------------------------------------------|
|  | Toto signální slovo označuje střední riziko ohrožení, které může mít za následek smrt či těžké ublížení na zdraví, pokud mu nezabráníte. |

| A POZOR                                                                                                    |
|----------------------------------------------------------------------------------------------------|
| Toto signální slovo označuje nízké riziko ohrožení, které může mít za následek lehké ublížení na<br>zdraví či věcné škody, pokud mu nezabráníte. |

# UPOZORNĚNÍ

Toto signální slovo označuje činnosti, které při chybném provedení mohou vést k poruchám provozu.

Při takových činnostech musíte být precizní a opatrní, abyste dosáhli optimálních pracovních výsledků.

Existují činnosti, které musí být provedeny v několika krocích. Pokud je jeden z těchto kroků rizikový, zobrazí se bezpečnostní opatření přímo u návodu k manipulaci.

Tato bezpečnostní opatření stojí vždy přímo před rizikovým krokem činnosti a jsou vyznačena tučným písmem a odpovídajícím signálním slovem.

Příklad

- UPOZORNĚNÍ! Toto je upozornění. Varuje Vás před rizikem, které vzniká při následujícím kroku.
- 2. Riskantní krok.

## 1.4 Požadavky na uživatele

 Naučte se obsluhovat terminál podle předpisů. Terminál nesmí obsluhovat nikdo, kdo si předtím nepřečetl návod k obsluze.

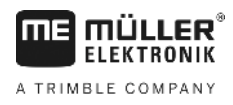

 Pečlivě si přečtěte a dodržujte všechna bezpečnostní opatření a výstrahy uvedené v návodu k obsluze a v návodech pro připojené stroje a zařízení. Když používáte pouze paralelní vedení

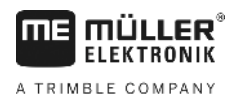

# 2 Provozní postupy

V této kapitole naleznete přehled několika postupů, které Vám pomohou zpracovávat pole pomocí aplikace TRACK-Leader. Z daného přehledu se vždy dozvíte, jaké kroky máte provést a v jakém pořadí, včetně kapitol, ve kterých jsou tyto kroky přesně vysvětleny.

Než začnete, je třeba software nakonfigurovat. Konfigurace je popsána v kapitole Konfigurace [→ 65] a návodu k obsluze. Když terminál obsluhujete poprvé, nakonfigurujte terminál a aplikaci TRACK-Leader a vraťte se zpět k této kapitole.

V úvahu přicházejí tyto scénáře použití:

- 1. TRACK-Leader k jednoduchému paralelnímu vedení. Například: TRACK-Guide bez doplňkových aplikací.
- 2. TRACK-Leader k paralelnímu vedení a ovládání sekcí. Například: COMFORT-Terminal se SECTION-Control
- 3. TRACK-Leader k paralelnímu vedení a současné regulaci množství pomocí aplikační mapy shp.
- 4. Zpracování zakázek se zakázkami ve formátu ISO-XML.

# 2.1 Když používáte pouze paralelní vedení

Tato kapitola je pro Vás zajímavá, když máte jednoduchý systém bez jobrechneru ISOBUS. Např. terminál TRACK-Guide II bez dalších aplikací. Podle tohoto postupu pro obsluhu můžete také ovládat další terminály, dokud nepřipojíte žádný ISOBUS jobrechner a nedeaktivujete aplikaci ISOBUS-TC.

- 1. Jeďte k poli.
- Pokud jste toto pole v minulosti již zpracovávali, načtěte data o tomto poli [→ 59]. Pokud chcete zpracovávat nové pole, je třeba zajistit, aby se nenahrála žádná jiná data o poli. V tomto případě byste museli odmítnout [→ 64] otevřený záznam.
- 3. Pokud máte aplikační mapu [→ 49], můžete ji nyní importovat.
- 4. Deaktivujte parametr "SECTION-Control" na obrazovce "Nastavení" | "Obecne" [→ 66].
- Na obrazovce "Nastavení" | "Profily stroje" [→ 83] vyberte profil, který sedí k použité kombinaci stroje. Nebo můžete vytvořit nový profil stroje.
- 6. Připravte novou navigaci [→ 22].
- 7. Spusťte novou navigaci [→ 20].
- Jestliže používáte přijímač GPS, který pracuje se systémem EGNOS nebo WAAS, stanovte referenční bod. [→ 24]
- 9. Spusťte záznam. [→ 41]
- 10. Založte první linii AB [→ 34].
- 11. Zaznamenejte hranici pole (volitelné).
- 12. Zpracovávejte pole paralelními přejezdy. Používejte k tomu monitor Lightbar [→ 39].
- 13. Pokud se blížíte k překážce, můžete označit její polohu [→ 44].
- Po dokončení práce uložte data [→ 59] nebo je exportujte k pozdějšímu zpracování v programu GIS [→ 60].

### 2.2

# Když používáte SECTION-Control

Tato kapitola Vás bude zajímat, pokud máte stroj s jobrechnerem ISOBUS a chcete, aby aplikace SECTION-Control řídila sekce stroje.

- 1. Jeďte k poli.
- Pokud jste toto pole v minulosti již zpracovávali, načtěte data o tomto poli [→ 59]. Pokud chcete zpracovávat nové pole, je třeba zajistit, aby se nenahrála žádná jiná data o poli. V tomto případě byste museli odmítnout [→ 64] otevřený záznam.
- 3. Pokud máte aplikační mapu [→ 49], můžete ji nyní importovat.
- 4. Aktivujte parametr "SECTION-Control" na obrazovce "Nastavení" | "Obecne" [→ 66].
- 5. Připravte novou navigaci [→ 22].
- 6. Spusťte novou navigaci [→ 20].
- Jestliže používáte přijímač GPS, který pracuje se systémem EGNOS nebo WAAS, stanovte referenční bod. [→ 24]
- 8. Spusťte záznam. [→ 41]
- 9. Založte první linii AB [→ 34].
- 10. Zaznamenejte hranici pole (volitelné).
- 11. Označte souvrať [→ 41] (volitelné).
- 12. Zpracovávejte pole paralelními přejezdy. Používejte k tomu monitor Lightbar [→ 39].
- 13. Pokud se blížíte k překážce, můžete označit její polohu [→ 44].
- Po dokončení práce uložte data [→ 59] nebo je exportujte k pozdějšímu zpracování v programu GIS [→ 60].

### 2.3

## Když používáte zpracování zakázek ISOBUS-TC

Pokud plánujete své zakázky ISO-XML na PC s využitím informačního systému a poté je chcete zpracovat pomocí terminálu, je k tomu třeba používat aplikaci ISOBUS-TC.

V tomto případě není třeba v aplikaci TRACK-Leader ukládat žádná data. Všechny informace, které při práci vzniknou, se přenáší přímo do aplikace ISOBUS-TC a ukládají se do souboru se zakázkou.

Největší rozdíl oproti běžné obsluze spočívá ve spouštění a ukončování navigace a v místě ukládání dat. Další funkce se ovládají v souladu s popisem v tomto návodu.

- 1. Otevřete aplikaci TRACL-Leader.
- Pokud používáte stroj s jobrechnerem ISOBUS, aktivujte parametr "SECTION-Control" na obrazovce "Nastavení" | "Obecne". [→ 66] V opačném případě tento parametr deaktivujte.
- 3. Otevřete aplikaci ISOBUS-TC.
- 4. Spusťte zakázku. Postupujte podle návodu k obsluze aplikace ISOBUS-TC.
- 5. Po spuštění zakázky otevřete aplikaci TRACK-Leader.
- Jestliže používáte přijímač GPS, který pracuje se systémem EGNOS nebo WAAS, stanovte referenční bod. [→ 24]
- 7. Jestliže používáte aplikaci SECTION-Control, spusťte záznam [→ 41].

2

Když používáte zpracování zakázek ISOBUS-TC

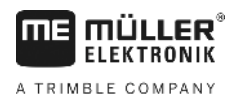

- Jestliže používáte aplikaci SECTION-Control, aktivujte automatický režim [→ 47] aplikace SECTION-Control nebo stroj ovládejte ručně.
- 9. Založte první linii AB [→ 34].
- 10. Zaznamenejte hranici pole (volitelné).
- 11. Zpracovávejte pole paralelními přejezdy. Používejte k tomu monitor Lightbar [→ 39].
- 12. Pokud se blížíte k překážce, můžete označit její polohu [→ 44].
- 13. Po skončení práce ukončete zakázku v aplikaci ISOBUS-TC.

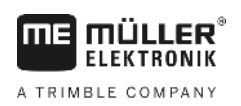

# 3 O tomto návodu k obsluze

# 3.1 Rozsah platnosti

Tento návod k obsluze platí pro všechny moduly aplikace TRACK-Leader od společnosti Müller-Elektronik.

Verzi softwaru, od které tento návod k obsluze platí, naleznete v tiráži.

### 3.2 Cílová skupina tohoto návodu k obsluze

Tento návod k obsluze je určen pro uživatele softwaru TRACK-Leader a příslušných dodatečných modulů.

### 3.3 Struktura návodu k manipulaci

Návod k manipulaci Vám krok po kroku vysvětlí, jak máte vykonávat určité práce pomocí daného produktu.

V tomto návodu k obsluze jsme k označení návodu k manipulaci použili následující symboly:

| Způsob zobrazení | Význam                                         |
|------------------|------------------------------------------------|
| 1.               | Činnosti, které musíte vykonat jednu po druhé. |
| 2.               |                                                |
| ₽                | Výsledek činnosti.                             |
|                  | To se stane, když provedete činnost.           |
| ⇔                | Výsledek návodu k manipulaci.                  |
|                  | Toto se stane, pokud dodržíte všechny kroky.   |
| $\square$        | Předpoklady.                                   |
|                  | Pokud jsou uvedeny předpoklady, musíte je      |
|                  | splnit, než začnete s činností.                |

# 3.4 Struktura odkazů

Pokud jsou v tomto návodu k obsluze odkazy, vypadají vždy následovně:

Příklad odkazu: [→ 11]

Odkaz poznáte podle hranatých závorek a šipky. Číslo za šipkou udává, na které stránce začíná kapitola, v jejímž čtení můžete pokračovat.

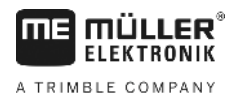

# 4 Popis produktu

TRACK-Leader je moderní systém, který pomáhá řidičům zemědělských vozidel jezdit na poli v přesných, souběžných pruzích.

Provedení systému je modulární a uživatel jej tedy může rozšiřovat o další funkce.

# 4.1 Popis funkcí

Dostupné funkce softwaru závisí na tom, pro které moduly uživatel aktivoval licenci.

Existují dva druhy modulů:

- Základní modul: Předpoklad pro dodatečné moduly.
  - TRACK-Leader
- Doplňkové moduly: mohou být libovolně sestavovány.
  - SECTION-Control
  - TRACK-Leader TOP
  - VARIABLE RATE-Control

| 4.1.1       | TRACK-Leader                                                                                                    |
|-------------|----------------------------------------------------------------------------------------------------|
|             | Druh modulu: Základní modul. Předpoklad pro další moduly.                                                                                                    |
| Předpoklady | <ul> <li>Abyste mohli tento modul používat, je třeba splnil tyto předpoklady:</li> <li>Musí být aktivován plugin "TRACK-Leader".</li> <li>Musí být aktivována licence "TRACK-Leader".</li> </ul>                                                                                                    |
|             | Informace k aktivaci přídavných modulů a licencí naleznete v návodu k montáži a obsluze terminálu.                                                                                                    |
| Funkce      | <ul> <li>Po aktivaci získáte tyto funkce:</li> <li>Zobrazení paralelních vodicích stop.</li> <li>Zobrazení paralelních vodicích stop v souvrati.</li> <li>Zachycení překážek, které se nacházejí na poli.</li> <li>Varování před zachycenými překážkami.</li> <li>Varování před dosažením hranice pole.</li> <li>Uložení výsledků práce ve dvojím formátu.</li> <li>SECTION-View – zobrazení, které sekce musí řidič ručně zapnout a vypnout, aby se vyvaroval překrytí.</li> </ul> |
| 4.1.2       | SECTION-Control                                                                                                    |
|             | Druh modulu: Dodatečný modul.                                                                                                    |
|             | Pomocí aplikace SECTION-Control můžete připojenému počítači přikázat, které části zemědělského<br>stroje má vypnout, aby stroj pracoval bez přesahu. Může se jednat např. o sekce u polního<br>postřikovače.                                                                                                    |
| Předpoklady | <ul> <li>Abyste mohli tento modul používat, je třeba splnil tyto předpoklady:</li> <li>Musí být aktivován plugin "TRACK-Leader".</li> <li>Musí být aktivována licence "TRACK-Leader".</li> </ul>                                                                                                    |

- Musí být aktivována licence "SECTION-Control".

| mi müller®  | Popis produktu                                                                                                    |
|-------------|----------------------------------------------------------------------------------------------------|
| ELEKTRONIK  | Využití zkušebních licencí 4                                                                                                    |
|             | <ul> <li>Terminál musí být připojen na jobrechner ISOBUS, který je podporován aplikací SECTION-<br/>Control, nebo na SC-Box od spol. Müller-Elektronik.</li> <li>Jobrechner musí být nakonfigurován.</li> </ul>                                                                                                    |
| Funkce      | Po aktivaci získáte tyto funkce:<br><ul> <li>Spínání sekcí podporované technologií GPS.</li> </ul>                                                                                                    |
| 4.1.3       | TRACK-Leader TOP                                                                                                    |
|             | Druh modulu: Dodatečný modul.                                                                                                    |
|             | Pomocí aplikace TRACK-Leader TOP můžete přikázat řídicímu jobrechneru společnosti Reichhardt,<br>jak má řídit vozidlo, aby vozidlo jelo ve vodicích stopách založených aplikací TRACK-Leader.                                                                                                    |
| Předpoklady | <ul> <li>Abyste mohli tento modul používat, je třeba splnil tyto předpoklady:</li> <li>Musí být aktivován plugin "TRACK-Leader".</li> <li>Musí být aktivována licence "TRACK-Leader".</li> <li>Musí být aktivována licence "TRACK-Leader TOP".</li> <li>Řídicí jobrechner musí být osazený na traktoru, nainstalovaný a nakonfigurovaný.</li> </ul>            |
|             | <ul> <li>Aplikace TRACK-Leader TOP pracuje pouze s řídicími jobrechnery společnosti Reichhardt:<br/>Řídicí ECU PSR, od verze softwaru 02-148.</li> </ul>                                                                                                    |
|             | <ul> <li>Na řídicím jobrechneru musí být aktivována podpora pro TRACK-Leader TOP.</li> </ul>                                                                                                    |
| Funkce      | <ul><li>Po aktivaci získáte tyto funkce:</li><li>Automatické řízení vozidla podél založených vodicích stop.</li></ul>                                                                                                    |
| 4.1.4       | VARIABLE RATE-Control                                                                                                    |
|             | Druh modulu: Dodatečný modul.                                                                                                    |
| Předpoklady | <ul> <li>Abyste mohli tento modul používat, je třeba splnil tyto předpoklady:</li> <li>Musí být aktivován plugin "TRACK-Leader".</li> <li>Musí být aktivována licence "VARIABLE RATE-Control".</li> <li>Jobrechner ISOBUS musí podporovat tuto funkci. Toto nyní funguje pouze u jobrechnerů polních postřikovačů od společnosti Müller-Elektronik.</li> </ul> |
| Funkce      | <ul> <li>Pomocí aplikace "VARIABLE RATE-Control" můžete:</li> <li>Importovat aplikační mapy ve formátu shp. [→ 49] Přitom můžete současně používat maximálně jednu aplikační mapu.</li> <li>Přenášet požadované hodnoty z aplikační mapy na jobrechner.</li> </ul>                                                                                             |
| 4.2         | Využití zkušebních licencí                                                                                                    |
|             | Když jsou dodatečné moduly připraveny k dodání uživateli, je u neaktivovaných modulů aktivována<br>50-hodinová zkušební licence.                                                                                                    |
|             | Každý modul tak můžete testovat po dobu 50 hodin. Zkušební doba začne běžet teprve ve chvíli, kdy<br>aktivujete daný modul.                                                                                                    |
|             | Po uplynutí 50 hodin se všechny funkce, kterým vypršela zkušební licence, deaktivují.                                                                                                    |
| Postup      | Takto prověříte, jak dlouho můžete používat zkušební licenci:                                                                                                    |
|             | 1. Otevřete spouštěcí obrazovku aplikace TRACK-Leader.                                                                                                    |

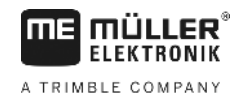

2. Stiskněte tlačítko "informace":

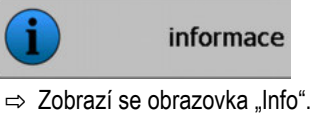

3. V tabulce vidíte, kolik hodin ještě můžete používat zkušební licenci.

# Struktura spouštěcí obrazovky

Když po otevření aplikace TRACK-Leader nespustíte navigaci, zobrazí se úvodní obrazovka.

|       | er       | TRACK-Leader            |
|-------|----------|-------------------------|
| na na | navigac  | Stroj: Default<br>Pole: |
|       | Pame     |                         |
| ras   | nastaver | DGPS                    |
| info  | informac |                         |

Spouštěcí obrazovka aplikace TRACK-Leader

Na spouštěcí obrazovce můžete:

- Přejít na další obrazovky.
- Přečíst status signálu GPS.
- Zobrazení aktivovaného profilu stroje
- Zobrazení názvu aktuálně zpracovávaného pole

#### Ovládací prvky

4.3

| Funkční symbol | Funkce                                                                                                    |
|----------------|----------------------------------------------------------------------------------------------------|
| navigace       | Otevře přípravnou obrazovku. Zde můžete:<br>■ Spustit navigaci nebo pokračovat [→ 20]<br>■ Vybrat režim navigace [→ 37]                                                                                                    |
|                | Zobrazí se místo funkční klávesy "Navigace", když není možná navigace pomocí aplikace SECTION-Control.                                                                                                    |
|                | Když stisknete tuto klávesu, zobrazí se hlášení zmiňující příčinu.                                                                                                    |
|                | <ul> <li>Možné příčiny:</li> <li>Aplikace SECTION-Control je aktivována [→ 66], není však připojen žádný jobrechner ISOBUS.</li> <li>Vypršela zkušební licence.</li> <li>Pracujete bez zakázek ISO-XML, ale v aplikaci ISOBUS-TC je aktivován parametr "Pracovat s ISO-XML?". Přečtěte si více informací v kapitole: Spolu s aplikací ISOBUS-TC [→ 32]</li> <li>Pracujete se zakázkami ISO-XML a nespustili jste žádnou zakázku.</li> <li>Připojili jste terminál na nový jobrechner ISOBUS, aniž byste terminál restartovali.</li> <li>Uspořádání strojů v aplikaci ISOBUS-TC není kompletní.</li> </ul> |

Informace na pracovní obrazovce

| Funkční symbol | Funkce                        |
|----------------|-------------------------------|
| Pamet          | Otevře obrazovku "Pamet".     |
| nastavení      | Otevře obrazovku "nastavení". |
| informace      | Otevře obrazovku "Info".      |

4.4

### Informace na pracovní obrazovce

Po spuštění navigace se zobrazí pracovní obrazovka. Z ní můžete provádět všechny další úkoly, které potřebujete při práci na poli.

Informace, které se zobrazují na této pracovní obrazovce, se liší podle toho, zda je parametr SECTION-Control [→ 66] nastavený na "ano" nebo "ne".

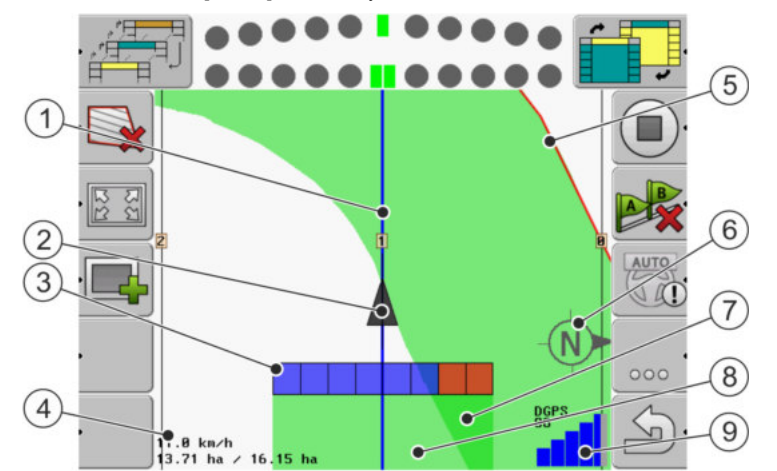

Pracovní obrazovka, pokud je deaktivována aplikace SECTION-Control

| 1 | Vodicí stopy                  | 5              | Hranice pole                        |
|---|-------------------------------|----------------|-------------------------------------|
| 2 | Poloha přijímače GPS          | 6              | Kompas                              |
| 3 | Pracovní lišta                | $\overline{7}$ | Dvakrát projeté a zpracované plochy |
| 4 | Počítadlo a informace o stavu | 8              | Projeté a zpracované plochy         |
|   |                               | 9              | Stav spojení GPS                    |

Informace na pracovní obrazovce

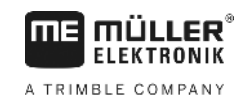

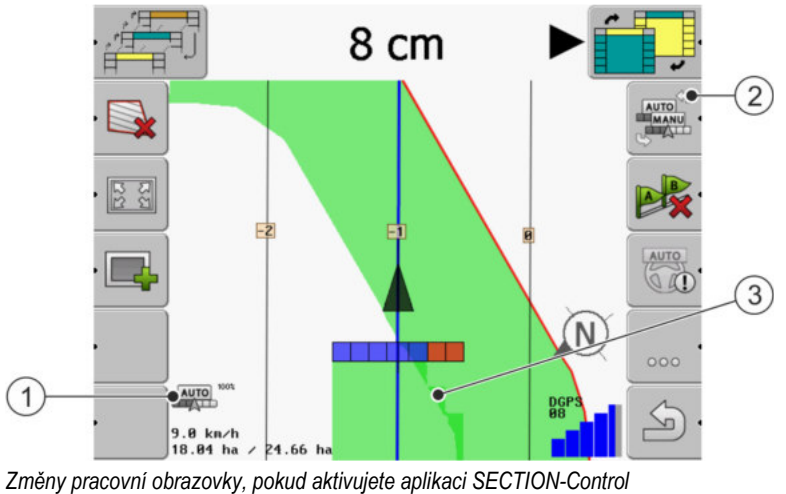

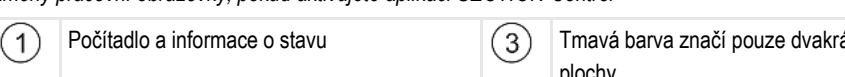

| (1) | Pocitadio a informace o stavu             | (3) | I mava barva znaci pouze dvakrat zpracovane plochy |
|-----|-------------------------------------------|-----|----------------------------------------------------|
| 2   | Funkční symbol ke změně pracovního režimu |     |                                                    |

#### Vodicí stopy

Vodicí stopy jsou pomocné čáry, které pomáhají řidičům jezdit v rovnoběžných pruzích.

Existují dva druhy vodicích stop:

- Stopa A-B jedná se o první vodicí stopu. Na obrazovce je vždy označena písmenem A a B.
- Aktivovaná vodicí stopa jedná se o vodicí stopu, ve které vozidlo momentálně jede. Je označena modře.
- Neaktivované vodicí stopy vodicí stopy, které nejsou aktivovány.

#### Poloha přijímače GPS

Střed šedé šipky nad pracovní lištou odpovídá poloze přijímače GPS.

#### Pracovní lišta

Pracovní lišta symbolizuje zemědělské zařízení. Skládá se z několika čtyřúhelníků. Každý čtyřúhelník odpovídá jedné sekci. Barva čtyřúhelníků se může při jízdě měnit.

Viz také: Používání náhledu SECTION-View [→ 40]

#### Počítadlo a informace o stavu

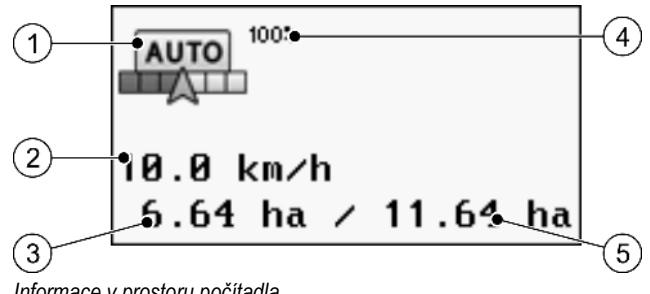

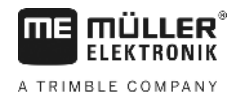

| 1 | Pracovní režim aplikace SECTION-Control                                                                                                    | 4 | Nastavený stupeň přesahu                                                             |
|---|----------------------------------------------------------------------------------------------------|---|--------------------------------------------------------------------------------------|
| 2 | Aktuální rychlost<br>Rychlost se zjišťuje pomocí polohy GPS a<br>může se lišit od rychlosti, kterou uvádí<br>jobrechner.                                           | 5 | Celková plocha pole v rámci hranic pole.<br>Pouze pokud jste zachytili hranici pole. |
| 3 | Počítadlo plochy<br>- Zbývající plocha určená ke zpracování,<br>pokud jste zachytili hranici pole.<br>- Zpracovaná plocha, pokud jste nezachytili<br>hranici pole. |   |                                                                                      |

#### Hranice pole

Hranice pole [→ 28] ukazuje softwaru přesnou polohu pole a slouží jako základ výpočtu celkové plochy pole.

#### Projeté a zpracované plochy

Plochy za symbolem stroje se označí zelenou barvou. Zelená barva přitom může mít vždy podle konfigurace následující význam:

Projeté plochy

Pokud používáte jen aplikaci TRACK-Leader, označí se projetá plocha. Označí se nezávisle na tom, jestli plochu stroj při projetí plochy zpracoval či nikoliv.

 Zpracované plochy Pokud používáte aplikaci SECTION-Control, označí se zpracované plochy. Plochy, které stroj projel, ale nezpracoval, se však neoznačí.

Pokud chcete, aby software označil zeleně jen zpracované plochy, musíte učinit následující:

Aktivujte SECTION-Control

nebo

 namontujte a aktivujte čidlo pracovní polohy Čidlo pracovní polohy pozná, že zemědělské zařízení je v pracovní poloze a zprostředkuje tyto informace terminálu.

#### Stav spojení GPS

Zobrazuje stav DGPS spojení.

Viz také: Kontrola kvality signálu DGPS [→ 27]

4.5

### Obslužné prvky na pracovní obrazovce

V této kapitole naleznete přehled většiny funkčních symbolů, které se mohou v aplikaci objevit na pracovní obrazovce, a jejich funkcí.

### Funkční symboly na navigační obrazovce

#### První strana

| Funkční<br>symbol | Funkce / kapitola s více informacemi                                                                                                    |                                                       |
|-------------------|----------------------------------------------------------------------------------------------------|-------------------------------------------------------|
|                   | Hranice pole [→ 28] - označte hranici pole<br>Na navigační obrazovce se kolem pole nakreslí červená čára. Jedná se o hranici<br>pole.                                                                                                    |                                                       |
| ·                 | Smazání hranici pole [→ 30]                                                                                                    |                                                       |
| R<br>R<br>R<br>R  | Změna formy pracovní obrazovky [<br>→ 31]                                                                                                    | Zobrazí se celé pole.                                 |
| N<br>ZR           |                                                                                                    | Zobrazí se okolí vozidla.                             |
|                   | Zpracovávání souvratě [→ 41]                                                                                                    | Symbol je deaktivován, protože chybí<br>hranice pole. |
|                   |                                                                                                    | Otevře obrazovku, ve které můžete definovat souvrať.  |
|                   | Výběr pracovního záběru [→ 47]<br>Zobrazí se jen v případě, kdy připojený pracovní stroj má více než jeden prac.<br>záběr.<br>Například u postřikovačů se dvěma rameny nebo u vysévacích strojů, které<br>dokážou rozprašovat tekuté hnojivo a osivo. |                                                       |
|                   | Zobrazit další sadu vodicích stop [→ 38]<br>Zobrazí se pouze v režimu navigace "Multi A-B" a "Multi vyhlazená kontura".                                                                                                    |                                                       |
|                   | Funkční symboly se zobrazí pouze<br>tehdy, kdy je deaktivována aplikace                                                                                                    | Spouštění přehrávání dat projetí [→ 41]               |
|                   | pracovní polohy.                                                                                                    | Stornovat značení zpracované plochy                   |
|                   | Změna pracovního režimu aplikace SECTION-Control [→ 47]<br>Aplikace SECTION-Control změní pracovní režim.                                                                                                    |                                                       |
|                   | Založení linie A-B [→ 34]<br>Přesný vzhled vlajek závisí na tom, jaký režim navigace je aktivován.                                                                                                    |                                                       |
| X                 | Smazání vodicích stop [→ 37]<br>Stiskněte funkční klávesu na tři sekundy.                                                                                                    |                                                       |

4

| Funkční<br>symbol | Funkce / kapitola s více informacemi         |
|-------------------|----------------------------------------------|
|                   | Vodicí stopy se smažou.                      |
| 000               | Zobrazí druhou stranu s funkčními symboly.   |
| J.                | Opustí pracovní obrazovku a ukončí navigaci. |

#### Druhá strana

| Funkční<br>symbol | Funkce / kapitola s více informacemi                                                                                                    |                         |
|-------------------|----------------------------------------------------------------------------------------------------|-------------------------|
| · <u>A</u>        | Zaznamenejte překážky [→ 44]<br>Zobrazí se obrazovka se zachycením překážky.                                                                                |                         |
| · 3D              | Změna formy pracovní obrazovky [<br>→ 31]                                                                                                    | Aktivujte se 3D náhled. |
| · 2D              |                                                                                                    | Aktivujte se 2D náhled. |
|                   | Zobrazí se funkční symboly k nastavení referenčního bodu a kalibraci signálu GPS:<br>■ Stanovení referenčního bodu [→ 24]<br>■ Kalibrace signálu GPS [→ 26] |                         |
|                   | Přemisťování vodicích stop [→ 37]<br>Vodicí stopy se přesunou na aktuální polohu vozidla.                                                                   |                         |
| 000               | Zobrazí první stranu s funkčními symboly.                                                                                                    |                         |
| J.                | Opustí pracovní obrazovku a ukončí navigaci.                                                                                                    |                         |

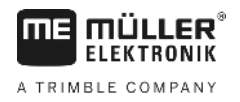

# 5 Podklady obsluhy

| 5.1            | První uvedení do provozu                                                                                                    |
|----------------|----------------------------------------------------------------------------------------------------|
| Postup         | 1. 🔍 - Zapněte terminál.                                                                                                    |
|                | 2. Vyčkejte, dokud se nenačtou všechny aplikace a jobrechner.                                                                                                    |
|                | 3. Spusťte aplikaci "Nabídka výběru".                                                                                                    |
|                | <ul> <li>4. Vyberte "TRACK-Leader".</li> <li>⇒ Zobrazí se spouštěcí obrazovka.</li> </ul>                                                                                                    |
|                | ⇔ Spustili jste TRACK-Leader.                                                                                                    |
|                | 5. Nyní si přečtěte, jak nakonfigurovat program TRACK-Leader. [→ 65]                                                                                                    |
| 5.2            | Spuštění navigace                                                                                                    |
|                | Navigaci můžete spustit dvěma způsoby:                                                                                                    |
|                | <ul> <li>Z aplikace TRACK-Leader, když pracujete bez zakázek ISO-XML.</li> <li>Z aplikace ISOBUS-TC, když pracujete se zakázkami ISO-XML.</li> </ul>                                                                                                    |
| Možné problémy | <ul> <li>Pokud navigaci nechcete spustit, protože se na úvodní obrazovce zobrazuje zašedlý symbol, může mít tento stav tyto příčiny:</li> <li>Aplikace SECTION-Control je aktivována, není však připojen žádný jobrechner ISOBUS.</li> <li>Pracujete bez zakázek ISO-XML, ale v aplikaci ISOBUS-TC je parametr "Pracovat s ISO-XML?" nastaven na "ano".</li> <li>Pracujete se zakázkami ISO-XML a nespustili jste žádnou zakázku.</li> <li>Připojili jste terminál na nový jobrechner ISOBUS, aniž byste terminál restartovali. (chybové hlášení: Není určeno uspořádání zařízení.)</li> </ul> |
| 5.2.1          | Bez zakázky ISO-XML                                                                                                    |
| Postup         | ☑ Nakonfigurovali jste parametr "SECTION-Control". [→ 66]                                                                                                    |
|                | Pokud pracujete s jobrechnerem ISOBUS, musí být připojen k rozhraní ISOBUS.                                                                                                    |
|                | Jestliže chcete pracovat bez jobrechneru ISOBUS, musíte vybrat profil stroje [-> 83]<br>odpovídající stroji.                                                                                                    |
|                | Mastavili jste parametr "Pracovat s ISO-XML?" v aplikaci ISOBUS-TC na "Ne".                                                                                                    |
|                | 1. Otevřete aplikaci TRACL-Leader.                                                                                                    |

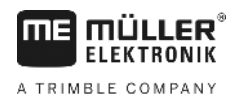

⇒ Zobrazí se následující obrazovka:

| navigac  |          | Stroj: Default<br>Pole: |
|----------|----------|-------------------------|
| Pame     |          |                         |
| nastaver | Ś        | DGPS                    |
| informac | <b>(</b> | 38° ×                   |

⇒ Pokud se místo "Navigace" zobrazí text "…", nesplnili jste jeden z předpokladů.

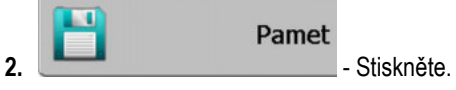

⇒ Zobrazí se obrazovka "Pamet".

- 3. Nyní se musíte rozhodnout, zda chcete pole zpracovávat poprvé, nebo chcete pracovat na poli, jehož hranici jste již zaznamenali.
- 4. Pokud chcete zpracovávat nové pole, je třeba zajistit, aby se v paměti nenacházel žádný starší

záznam. Stisknutím odmítnete otevřený záznam. ⇒ Na obrazovce není uvedeno žádné pole.

5. Pokud chcete zpracovávat pole, jehož údaje jste již uložili, stiskněte klávesu a načtěte data o poli z USB flash disku.

⇒ Na obrazovce se zobrazí pole, které jste načetli.

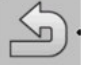

6.

- Opusťte obrazovku "Pamet". ⇒ Zobrazí se úvodní obrazovka aplikace.
- 7. Přejděte na přípravnou obrazovku:

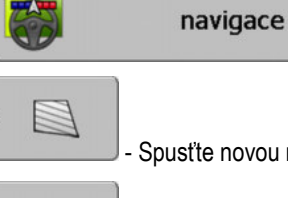

Spustte novou navigaci nebo:

9.

8.

Pokračujte v načtené navigaci.

- ⇒ Zobrazí se pracovní obrazovka. Obsahuje pouze symbol vozidla nebo načtené hranice pole a přejezdy podle toho, co jste provedli na obrazovce "Pamet".
- 🙂 nebylo navázáno spojení s ⇒ Pokud se uprostřed obrazovky zobrazí symbol, přijímačem GPS a nelze pokračovat v práci. Připojte přijímač GPS a nakonfigurujte jej.
- 10. Abyste se dozvěděli, jaké informace se mají zobrazit na pracovní obrazovce, přečtěte si tuto kapitolu: Informace na pracovní obrazovce [→ 15]
- 11. Abyste se dozvěděli, co máte udělat jako další krok, přečtěte si tuto kapitolu: Provozní postupy [ → 8]

5

Postup

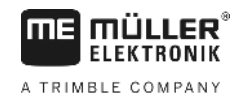

#### 5.2.2 Se zakázkou ISO-XML

Tento postup uplatněte, pokud používáte aplikaci "ISOBUS-TC".

- Pokud pracujete s jobrechnerem ISOBUS, musí být připojen k rozhraní ISOBUS.
- ☑ Jestliže pracujete bez jobrechneru ISOBUS, musíte vybrat profil stroje [→ 83] odpovídající stroji. Dále můžete nastavit pracovní obrazovku stroje v aplikaci "Tractor-ECU". Viz: Návod k obsluze terminálu.
- ☑ Nakonfigurovali jste parametr "SECTION-Control". [→ 66]
- ☑ Nastavili jste parametr "Pracovat s ISO-XML?" v aplikaci ISOBUS-TC na "Ano".
- Spusťte zakázku v aplikaci "ISOBUS-TC". Přečtěte si v návodu k obsluze aplikace ISOBUS-TC, jak tak můžete učinit.
- 2. Otevřete aplikaci TRACL-Leader.
  - ⇒ Zobrazí se obrazovka se všemi daty zakázky ISO-XML.
  - ⇒ Pokud se pracovní obrazovka nezobrazí, nesplnili jste některé předpoklady.
  - ⇒ Pokud se uprostřed obrazovky zobrazí symbol, <sup>201</sup> nebylo navázáno spojení s přijímačem GPS a nelze pokračovat v práci. Připojte přijímač GPS a nakonfigurujte jej.
- Abyste se dozvěděli, jaké informace se mají zobrazit na pracovní obrazovce, přečtěte si tuto kapitolu: Informace na pracovní obrazovce [→ 15]
- Abyste se dozvěděli, co máte udělat jako další krok, přečtěte si tuto kapitolu: Provozní postupy [ → 8]

## 5.3 Připravte navigaci

Pokud na spouštěcí obrazovce stisknete klávesu "navigace", zobrazí se tzv. přípravná obrazovka. Musíte v ní nastavit několik parametrů.

|   | prac. zaber    | 12.00 m    |   |
|---|----------------|------------|---|
|   | Odstup linií   | 12.00 m    |   |
| • | režim navigace | rovnobezny |   |
|   | interval       | 1          | 5 |

Přípravná obrazovka

#### Ovládací prvky

| Funkční symbol | Význam                                        |
|----------------|-----------------------------------------------|
| •              | Spusťte novou navigaci.<br>Pojezdy se smažou. |

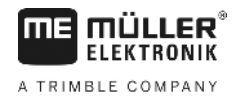

| Funkční symbol | Význam                                                                                    |
|----------------|-------------------------------------------------------------------------------------------|
| •              | Pokračuje v práci na poli, které je uloženo na obrazovce "Pamet".<br>Pojezdy se nesmažou. |

#### Parametr

| Parametr            | Vysvětlení                                                                                    |
|---------------------|-----------------------------------------------------------------------------------------------|
| Pracovní záběr      | Přebírá se z připojeného jobrechneru ISOBUS nebo z profilu stroje.                            |
| Odstup mezi stopami | Odstupová vzdálenost mezi vodicími stopami.                                                   |
| Režim navigace      | Viz: Výběr režimu navigace [→ 37]                                                             |
| Interval            | Tímto parametrem můžete nastavit, v jakém intervalu se bude vodicí<br>stopa zobrazovat tučně. |
|                     | Tak by pro vás mělo být jednodušší jezdit v každé druhé nebo třetí stopě.                     |
| Dosah rozmetání     | Zobrazuje se pouze u rozmetadel hnojiva.                                                      |
|                     | Viz: Parametry stroje [→ 87]                                                                  |
| Pracovní délka      | Zobrazuje se pouze u rozmetadel hnojiva.                                                      |
|                     | Viz: Parametry stroje [→ 87]                                                                  |

# 5.4 Kalibrace DGPS

DGPS znamená "Globální poziční soustava s diferenciálním signálem".

Je to systém, který slouží k určení pozice Vašeho vozidla.

Kdy kalibrovat?

Na používaném signálu závisí, zda máte kalibrovat signál a kdy:

 Pokud používáte GPS bez signálu korekce, musíte signál GPS nakalibrovat znovu pokaždé, než začnete pracovat.

Čím přesněji to uděláte, tím přesněji bude systém pracovat. Naopak, čím nepřesnější kalibrace GPS bude, tím nepřesněji systém zprostředkuje pozici vozidla.

 Pokud používáte signál korekce RTK, nesmíte ani určovat referenční bod ani kalibrovat signál GPS. Pozice traktoru se stále upravuje signálem korekce ze stanice RTK.

Popis problémuV průběhu dne se zeměkoule otáčí a satelity na nebi mění svoji pozici. Tak se posouvá vypočítaná<br/>pozice bodu. Tímto posunutím není tato pozice již po určité době aktuální.

Tento fenomén se označuje jako úchylka jízdy a lze ji zmenšit.

Pro Vás z toho vyplývá, že všechny hranice pole a vodicí stopy, které jste vytvořili v jeden den, jsou již po několika hodinách trochu posunuté.

Řešení problému K vyrovnání odchylky signálu existují tyto možnosti:

- Použitím systémů RTK.
- Pomocí referenčního bodu Určením referenčního bodu a kalibrací signálu GPS pokaždé, než začnete pracovat. Bezplatná možnost pro zemědělce, kteří pracují se signály EGNOS, WAAS nebo jinými signály DGPS, jejichž přesnost činí cca. +/- 30 cm.

5

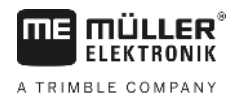

- Krátkodobě také posunem vodicích stop.
- Pomocí signálu korekce. Placená služba poskytovatele GPS. Pouze ve spojení s velmi přesným přijímačem GPS. Signál GPS se v pravidelných intervalech automaticky znovu kalibruje.

### 5.4.1 K čemu potřebujete referenční bod?

Za pomoci referenčního bodu můžete porovnat reálné souřadnice GPS s uloženými souřadnicemi GPS a vyrovnat případné úchylky jízdy.

Ke kalibraci signálu GPS je zapotřebí pevný bod na zemi. Takzvaný referenční bod. Při kalibraci signálu GPS se uložené souřadnice referenčního bodu porovnají a doladí s aktuálními souřadnicemi.

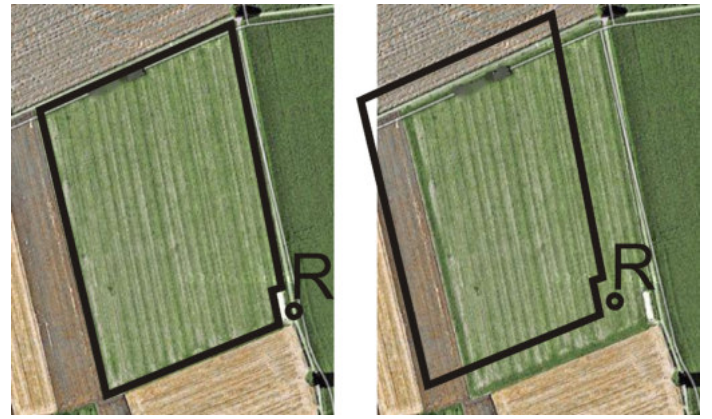

Vlevo – pole s kalibrovaným signálem GPS; vpravo – pole bez kalibrovaného signálu GPS

Pokud neurčíte referenční bod a nenakalibrujete signál GPS pokaždé, než začnete pracovat, stane se následující:

- Uložené souřadnice GPS hranice pole, vodicí stopy atd. se budou lišit od skutečných pozic.
- Kvůli tomu nelze zpracovat části pole, protože se podle systému GPS nachází mimo hranice pole.

Abyste dosáhli maximální přesnosti, je třeba:

- 1. U každého pole při prvním zpracování stanovit referenční bod.
- Před zahájením zpracovávání pole, pro které jste již stanovili referenční bod, provést kalibraci GPS signálu.
- 3. Pokud je pole příliš velké a zpracovávali byste je mnoho hodin, nakalibrujte mezitím GPS signál.

#### 5.4.2 Stanovení referenčního bodu

Při určování referenčního bodu jsou rozhodující souřadnice přijímače GPS. Protože přijímač GPS budete vždy chtít odmontovat, je třeba postavit vozidlo vždy na stejné místo. Proto je také přijímač GPS na stejném místě.

Při nastavování referenčního bodu potřebujete pevný bod, jehož pozice se v čase nemění. Například strom, hraniční kámen nebo kanalizační poklop.

Potřebujete tento bod, abyste při pozdější kalibraci signálu GPS postavili traktor přesně na to stejné místo.

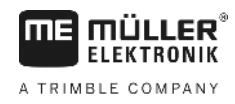

# UPOZORNĚNÍ

Ztráta dat v případě chybějícího referenčního bodu

Pokud později referenční bod nemůžete najít, jsou zaznamenaná data nepotřebná.

• Vždy si zapamatujte přesnou pozici referenčního bodu pro každé pole!

Následující obrázek ukazuje možnost, jak traktor postavit při určování referenčního bodu:

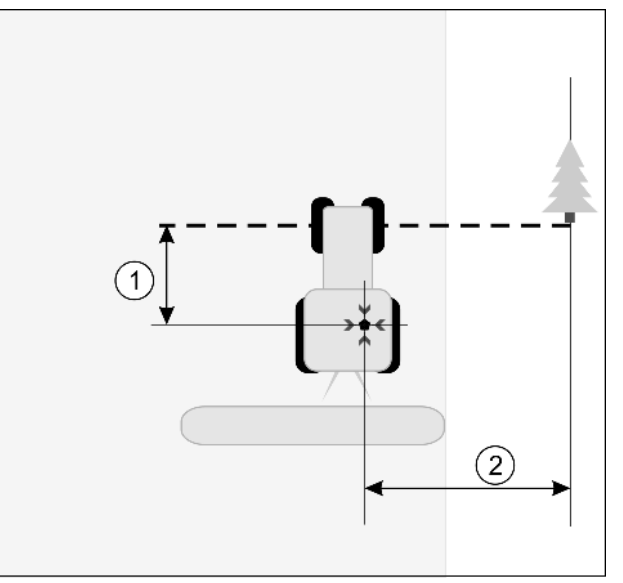

Traktor při určování referenčního bodu

|   | Přijímač GPS na střeše kabiny traktoru                      | × | Pozice referenčního bodu                                    |
|---|-------------------------------------------------------------|---|-------------------------------------------------------------|
| 1 | Vzdálenost mezi přijímačem GPS a bodem na krajnici na ose X | 2 | Vzdálenost mezi anténou GPS a bodem na<br>krajnici na ose Y |
|   | Linie od pevného bodu přes cestu                            |   |                                                             |

#### Postup

Zpracováváte pole poprvé.

- Najděte si pevný bod při vjíždění na pole. Například strom, hraniční kámen nebo kanalizační poklop.
- 2. Nakreslete linii od vybraného pevného bodu přes cestu.
- 3. Postavte traktor oběma předními koly na linii.
- Zaznamenejte vzdálenost mezi bodem a traktorem. Tato vzdálenost musí být při další kalibraci GPS stejná.
- 5. Spusťte novou navigaci.

0

| 6. | 000 | - Stiskněte. |
|----|-----|--------------|
| 7. | ·   | - Stiskněte. |
| 8. | •   | - Stiskněte. |

- ➡ Program 15 sekund vyměřuje momentální pozici a uloží ji jako "referenční bod". Referenční bod se přitom nastaví přímo tam, kde se nachází anténa GPS.
- ⇒ Případné již dříve dostupné referenční body a kalibrace signálu se tak zruší.

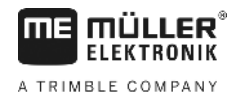

- ⇒ Na pracovní obrazovce se pod symbolem stroje objeví symbol referenčního bodu: R
- ⇒ Nastavili jste referenční bod.

# 5.4.3 Kalibrace signálu GPS

Při kalibrování signálu GPS se přijímač GPS musí nacházet přesně tam, kde se nacházel při určování referenčního bodu.

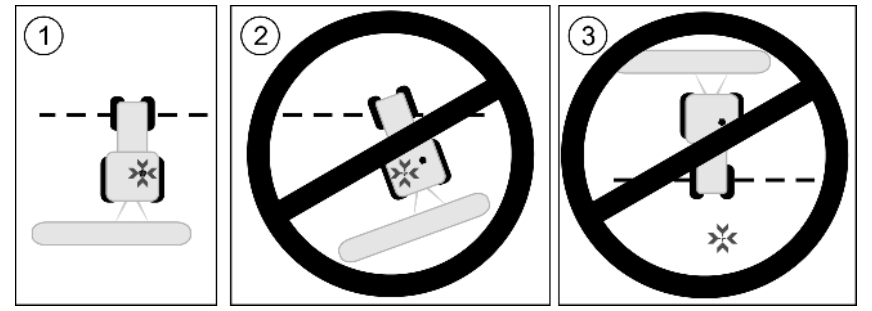

Pozice přijímače GPS ve vztahu k referenčnímu bodu při kalibraci signálu GPS

| bodu |
|------|
|      |

Přijímač GPS na střeše kabiny traktoru

#### Kdy kalibrovat?

Signál GPS musíte kalibrovat v následujících případech:

- Vždy než začnete pracovat
- Když zjistíte, že jste sice jeli jízdním pásem, ale na obrazovce se ukáže odchylka.
- Když vedle funkčního symbolu bliká červený trojúhelník

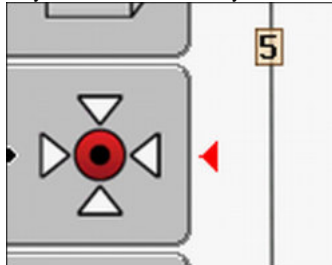

#### Postup

- 1. Při vjezdu na pole jeďte k "referenčnímu bodu".
- 2. Postavte traktor oběma předními koly na linii.

Traktor musí stát ve stejném úhlu, jako při posledním určování referenčního bodu. Vzdálenost od pevného bodu na okraji cesty musí být stejná jako při určování referenčního bodu.

3. \_\_\_\_\_ - Stiskněte.

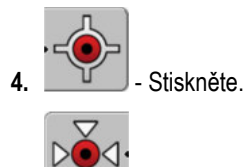

5.

\_\_\_\_\_ - Stiskněte.

⇒ Program 15 sekund určuje momentální pozici. Při novém kalibrování referenčního bodu se staré kalibrování přepíše.

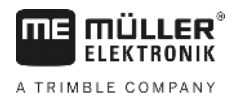

⇒ Zobrazí se následující obrazovka:

| naplatne nastaveni<br>uchylka jizdy: 0.670 m | ÷ |
|----------------------------------------------|---|
| doba: 0.00 h                                 |   |
| pripraven                                    |   |
|                                              |   |
|                                              | 5 |

zpět.

Na obrazovce kalibrace GPS se nyní zobrazí následující parametr:

Úchylka jízdy

Ukáže úchylku referenčního bodu od nastavení referenčního bodu. O tuto hodnotu se posunou všechna data pole. Úchylka jízdy se při kalibraci signálu GPS znovu vyměří.

Doba

Před kolika hodinami se signál GPS naposledy kalibroval. Za bodem se zobrazují setiny hodiny. Například: 0.25 h = čtvrt hodiny = 15 minut

### Kontrola kvality signálu GPS

Čím lepší signál GPS, tím přesněji a spolehlivěji funguje aplikace TRACK-Leader. Kvalita GPS signálu závisí na několika faktorech:

- na modelu přijímače GPS;
- na geografické poloze (v některých světových oblastech nejsou k dispozici satelity korekce signálu);
- na místním zastínění na poli (stromy, hory).

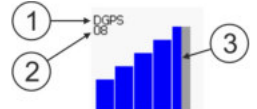

Informace na pracovní obrazovce

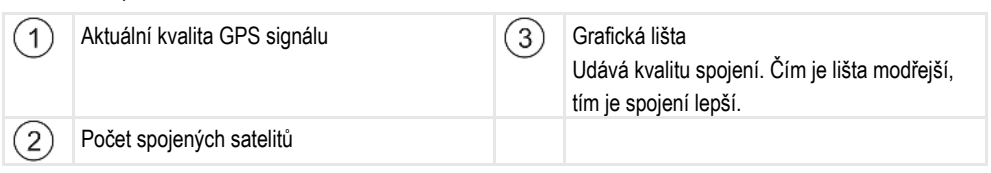

#### Kvalita GPS signálu

| Kvalita   | Popis                                                                                        |
|-----------|----------------------------------------------------------------------------------------------|
| RTK fix   | Nejvyšší přesnost.                                                                           |
| RTK float | Cca 10 až 15cm přesnost od stopy ke stopě, TerraStar-C.                                      |
| DGPS      | GPS se signálem korekce. Podle přijímače GPS a konfigurace: WAAS,<br>EGNOS, GLIDE nebo jiný. |

5.5

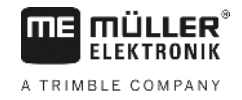

| Kvalita | Popis                              |
|---------|------------------------------------|
| GPS     | Slabý a nepřesný signál.           |
| INV     | Bez GPS signálu. Práce není možná. |

# 5.6 Hranice pole

Aby systém rozpoznal obrysy pole, můžete hranici pole označit. Hranice pole se zobrazí na obrazovce jako červená čára, která je nakreslená kolem pole.

Není bezpodmínečně nutné označovat hranici pole. Všechny moduly aplikace fungují rovněž bez hranice pole. Jejich používání má však hned několik výhod:

- Lze zjistit celkovou plochu pole a zpracovávanou plochu. Díky tomu můžete lépe a přesněji plnit;
- Jakmile se přiblížíte k hranici pole, bude Vás terminál varovat;
- Souvrať lze zobrazit na obrazovce jen v případě stávající hranice pole;
- V případě stávající hranice pole lze automaticky vypínat sekce, které opouštějí pole. To je výhodné např. u postřikovačů s velkým pracovním záběrem;

Existuje více možností, jak označit hranici pole:

- Přímo na terminálu: [→ 28]
  - Při práci s pracovním ústrojím;
  - Objetím pole traktorem nebo jiným vozidlem (quad);
- Import hranice pole: [→ 30]
  - Import z dat zaměření ve formátu shp.
  - Import z dřívějších záznamů aplikace TRACK-Leader;
  - Import z hranic pole nakreslených na PC

#### 5.6.1 Stanovení hranice pole objetím pole

Ke stanovení hranice pole přímo na terminálu je třeba objet pole. Čím přesněji budete pole objíždět, tím přesněji se poté budou v oblasti hranice spínat sekce.

Přesnost signálu GPS je velmi důležitá:

- Pokud máte možnost, používejte co nejpřesnější signál GPS. např. RTK.
- Pokud pracujete se signálem DGPS, provádějte kalibraci signálu GPS každých 15 minut. K

provedení kalibrace přerušte záznam (symbol ) a přijeďte k referenčnímu bodu. Po provedení kalibrace jeďte zpět na místo, na kterém jste přerušili objíždění.

#### Základní postup – bez jobrechneru ISOBUS a bez SECTION-Control

Postup

Jestliže pracujete bez jobrechneru ISOBUS a aplikace SECTION-Control, objedete pole takhle:

- Parametr "SECTION-Control" je deaktivován.
- ☑ Vybrali jste profil stroje, který odpovídá Vašemu vozidlu.
- 1. Spusťte novou navigaci.
- 2. Pokud pracujete bez RTK, nastavte referenční bod nebo proveďte kalibraci signálu GPS.

Hranice pole

5

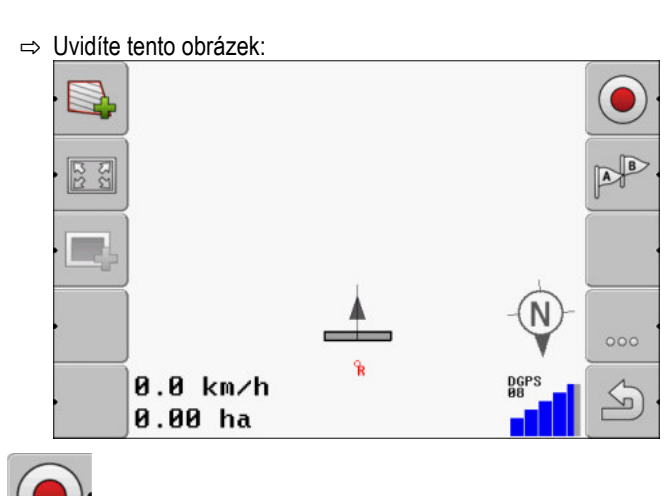

- Stisknutím tohoto tlačítka sdělíte terminálu, že pracovní ústrojí pracuje. Pokud je na pracovním ústrojí (nebo traktoru) osazeno čidlo pracovní polohy a je nakonfigurováno v profilu stroje, nezobrazí se tento symbol. V tomto případě rozpozná terminál automaticky, že pracovní ústrojí pracuje.
- 4. Zapněte pracovní ústrojí popř. je uveďte do pracovní polohy:
- 5. Objeďte pole. Pokuste se přitom jet vnější částí pracovního ústrojí přímo na okraji pole. Jestliže zjistíte, že pracovní záběr je jiný než šířka pracovního ústrojí, zastavte a opravte parametr "Prac. zaber" v profilech stroje. Po dobu objíždění pole můžete parametr dokonce nastavit o něco výš a poté jet ve stálém odstupu od okraje pole.

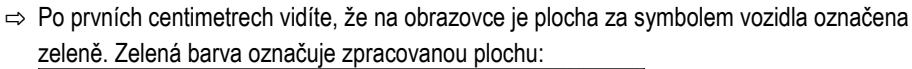

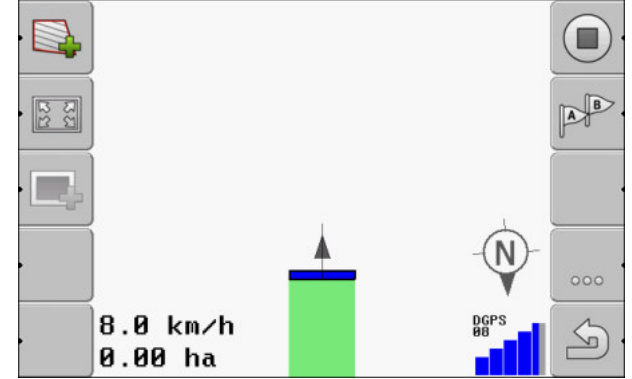

- 6. Objeďte celé pole.
- 7. Jakmile budete mít pole objeté, zastavte.

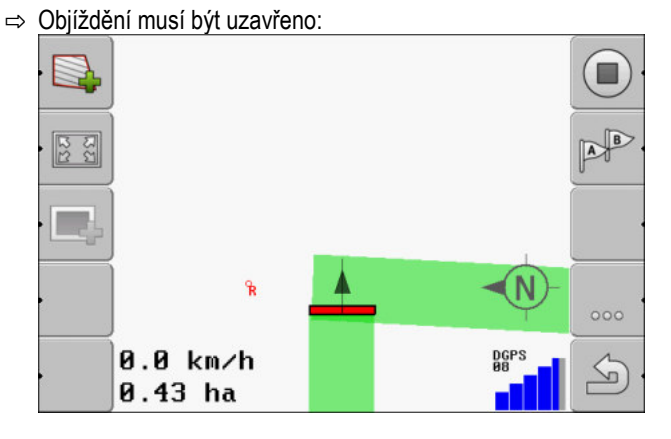

5

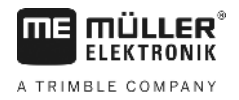

- K označení hranice pole kolem zelené plochy stiskněte tento funkční symbol. 8.
- ⇒ Na navigační obrazovce se kolem pole provede červená linie. Jedná se hranici pole.
- ⇒ V oblasti počítadel se nyní zobrazí vypočítaná plocha pole.
- ⇒ Protože se nacházíte v blízkosti hranice pole, začne terminál pípat a na obrazovce se objeví výstražné hlášení "Hranice pole".

Takto stanovenou hranici pole můžete uložit.

#### **Objetí pole pomocí SECTION-Control**

Jestliže pracujete s aplikací SECTION-Control, postupujte téměř stejně, jak je popsáno v základním postupu.

Důležité:

- Musí být připojen jobrechner ISOBUS.
- Před určením hranice pole aktivujte v nastaveních parametr "SECTION-Control".
- AUTO Funkční symbol se nahradí tímto symbolem: . V kroku 3 základního

postupu musíte proto aktivovat automatický režim SECTION-Control. Zpracovaná plocha se označí automaticky, jakmile bude pracovní ústrojí pracovat.

#### Objetí pole traktorem, vozidlem quad nebo jiným vozidlem bez pracovního ústrojí

V mnoha případech má smysl objet pole jiným vozidlem, které netáhne žádné pracovní ústrojí.

Důležité:

- Je třeba osadit terminál a přijímač GPS na vozidlo.
- Pro vozidlo quad potřebujete profil stroje. Uveďte přitom velmi přesně polohu přijímače GPS a pracovní záběr.
- Poloviční pracovní záběr odpovídá odstupu od středu vozidla k hranici pole. Při objíždění celého pole tento odstup dodržujte.

#### Import hranice pole

Hranici pole lze importovat z externího programu. Může se jednat o starší hranice pole, které jste vytvořili jiným terminálem, nebo o data od firmy provádějící zaměření. Zdroj jednoduše nehraje roli. Důležité je jen to, aby hranice byla zakreslena velmi předně.

Soubor musí mít tyto vlastnosti:

- Formát souboru: shp
- Standard: WGS84

V následujících kapitolách se dozvíte, jak provést import hranice pole. Data pole ve formátu shp (shape) [→ 60]

5.6.3 Smazat hranici pole

Postup

5.6.2

Hranici pole smažete takto:

Podržte stisknuté po dobu tří sekund.

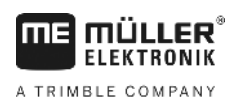

5

#### ⇒ Hranice pole označená červenou čárou byla smazána.

# Změna formy pracovní obrazovky

Máte několik možností, jak změnit zobrazení na obrazovce.

#### Ovládací prvky

5.7

| Ovládací prvek | Funkce                   |
|----------------|--------------------------|
|                | Přiblížení a oddálení.   |
| · 53           | Zobrazení celého pole.   |
|                | Zobrazení okolí vozidla. |
| · 3D           | Aktivování náhledu 3D.   |
| · 2D           | Aktivování náhledu 2D.   |

### 5.8

# Vkládání dat

Ē

K zadání dat slouží obrazovka zadání dat.

| Ulozit jako     |  |
|-----------------|--|
| SECTION-Control |  |
| *               |  |

Obrazovka zadávání dat při ukládání do paměti

#### Ovládací prvky

| Funkční symbol | Funkce                                     |  |
|----------------|--------------------------------------------|--|
| ×.             | Smazat znaky                               |  |
| Aa.            | Přejít mezi psaním velkých a malých písmen |  |
|                | Stornovat zadání                           |  |

Spolu s dalšími aplikacemi

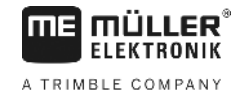

|        | Funkční symbol                                                                                                    | Funkce                                                                                                    |
|--------|----------------------------------------------------------------------------------------------------|----------------------------------------------------------------------------------------------------|
|        | · ·                                                                                                    | Potvrdit zadání                                                                                                    |
| Postup | 1. Vyberte p                                                                                                    | ožadovaný znak.                                                                                                    |
|        | 2.<br>→ Znak se převez                                                                                                    | vybraný znak.<br>me. Kurzor přeskočí o položku dále.                                                                                                    |
|        | 3. Zadejte další znaky.                                                                                                    |                                                                                                    |
|        | 4. Po ze                                                                                                    | adání všech znaků potvrďte zadání.                                                                                                    |
| 5.9    | Spolu s dalšími a                                                                                                    | aplikacemi                                                                                                    |
|        |                                                                                                    |                                                                                                    |
| 5.9.1  | Spolu s aplikací IS(                                                                                                    | DBUS-TC                                                                                                    |
|        | Aplikaci TRACK-Leader                                                                                                    | můžete používat spolu s aplikací ISOBUS-TC.                                                                                                    |
|        | <ul> <li>To má následující výhod</li> <li>Pomocí aplikace TR<br/>spustíte zakázku po<br/>aplikace TRACK-Le</li> <li>Můžete pracovat s v</li> </ul> | y:<br>ACK-Leader není třeba nahrávat ani importovat žádná data o poli. Jakmile<br>mocí aplikace ISOBUS-TC, přenesou se všechna data o poli přímo do<br>ader.<br>yužitím aplikačních map, které jsou začleněny do dané zakázky. |
|        | Jestliže používáte oba programy, dbejte prosím na tyto skutečnosti:                                                                                |                                                                                                    |
|        | 1. Pokud pracujete s a                                                                                                    | plikací TRACK-Leader, spouštějte vždy zakázku v aplikaci ISOBUS-TC.                                                                                                    |
|        | Aktivování a deaktivo                                                                                                    | ování spolu s aplikací ISOBUS-TC                                                                                                    |
|        | Když aplikaci ISOBUS-T                                                                                                    | C nechcete využívat, deaktivujte zpracovávání zakázek ISO-XML:                                                                                                    |
|        | 1. Otevřete aplikaci IS                                                                                                    | OBUS-TC                                                                                                    |
|        | 2. Otevřete obrazovku                                                                                                    | "nastavení":                                                                                                    |
|        | 3. Nakonfigurujte para                                                                                                    | metr "Pracovat s ISO-XML?".                                                                                                    |
|        | 4. Restartujte terminál.                                                                                                    |                                                                                                    |
| 5.9.2  | Spolupráce s jobre                                                                                                    | chnerem                                                                                                    |
|        | Jestliže chcete jobrechne                                                                                                    | erem spínat sekce, je třeba aktivovat funkci SECTION-Control [→ 66].                                                                                                    |
|        | Aplikace TRACK-Leader<br>zařízení z jobrechneru IS                                                                                                 | v tomto případě přebere všechny parametry připojeného zemědělského<br>SOBUS.                                                                                                    |
|        | Například:                                                                                                    |                                                                                                    |

Pracovní záběr

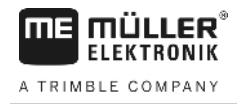

- Počet sekcí
- Geometrii zemědělského zařízení

Jobrechner získává od programu TRACK-Leader tyto informace:

- Příkazy k zapnutí a vypnutí sekce (SECTION-Control)
- Aplikovaná množství (z aplikační mapy nebo zakázky ISO-XML)

### 5.9.3 Práce s TRACK-Guide Desktop

TRACK-Guide Desktop je bezplatný program pro počítač.

Můžete tak:

- prohlížet výsledky práce
- tisknout zprávy pro své zákazníky

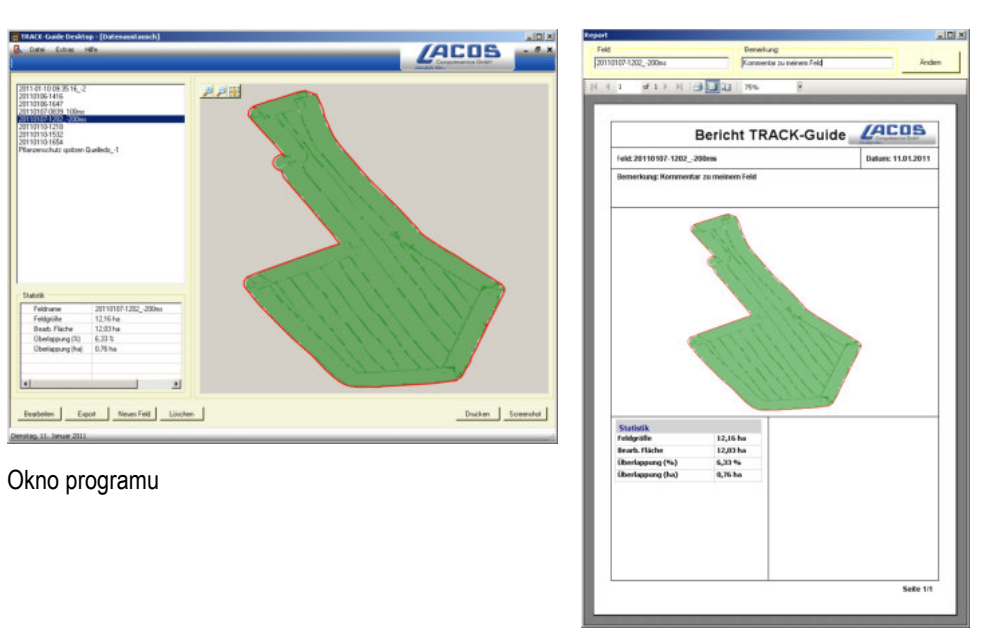

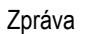

TRACK-Guide Desktop najdete na následující internetové stránce v oblasti "Download": www.lacos.de

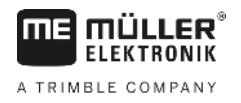

# 6 Paralelní vedení pomocí aplikace TRACK-Leader

# 6.1 Používání vodicích stop k paralelnímu vedení

Vodicí stopy jsou paralelní čáry, které jsou zobrazeny na obrazovce. Pomáhají Vám zpracovávat pole v paralelních pásech.

První vodicí stopa, kterou založíte na terminálu, se nazývá stopa A-B. Na obrazovce je většinou označena písmenem A a B. Všechny ostatní vodicí stopy se vypočítávají a vykreslují podle vodicí stopy A-B.

Průběh stopy A-B se uloží při prvním průjezdu, který musíte provést ručně. Obsluha terminálu závisí na tom, který režim navigace jste vybrali.

#### 6.1.1 Rovné vodicí stopy

Postup

- ☑ Je aktivován režim navigace "rovnobezny". [→ 37]
- 1. Postavte vozidlo do výchozího bodu požadované linie A-B.
  - AB

2.

- Stanovte první bod.
- ⇒ Bod A se zobrazí na obrazovce.
- ⇒ Na funkčním symbolu se první vlajka zabarví zeleně:

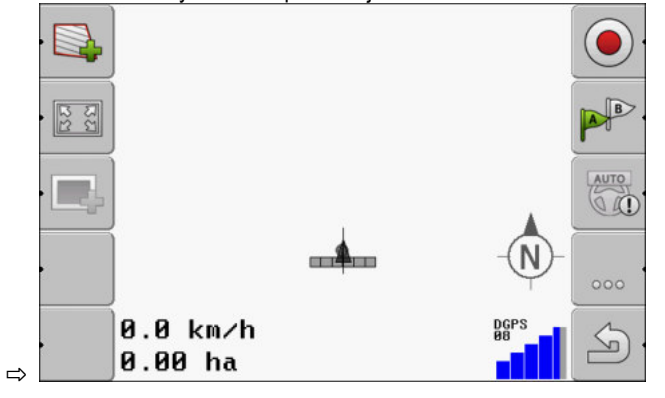

3. Přejeďte na druhou stranu pole.

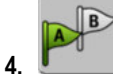

- Stanovte druhý bod.

- ⇒ Bod B se zobrazí na obrazovce.
- ⇒ Na funkčním symbolu se také druhá vlajka zabarví zeleně.
- ⇒ Body A a B se spojí linií. To je linie A-B.
- ⇒ Vpravo a vlevo od linie A-B se zobrazí další vodicí stopy.

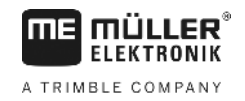

Používání vodicích stop k paralelnímu vedení

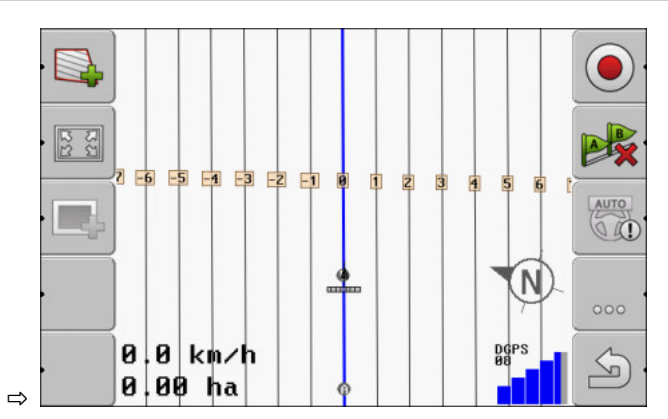

| 6.1.2  | Vodicí stopa jako zatáčka                                                                                                    |
|--------|----------------------------------------------------------------------------------------------------|
| Postup | ☑ Je aktivován režim navigace "vyhlazený obrys" nebo "identický obrys". [→ 37]                                                                                                    |
|        | <ol> <li>Postavte vozidlo do výchozího bodu požadované linie A-B.</li> <li>- Stanovte první bod.</li> <li>⇒ Bod A se zobrazí na obrazovce.</li> </ol>                                                                                                    |
|        | <ul> <li>3. Přejeďte na druhou stranu pole. Nemusíte přitom jet v jedné přímé linii.</li> <li>⇒ Při jízdě se za vozidlem bude na obrazovce kreslit linie.</li> <li>4 Stanovte druhý bod.</li> <li>⇒ Bod B se zobrazí na obrazovce.</li> <li>⇒ Body A a B se spojí linií.</li> </ul> |
| 6.1.3  | Vodicí stopy podle kompasu                                                                                                    |
| Postup | ☑ Je aktivován režim navigace "A+".                                                                                                    |
|        | <ol> <li>Postavte vozidlo do výchozího bodu požadované linie A-B.</li> </ol>                                                                                                    |
|        | <ul> <li>Stiskněte funkční klávesu:</li> <li>⇒ Zobrazí se obrazovka zadání dat.</li> </ul>                                                                                                    |
|        | <ol> <li>Zadejte, na kterou světovou stranu má vodicí stopa ukazovat. Můžete zadat hodnotu od 0° do<br/>360°.</li> </ol>                                                                                                    |
|        | <ul> <li>"OK" - Potvrďte.</li> <li>⇒ Na obrazovce se bude kreslit více paralelních vodicích stop, které všechny povedou směrem, který jste zadali.</li> </ul>                                                                                                    |
| 6.1.4  | Více vodicích stop                                                                                                    |
|        | Pokud musíte na poli vícekrát změnit směr zpracování, můžete založit až pět linií A-B.                                                                                                    |

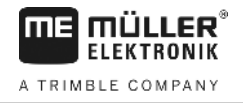

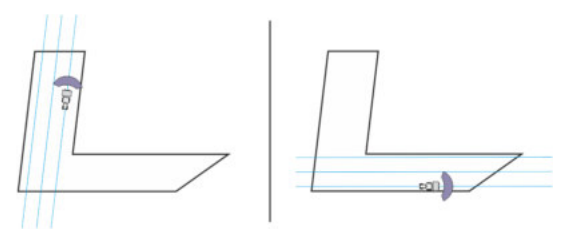

Pole zpracovávané pomocí více vodicích stop.

Postup

- ☑ Je aktivován režim navigace "Multi vyhlazená kontura" nebo "Multi A-B".
- 1. Založte první linii A-B. Dbejte, aby na funkčních symbolech, které k tomu používáte, bylo zobrazeno číslo 1 až 5. Jedná se o číslo sady vodicích stop.
- 2. Zpracujte pole podél těchto vodicích stop.
- AB 3.
- Změňte sadu vodicích stop. Na tomto funkčním symbolu je uvedeno číslo další sady vodicích stop.
  - ⇒ Všechny vodicí stopy zmizí.
  - ⇒ Na funkčních symbolech se zobrazí nové číslo.
- 4. Nyní založte novou stopu A-B v libovolném směru.
- 5. Zpracujte pole podél těchto vodicích stop.
- 🗓 se číslo na funkčním symbolu dále zvýší a můžete 6. Po dalším stisknutí funkční klávesy založit novou linii A-B. Když nezaložíte novou linii A-B, zobrazí se po sobě stávající linie A-B.

#### 6.1.5

Postup

#### Vodicí stopy jako kruhy

Je aktivován režim navigace "Kruh".

- 1. Postavte vozidlo na vnější okraj pole vedle zařízení ke kruhovému zadešťování.
  - B
  - Stanovte první bod.
- 3. Objeďte nejméně polovinu obvodu pole.

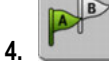

2.

Stanovte druhý bod.

⇒ Na obrazovce se zobrazí kruhové vodicí stopy.

#### 6.1.6

#### Adaptivní vodicí stopy

Postup

- Iz Je aktivován režim navigace "Adaptivní kontura ručně" nebo "Adaptivní kontura auto".
- 1. Postavte vozidlo do výchozího bodu požadované linie A-B.

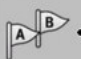

2.

- Stanovte první bod.
- 3. Přejeďte na druhou stranu pole. ⇒ Nad symbolem šipky se zobrazí linie.
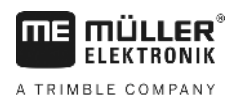

Používání vodicích stop k paralelnímu vedení

|        | 4. V režimu navigace "Adaptivní kontura ručně" označte otáčecí manévr.                                                                                                    |
|--------|----------------------------------------------------------------------------------------------------|
|        | <ul> <li>5. V režimu navigace "Adaptivní kontura auto" se otočte. Systém automaticky pozná, že se otáčíte.</li> <li>⇒ Vpravo a vlevo od zobrazené linie se zobrazí nové vodicí stopy.</li> </ul>         |
|        | 6. Jeďte podle nové vodicí stopy.                                                                                                    |
| 6.1.7  | Smazání vodicích stop                                                                                                    |
|        | Vodicí stopy můžete kdykoliv smazat a vytvářet nové.                                                                                                    |
| Postup | <ol> <li>Stiskněte jednu z těchto funkčních kláves na zhruba 3 sekundy:          <ul> <li></li></ul></li></ol>                                                                                           |
| 6.1.8  | Přemisťování vodicích stop                                                                                                    |
|        | Použijte tuto funkci, když se sice nacházíte v požadované jízdní stopě, ale na terminálu je pozice<br>traktoru zobrazená vedle stopy.                                                                    |
|        | Tato funkce funguje jen v tomto režimu navigace:<br>Provnobezny<br>Vyhlazený obrys<br>Identický obrys                                                                                                    |
| Postup | <ul> <li>☑ Spustili jste navigaci</li> <li>1. □ - Stiskněte.</li> <li>2. □ - Držte stisknuté 3 sekundy, abyste posunuli vodicí stopy na momentální pozici.</li> <li>⇒ Vodicí stopa se posune.</li> </ul> |
| 6.1.9  | Zvolte nastavení navigace                                                                                                    |
|        | Režim navigace rozhoduje o tom, jak se mají zakládat vodicí stopy a jak probíhají na poli.                                                                                                    |
| Postup | 1. Přejděte na přípravnou obrazovku:<br>navigace                                                                                                    |
|        | 2. Klepněte na "režim navigace".                                                                                                    |
|        | 3 Vyberte požadovaný režim navigace.                                                                                                    |
|        | 4. Potvrďte zadání.                                                                                                    |
|        | Existují následující režimy navigace:                                                                                                    |

- Režim navigace "rovnobezny"

Používání vodicích stop k paralelnímu vedení

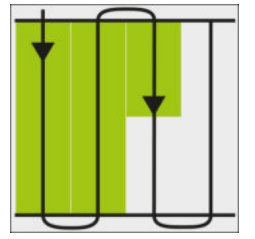

V tomto režimu navigace můžete zpracovávat pole v paralelních, rovných pásech.

Režim navigace "A+"

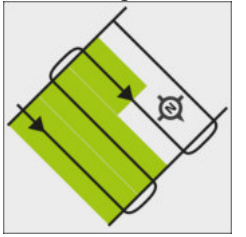

V tomto režimu můžete ručně zadávat, ve kterém geografickém směru se mají založit vodicí stopy. Musíte přitom pouze zadat směr ve stupních (0° až 360°) a vodicí stopy se povedou automaticky a rovnoběžně k sobě.

Režim navigace "vyhlazený obrys"

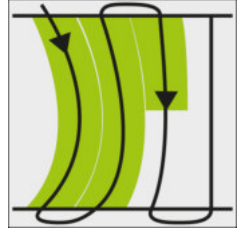

V režimu navigace "vyhlazený obrys" se mění oblouk zatáčky v každé vodicí stopě. Vodicí stopy budou více přímé ke směru jízdy.

<u>Režim navigace "identický obrys"</u>

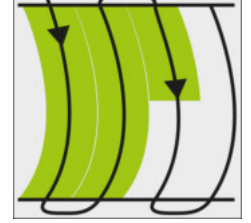

V režimu navigace "identický obrys" se zakřivení nemění. Používejte tento režim jen při mírných zatáčkách.

Nevýhodou tohoto režimu navigace je, že odstupy mezi vodicími stopami budou časem příliš velké. Pak pole nelze zpracovávat přesně stopu vedle stopy.

Když budou odstupy mezi vodicími stopami již příliš velké, smažte vodicí stopy a vytvořte novou vodicí stopu A-B.

- Režim navigace "Multi A-B"

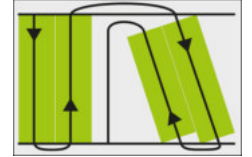

V tomto režimu navigace můžete založit až pět stop A-B. Například k možnosti zpracovávat pole ve tvaru L.

- Režim navigace "Multi vyhlazená kontura"

V tomto režimu navigace můžete založit až pět stop A-B jako vyhlazené obrysy.

• Režim navigace "Kruh"

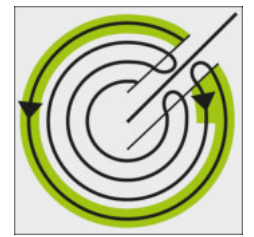

V tomto režimu navigace můžete zakládat kruhové vodicí stopy, abyste mohli zpracovávat pole, která jsou vybavena zařízením ke kruhovému zadešťování.

• Režim navigace "Adaptivní kontura ručně"

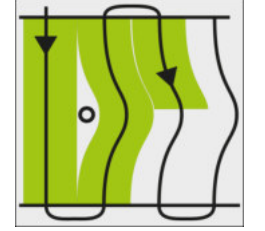

V tomto režimu navigace se zaznamenává trasa vozidla u každého přejezdu. Další vodicí stopa se založí teprve po otočení. Je přesnou kopií posledního přejezdu. Před každým otočením musíte stisknout klávesu.

Režim navigace "Adaptivní kontura auto"

Tento režim funguje jako "Adaptivní kontura ručně", terminál ale automaticky rozpozná, že se otáčíte.

# 6.2 Použití monitoru Lightbar

Monitor Lightbar má za úkol podporovat řidiče při sledování vodicí stopy. Ukazuje řidiči, kdy opustil stopu a jak se do ní dostane zpět.

Existují následující druhy monitoru Lightbar:

- Monitor Lightbar v grafickém režimu
- Monitor Lightbar v textovém režimu
- SECTION-View

Navíc k monitoru Lightbar se na obrazovce zobrazí směrová šipka, která ukazuje správný směr řízení.

Postup

Takto aktivujete monitor Lightbar:

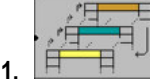

- Stiskněte tolikrát, dokud se na monitor Lightbar nezobrazí v záhlaví obrazovky.

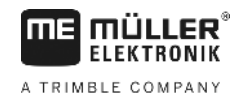

### 6.2.1

### Monitor Lightbar v grafickém režimu

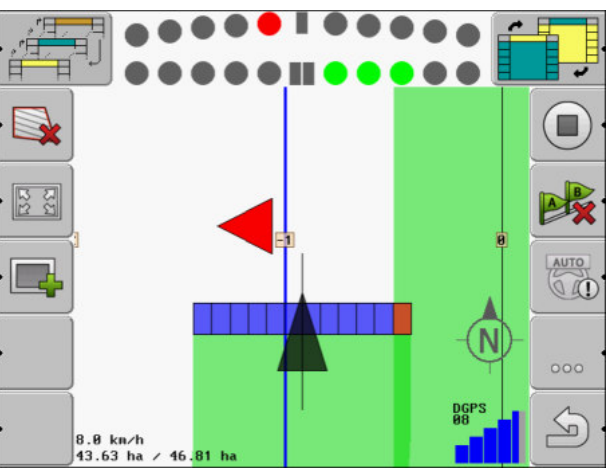

Monitor Lightbar - grafický režim

Obrazovka monitoru Lightbar se v grafickém režimu skládá ze dvou lišt:

- Dole se zobrazuje aktuální odchylka od vodicí stopy.
- Nahoře se zobrazuje odchylka v určité vzdálenosti. Viz parametr "nahled [→ 69]".

Každý kruh představuje konkrétní odchylku v centimetrech. Viz parametr "citlivost [→ 69]".

Protože jízdní úhel může z technických důvodu lehce kolísat, používá se pro zobrazení v liště náhledu dvojitá hodnota citlivosti.

Cílem řízení je, aby vždy svítily jen centrální čtyřúhelníky.

### 6.2.2 Monitor Lightbar v textovém režimu

Monitor Lightbar Vám v textovém režimu ukazuje, kolik metrů od vodicí stopy se nacházíte. Dále Vám ukazuje, kterým směrem musíte řídit, abyste se dostali zpátky do stopy. V textovém režimu není náhled k dispozici.

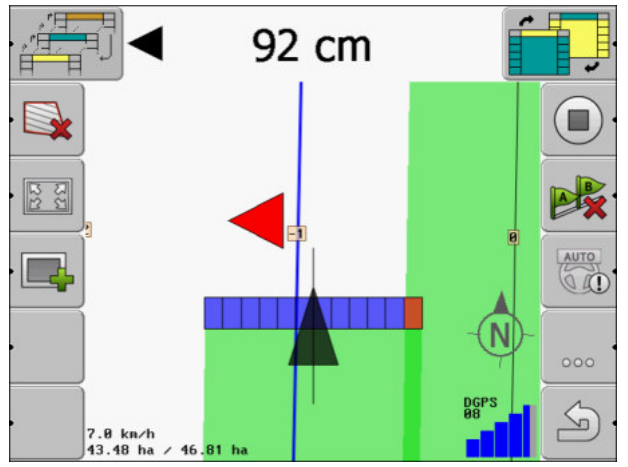

Monitor Lightbar - textový režim

# 6.3 Používání náhledu SECTION-View

Funkce SECTION-View je schématické zobrazení pracovního záběru a sekcí. Zobrazuje se jako symbol vozidla a může nahradit monitor Lightbar.

Spouštění přehrávání dat projetí

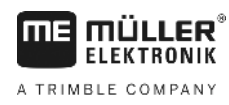

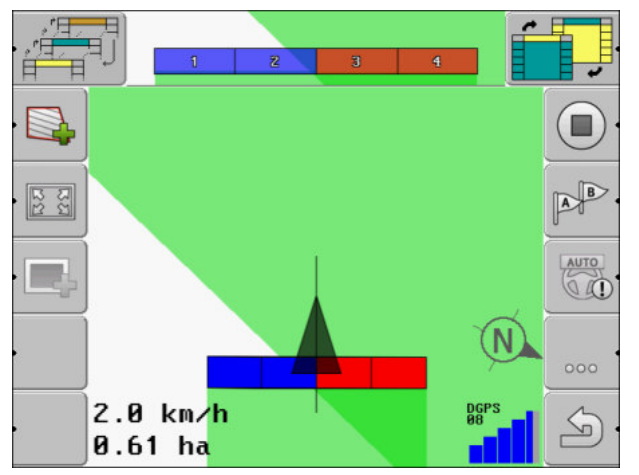

Funkce SECTION-View na řádku záhlaví a jako pracovní lišta

Jestliže pracujete bez jobrechneru ISOBUS, můžete využívat zobrazení jako pomůcky při ovládání sekcí. Jestliže pracujete s jobrechnerem ISOBUS, ovládají se sekce automaticky. Jejich aktuální stav rozpoznáte podle barev.

| Barva   | Proveďte následující:                                  |
|---------|--------------------------------------------------------|
| Šedá    | Záznam je vypnutý.                                     |
|         | Pod sekcí již bylo pole zpracováno nebo vozidlo stojí. |
| Žlutá   | Záznam je vypnutý. Půda pod sekcí není zpracovaná.     |
| Červená | Vypněte sekci. Záznam je zapnutý.                      |
| Modrá   | Zapněte sekci. Záznam je zapnutý.                      |

6.4

### Spouštění přehrávání dat projetí

V následujících případech tuto kapitolu nemusíte číst:

- SECTION-Control je aktivované
- Máte čidlo pracovní polohy

Pokud nepoužíváte SECTION-Control, ani jste neinstalovali čidlo pracovní polohy, neví software, kdy Váš přístroj (např. postřikovač) pracuje a kdy ne. Proto musíte softwaru sdělit, kdy s prací začnete.

Díky přehrávání dat projetí na monitoru vidíte, které oblasti pole jste již projeli.

Postup

Spustili jste navigaci.

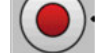

- Zaznamenejte projetí.

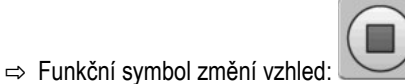

⇒ Za symbolem traktoru je tažena zelená stopa. Tato stopa označuje projetí.

# 6.5 Zpracovávání souvratě

V souvrati můžete zakládat vodicí stopy, které vedou kolem pole.

Výhody:

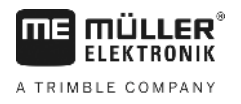

- Souvrať můžete zpracovat po vnitřní části pole. Díky tomu na pneumatikách nezůstanou po zpracování souvrati žádné zbytky po postřikovací tekutině.
- Funkce SECTION-Control vypíná sekce, které se během zpracování pole nachází v oblasti souvrati.

Omezení:

 Při zpracování souvrati nelze používat automatické řízení TRACK-Leader TOP. Řidič musí stroj řídit vždy manuálně.

| Funkční Alterna-<br>symbol tivní<br>funkční<br>symbol |            | V tomto stavu se nachází soft-<br>ware, když se zobrazí tento<br>symbol                                      | Toto se stane, pokud stisknete<br>funkční klávesu vedle symbolu                           |  |
|-------------------------------------------------------|------------|----------------------------------------------------------------------------------------------------|-------------------------------------------------------------------------------------------|--|
| ·                                                     |            | Hranice pole ještě nebyla<br>zaznamenána.                                                                    | Nelze stisknout.                                                                          |  |
| ·                                                     | •          | Souvrať není aktivována.<br>Zobrazí se jen v případě, když je<br>hranice pole zaznamenána.                   | Otevře obrazovku, ve které můžete definovat souvrať.                                      |  |
| · 📭                                                   | · <b>X</b> | Nyní můžete zpracovávat vnitřní<br>oblast pole.                                                              | V souvrati se objeví vodicí stopy.                                                        |  |
|                                                       |            | Aplikace SECTION-Control<br>zpracovává jen vnitřní část pole.<br>Při přechodu na souvrať se sekce<br>vypnou. |                                                                                           |  |
|                                                       |            | Aktivuje se paralelní vedení ve<br>vnitřní části pole.                                                       |                                                                                           |  |
| · 💦                                                   |            | Nyní můžete zpracovávat souvrať.                                                                             | Aktivuje se paralelní vedení ve<br>vnitřní části pole.<br>Abyste souvrať smazali, podržte |  |
|                                                       |            |                                                                                                    | tuto tunkchi klavesu stisknutou po<br>dobu tří sekund.                                    |  |

Parametry

Je třeba nastavit tyto parametry:

- "Šířku souvratě"
  - Sem zadejte, jak široká má být souvrať. Jako základ můžete zadat pracovní záběr nejširšího stroje, např. polního postřikovače.
- "Odstup vodicích stop"
   Sem zadejte, jak mají být od sebe vzdáleny vodicí stopy. To zpravidla odpovídá pracovnímu záběru používaného pracovního stroje.
- "Režim aplikace z jedné strany"
   Parametr pro vysévací stroje.
   Pokud chcete vysévacím strojem založit jízdní pásy pro polní postřikovač a založit přitom oba pásy při jednom přejezdu, nastavte parametr na "ano".

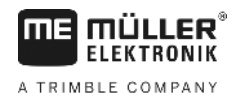

V tomto režimu se vodicí stopy založí tak, že vysévací stroj může při prvním nebo druhém přejezdu pracovat jen s polovičním pracovním záběrem.

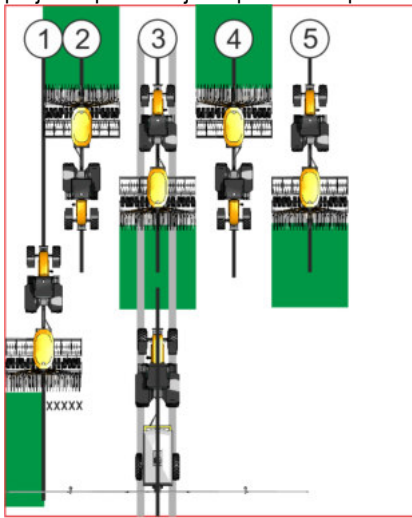

#### Postup

- ☑ Bylo nahráno pole s hranicí pole.
- 1. Spusťte novou navigaci.
  - ⇒ Zobrazí se pole s hranicemi pole a s neoznačenou souvratí.

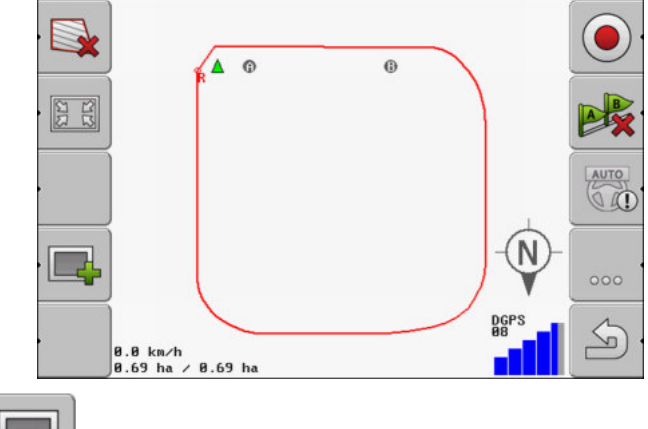

· Otevřete parametry souvratě.

2.

- ⇒ Zobrazí se parametry.
- **3.** Zadejte parametry.
- 4. "OK" Potvrďte zadání.
  - ⇒ Na pracovní obrazovce se oblast souvrati označí oranžově.

|      | ]                                        | -3  |            |      |
|------|------------------------------------------|-----|------------|------|
| 1221 | <u> </u>                                 | 2   |            |      |
|      | <u></u>                                  |     | <u> </u>   | AUTO |
|      |                                          | 1   | -(N)-      | 000  |
|      | 0.0 km/h<br><del>0.69 ha / 0.69 ha</del> | [2] | DGPS<br>Ø8 | S    |

5. Zpracujte vnitřní část pole.

6.

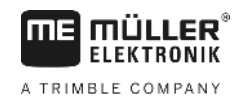

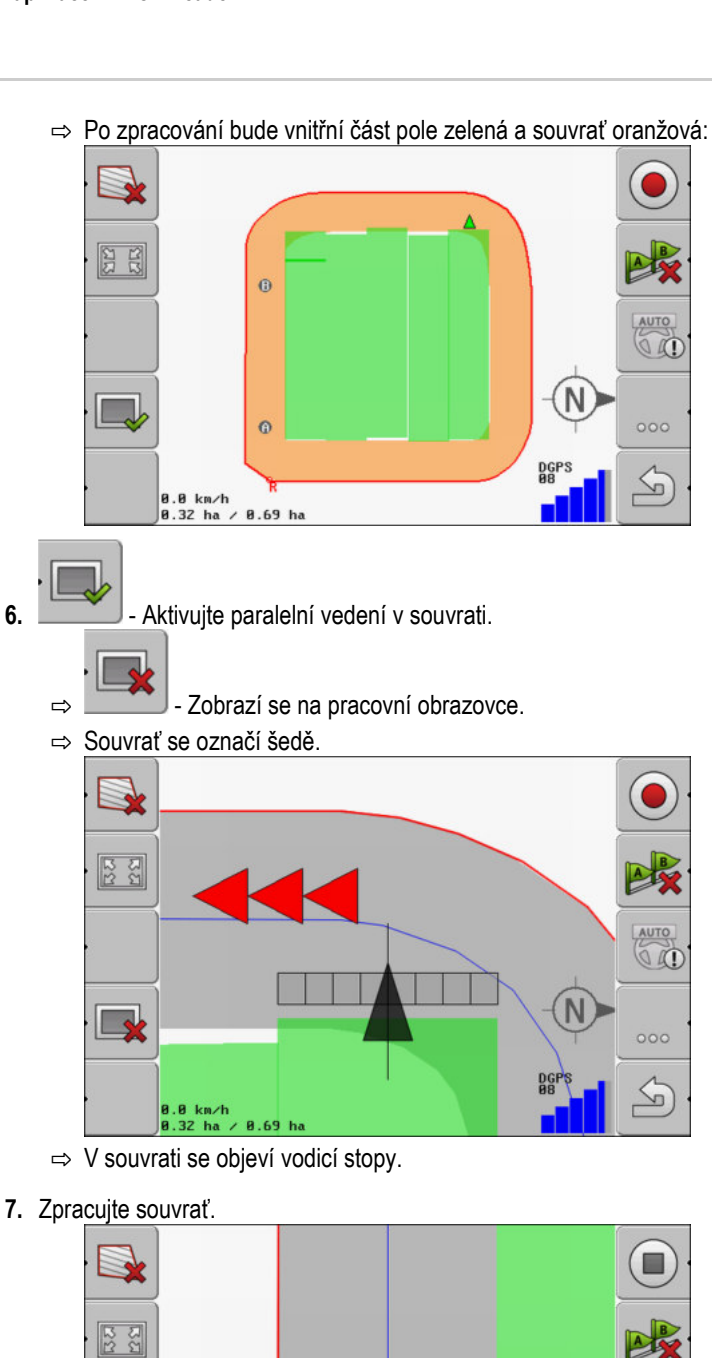

5

4.0 km/h 0.32 ha

#### 6.6 Zaznamenejte překážky

⇒

Pokud se na poli nachází překážka, můžete zachytit její polohu. Poté budete vždy varováni, než by mohlo dojít ke střetu.

AUTO

S

Překážky můžete zachycovat při zpracovávání.

Před překážkou budete varování v těchto případech:

Když k překážce dojedete za 20 sekund nebo dříve.

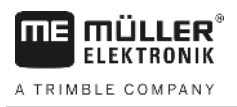

 Když bude vzdálenost mezi překážkou a vozidlem kratší než pracovní záběr zemědělského zařízení.

Varování vždy zahrnuje dva prvky:

- Grafické varování v horním levém rohu obrazovky.
  - "hranice pole"
  - "prekazka"
- Zvukový signál

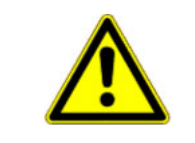

### POZOR

### Překážky

Software Vás dokáže varovat před překážkami. Neumí však ani brzdit, ani se překážkám vyhnout.

#### Překážky

| Funkční symbol | Kapitola s více infor-<br>macemi | Důsledky                                        |
|----------------|----------------------------------|-------------------------------------------------|
| ·              | Zaznamenejte překážky [→<br>44]  | Zobrazí se obrazovka se zachycením<br>překážky. |
|                |                                  | Překážka se přemístí.                           |
|                |                                  |                                                 |
| A.             |                                  | Překážka se nastaví do vybrané polohy.          |

Postup

- ☑ Spustili jste navigaci.
- Stiskněte.
   Stiskněte.
   ⇒ Zobrazí se následující obrazovka:

0.0 km/h 43.32 ha

6.81

5

4.

1.

#### Zaznamenejte překážky

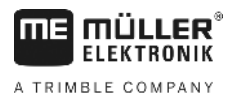

Obrazovka zobrazuje graficky stroj s řidičem, překážku a vzdálenost překážky od přijímače GPS.

Určete pomocí šipek vzdálenost překážky od stanoviště traktoru.
 Protože program TRACK-Leader zná polohu traktoru, dokáže vypočítat polohu překážky na poli.

 $\underline{A}$ 

- Uložte polohu překážky na poli.
- ⇒ Překážka se nyní objeví na obrazovce.

### Smazání označení překážek

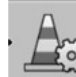

- Podržte stisknuté po dobu tří sekund.

⇒ Všechny překážky se smažou.

6.6.1

Postup

# 7 Spínání sekcí pomocí SECTION-Control

| 7.1            | Aktivujte SECTION-Control                                                                                                    |                                                                                                    |  |  |  |
|----------------|----------------------------------------------------------------------------------------------------|----------------------------------------------------------------------------------------------------|--|--|--|
| Postup         | Aby bylo možné spínat automaticky sekce připojeného jobrechneru ISOBUS, je třeba postupovat takto:                                                                                                    |                                                                                                    |  |  |  |
|                | 1. Aktivujte parametr "SECTION-Control". [→ 66]                                                                                                    |                                                                                                    |  |  |  |
|                | 2. Připojte jobrechner ISOBUS                                                                                                    | na ISOBUS.                                                                                                    |  |  |  |
|                | 3. Nakonfigurujte nastavení pro                                                                                                    | o tento jobrechner. [→ 70]                                                                                                    |  |  |  |
|                | 4. Spusťte navigaci. [→ 20]                                                                                                    |                                                                                                    |  |  |  |
| 7.2            | Změna pracovního rež                                                                                                    | timu aplikace SECTION-Control                                                                                                    |  |  |  |
|                | <ul> <li>Pokud je aktivovaná aplikace SECTION-Control, můžete pracovat ve dvou režimech:</li> <li>Automatickém režimu</li> <li>V automatickém režimu systém automaticky zapíná a vypíná sekce.</li> <li>Manuálním režimu</li> <li>V manuálním režimu musíte sekce zapínat a vypínat vždy ručně.</li> </ul> |                                                                                                    |  |  |  |
| Ovládací prvky | Přepnout mezi manuálním a automatickým režimem                                                                                                    |                                                                                                    |  |  |  |
|                | AUTO                                                                                                    | Aktivní je automatický režim.                                                                                                    |  |  |  |
|                | MANU                                                                                                    | Aktivní je manuální režim.                                                                                                    |  |  |  |
| 7.3            | <b>Ovládání strojů s více</b><br>Pokud používáte jobrechner, ve k                                                                                                    | pracovními šířkami<br>kterém je nakonfigurováno hned několik pracovních záběrů, dokáže                                                           |  |  |  |
|                | je aplikace SECTION-Control automaticky rozpoznat.<br>Může se jednat např. o tyto stroje:<br>Polní postřikovače se dvěma rameny<br>Vysévací stroje, které kromě osiva dokážou rozmetat také hnojivo                                                                                                    |                                                                                                    |  |  |  |
|                | Aplikace SECTION-Control Vám umožní nastavit spínání každého pracovního záběru samostatně.<br>Na obrazovce "Nastavení   SECTION-Control" je proto jeden profil pro každý pracovní záběr. [→ 70]                                                                                                    |                                                                                                    |  |  |  |
|                | Na navigační obrazovce nelze so<br>velmi nepřehledný. Proto je třeba<br>záběrem se na obrazovce zobraz                                                                                                    | oučasně zobrazit výsledky všech pracovních záběrů. Náhled by byl<br>aktivovat jeden z pracovních záběrů. Plocha zpracovávaná tímto<br>zí zeleně. |  |  |  |

Všechny plochy zpracovávané jinými záběry budou na pozadí. Jakmile aktivujete jiný záběr, uvidíte také jeho pracovní výsledky.

Postup

Pracovní záběr aktivujete takto:

☑ Stroj má dva pracovní záběry.

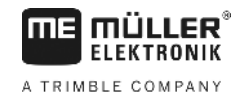

- Aplikace SECTION-Control je aktivní.
- ☑ Je spuštěna navigace.

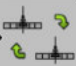

- Ctevřete obrazovku k přepnutí sekce.
   ⇒ Zobrazí se obrazovka "Konfigurace ramen/zařízení".
- 2. Every Vyberte pracovní záběr, který chcete zobrazit. Aplikace SECTION-Control dokáže automaticky spínat jen sekce tohoto pracovního záběru.
- 3. "OK" Potvrďte.
- ⇒ Na navigační obrazovce se zobrazí pracovní výsledky vybraného pracovního záběru.

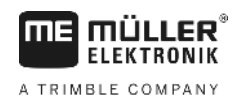

# 8 Práce s aplikačními mapami

Aplikační mapa je podrobná mapa pole. Pole je na této mapě rozděleno do více oblastí. Aplikační mapa obsahuje informace o tom, jak intenzivně se mají práce v dané oblasti provádět.

Jakmile se aplikační mapa načte, zkontroluje software pomocí souřadnic GPS u vozidla, jaké množství má být aplikováno podle aplikační mapy, a předá tyto informace jobrechneru ISOBUS.

Terminál dokáže otevírat aplikační mapy ve dvou formátech:

- ISO-XML
  - Aplikační mapu je třeba přidat na PC k zakázce ISO-XML.
  - Aplikační mapu lze používat jen spolu se zakázkou ISO-XML prostřednictvím aplikace ISOBUS-TC.
  - V jedné zakázce lze používat až čtyři aplikační mapy současně. Díky tomu lze u pracovních ústrojí, která mají více než jeden dávkovací systém, používat pro každý systém vždy jednu aplikační mapu.
  - Formát podporuje všechny jobrechnery ISOBUS nezávisle na jejich výrobci.
- Formát shp (shape)
  - K otevření aplikačních map ve formátu shp slouží modul VRC aplikace TRACK-Leader.
  - Současně lze používat jen jednu aplikační mapu.
  - Toto funguje pouze u jobrechnerů polních postřikovačů od společnosti Müller-Elektronik.

Společnost Müller-Elektronik nabízí program pro PC, kterým můžete konvertovat aplikační mapu z formátu shp do formátu ISO-XML. Tento program se nazývá "SHP-ISO-XML-Configurator" a lze jej stáhnout z webových stránek společnosti ME.

# 8.1 Aplikační mapa ze zakázky ISO-XML

Postup

- 1. V informačním systému vytvořte zakázku ISO-XML s jednou nebo více aplikačními mapami.
- 2. Přeneste zakázku na terminál. Více informací se dozvíte v návodu ISOBUS-TC.
- Otevřete zakázku v aplikaci ISOBUS-TC. Na základě konfigurace je případně třeba prověřit, zda byla správně nastavena požadovaná hodnota.
- 4. Spusťte zakázku v aplikaci ISOBUS-TC.
- 5. Otevřete aplikaci TRACK-Leader.
- 6. Přijeďte k poli.
- Otevřete aplikaci TRACK-Leader.
   ⇒ Na pracovní obrazovce uvidíte barevnou aplikační mapu.

### 8.2 Zpracovávání aplikační mapy shp pomocí aplikace VARIABLE RATE-Control

### 8.2.1 Základní procesy

Abyste mohli pracovat s aplikačními mapami ve formátu \*.shp, je třeba:

1. Založit aplikační mapu na PC.

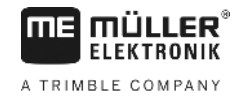

|        | 2. Zkopírovat aplikační mapu na USB flash disk.                                                                                                    |
|--------|----------------------------------------------------------------------------------------------------|
|        | 3. Importovat vhodnou aplikační mapu pomocí aplikace TRACK-Leader.                                                                                                    |
|        | 4. Zvolit formát aplikační mapy.                                                                                                    |
|        | 5. Přizpůsobit aplikační mapu aktuálním potřebám.                                                                                                    |
|        | V následujících kapitolách se dozvíte, jak provést tyto kroky.                                                                                                    |
| 8.2.2  | Založení aplikační mapy                                                                                                    |
|        | Aplikační mapu můžete založit s využitím informačního systému nebo jiných programů pro PC.                                                                                                    |
|        | Každá aplikační mapa se musí skládat nejméně z těchto souborů:<br>Shp<br>Dbf<br>Shx                                                                                                    |
| 8.2.3  | Kopírování aplikační mapy na USB flash disk                                                                                                    |
|        | Zkopírujte všechny aplikační mapy na USB flash disk do složky "applicationmaps".                                                                                                    |
| 8.2.4  | Import aplikační mapy                                                                                                    |
|        | Aplikační mapu založenou na PC můžete importovat z USB flash disku.                                                                                                    |
|        | Importujte aplikační mapu ještě před zahájením práce.                                                                                                    |
| Postup | Vytvořili jste na USB flash disku složku "applicationmaps".                                                                                                    |
|        | Všechny aplikační mapy, které chcete importovat, se nacházejí na USB flash disku ve složce<br>"applicationmaps".                                                                                                    |
|        | <ol> <li>Přejděte na obrazovku "Pamet":<br/>Pamet</li> <li>Stiskněte.</li> </ol>                                                                                                    |
|        | ⇒ Zobrazi se obrazovka "vychozi udaje".                                                                                                    |
|        | <ol> <li>Klepnéte na řádek "Aplikační mapy".</li> <li>⇒ Zobrazí se obrazovka "Aplikační mapy".</li> </ol>                                                                                                    |
|        | <ul> <li>4. → Zobrazí se obrazovka "Zvolit aplikační mapu".</li> </ul>                                                                                                    |
|        | <ul> <li>5. Klepněte na řádek s názvem aplikační mapy, kterou chcete importovat.</li> <li>⇒ Aplikace TRACK-leader zkontroluje, zda je známý formát souboru.</li> <li>⇒ Pokud bude formát neznámý, musíte vytvořit nový formát. Přečtěte si k tomu kapitolu:<br/>Vytvoření nového formátu aplikační mapy [→ 51]</li> <li>⇒ Když bude formát známý, zobrazí se přímo tato obrazovka: "Zvolit formát".</li> <li>⇒ Formát, který software zvolí, se zobrazí na řádku "Formát".</li> </ul> |

- 6. Stiskněte "OK", aby se nahrála aplikační mapa s tímto formátem.
- 7. Stiskněte "Nový", aby se nahrála aplikační mapa s novým formátem.

8.2.5

### Formát aplikační mapy

Každá aplikační mapa je strukturována jako tabulka.

Funkce "Formát" říká softwaru TRACK-Leader, v jakém sloupci aplikační mapy se nacházejí hodnoty, které se později mají použít pro funkci "Dávka".

#### Vytvoření nového formátu aplikační mapy

Nový formát je nutné vytvořit v případě, že provádíte import aplikační mapy, jejíž struktura není softwaru známa.

Formáty jsou uloženy přímo v interní paměti terminálu. Musíte je vytvářet samostatně na každém terminálu.

| ->     | Sloupec: | ic        | ł      | <      |         |         |
|--------|----------|-----------|--------|--------|---------|---------|
| -      | id       | attrvalue | objekt | wert   | einheit |         |
|        | 1.00     | 0.00      | 0.00   | 156.00 | 0.00 ┥  |         |
| evy    | 2.00     | 0.00      | 0.00   | 172.00 | 0.00    | pra     |
| $\neg$ | 3.00     | 0.00      | 0.00   | 191.00 | 0.00    | $\succ$ |
|        | 4.00     | 0.00      | 0.00   | 200.00 | 0.00    | O       |
|        | 5.00     | 0.00      | 0.00   | 188.00 | 0.00    |         |
|        | 6.00     | 0.00      | 0.00   | 167.00 | 0.00    | 4       |
|        | 7.00     | 0.00      | 0.00   | 178.00 | 0.00    |         |

#### Obrazovka "Nový formát"

| 1 | Označení obrazovky                                                                                   | 4 | Označení vybraného sloupce                      |
|---|----------------------------------------------------------------------------------------------------|---|-------------------------------------------------|
| 2 | Pole k výběru sloupce                                                                                | 5 | Data v tabulce<br>Data pocházejí ze souboru shp |
| 3 | Nadpisy tabulky<br>Nadpisy řádků se definují při vytváření<br>aplikační mapy pomocí softwaru pro PC. |   |                                                 |

#### Ovládací prvky

| Ovládací prvek | Funkce                                                 |
|----------------|--------------------------------------------------------|
|                | Vyberte sloupec                                        |
| Doleva         | Rolujte doleva, pokud je tabulka větší než obrazovka.  |
| Doprava        | Rolujte doprava, pokud je tabulka větší než obrazovka. |
| OK             | Potvrďte výběr                                         |

#### Postup

Takto vytvoříte nový formát aplikační mapy:

- ☑ Vybrali jste aplikační mapu.
- Je otevřená obrazovka "Zvolit formát".

### Stiskněte "Nový".

⇒ Zobrazí se tato obrazovka: "Nový formát"

2. E · Na řádku "Sloupec" vyberte označení sloupce, který obsahuje požadované hodnoty.

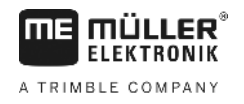

- Stiskněte "OK" k potvrzení výběru.
   ⇒ Zobrazí se tato obrazovka: "Název formátu"
- Zadejte název nového formátu.
   ⇒ Zobrazí se tato obrazovka: "Jednotka"
- 5. Vyberte jednotku, ve které jsou zachyceny hodnoty v aplikační mapě.
- 6. Stiskněte "OK".
  - ⇒ Zobrazí se tato obrazovka: "Zvolit formát".
  - ⇒ Název nového formátu se zobrazí na řádku "Formát".
- 7. Stiskněte "OK".
  - ⇒ Aplikační mapa se načte. Tento postup může trvat o něco déle, jestliže je aplikační mapa velká.
- ⇒ Zobrazí se tato obrazovka: "Aplikační mapy"

#### Výběr z formátů aplikační mapy

Postup

- Takto můžete vybrat jeden z formátů aplikační mapy:
- ☑ Vybrali jste aplikační mapu.
- Je otevřená obrazovka "Zvolit formát".
- Stiskněte "Formát".
   ⇒ Řádek "Formát" se označí modře.
- 2. vyberte požadovaný formát.
- Stiskněte "OK" k potvrzení výběru.
   ⇒ Aplikační mapa se načte.
- ⇒ Zobrazí se obrazovka "Aplikační mapy".

#### Smazání formátu aplikační mapy

Postup

Je aktivní obrazovka "Aplikační mapy".

Formát smažete takto:

- Stiskněte "Formát".
   ⇒ Zobrazí se obrazovka "Formáty".
- Stiskněte "Formát".
   ⇒ Řádek s názvem formátu se označí modře.
- 3. Tel Vyberte formát, který chcete smazat.
  - Potvrďte výběr.

4.

5.

- ...
- Stiskněte, aby se vybraný formát smazal.
   Zobrazí se následující hlášení: "Má se tento formát skutečně vymazat?"
- 6. Potvrďte.
- ⇒ Formát se smaže.

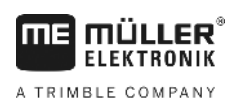

| Přizpůsobení aplikační mapy aktuálním potřebám                                                                                                    |  |  |  |  |  |
|----------------------------------------------------------------------------------------------------|--|--|--|--|--|
| <ul> <li>Po provedení importu aplikační mapy můžete:</li> <li>upravit všechny hodnoty o určité procento, nebo</li> <li>upravit vybrané hodnoty o celé číslo.</li> </ul>                                                                                                    |  |  |  |  |  |
| Takto změníte všechny hodnoty současně:                                                                                                    |  |  |  |  |  |
| ☑ Vybrali jste aplikační mapu.                                                                                                    |  |  |  |  |  |
| Ie aktivní obrazovka "Aplikační mapy".                                                                                                    |  |  |  |  |  |
| <ul> <li>☑ Na obrazovce vidíte aplikační mapu.</li> <li>Image: second second</li></ul> |  |  |  |  |  |
| <ol> <li>Zadejte, o kolik procent se mají změnit všechny cílové hodnoty. Znakem +/- lze určit, zda se má<br/>dávka zvýšit nebo snížit.</li> </ol>                                                                                                    |  |  |  |  |  |
| <ul> <li>Klepněte na "OK" k potvrzení výběru.</li> <li>⇒ Zobrazí se obrazovka "Aplikační mapy".</li> </ul>                                                                                                    |  |  |  |  |  |
| ⇒ Na řádku "Dávka" se všechny hodnoty upravily o zadané procento.                                                                                                    |  |  |  |  |  |
| Takto změníte vybranou hodnotu:                                                                                                    |  |  |  |  |  |
| ☑ Vybrali jste aplikační mapu.                                                                                                    |  |  |  |  |  |
| Ie aktivní obrazovka "Aplikační mapy".                                                                                                    |  |  |  |  |  |
| Na obrazovce vidíte aplikační mapu.                                                                                                    |  |  |  |  |  |
| <ol> <li>Otočte otočným ovladačem.</li> <li>⇒ Ve sloupci "Dávka" se zobrazí modrý rámeček, který označuje buňku.</li> </ol>                                                                                                    |  |  |  |  |  |
| 2. Označte dávku, kterou chcete změnit.                                                                                                    |  |  |  |  |  |
| <ul> <li>3. → Zobrazí se obrazovka zadání dat.</li> </ul>                                                                                                    |  |  |  |  |  |
| 4. Zadejte novou hodnotu.                                                                                                    |  |  |  |  |  |
| <ul> <li>5. Klepněte na "OK" k potvrzení výběru.</li> <li>⇒ Zobrazí se obrazovka "Aplikační mapy".</li> </ul>                                                                                                    |  |  |  |  |  |
| ⇒ V upravené buňce se zobrazí nová hodnota.                                                                                                    |  |  |  |  |  |
|                                                                                                    |  |  |  |  |  |

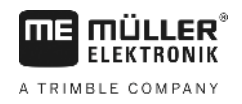

#### Automatické řízení 9

Aplikaci TRACK-Leader můžete použít k poskytnutí vodicích stop pro tento systém řízení:

TRACK-Leader TOP

### 9.1

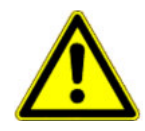

### Základní bezpečnostní informace

Vždy když používáte automatické řízení, mějte na paměti tyto bezpečnostní pokyny:

- Jako řidič jste zodpovědný za bezpečné používání systému řízení. Systém není k určen k nahrazení řidiče. Aby nedocházelo ke smrtelným nehodám nebo nebezpečným zraněním od jedoucího vozidla, nikdy neopouštějte místo řidiče, pokud je zapnutý jobrechner řízení.
- Systém řízení neumí objíždět překážky. Řidič musí vždy pozorovat aktuální trasu a v případě nutnosti objet překážku musí převzít ruční řízení.
- Systém řízení NEKONTROLUJE rychlost jízdy vozidla. Řidič vždy sám musí určovat rychlost vozidla, aby pracoval s bezpečnou rychlostí a aby se vozidlo nevymklo kontrole nebo nepřevrátilo.
- Systém řízení převezme při aktivaci řízení během testování, kalibrace a při práci kontrolu nad řízením vozidla. Jakmile bude řízení aktivní, mohou se řízené části vozidla (kola, nápravy, body zlomu) chovat nepředvídatelně. Před aktivací systému řízení se ujistěte, že se v blízkosti vozidla nenachází žádné osoby ani překážky. Tím se vyvarujete usmrcení, zraněním a věcným škodám.
- Systém řízení se nesmí používat na veřejných komunikacích ani jiném veřejném prostranství. Než vyjedete na komunikaci nebo veřejné prostranství, ujistěte se, že je jobrechner řízení vypnutý.

# Automatické řízení TRACK-Leader TOP

| • |       | -            | , |
|---|-------|--------------|---|
|   |       |              |   |
|   | VARIN | <i>ι</i> Δ Γ |   |
|   |       |              |   |
|   |       |              |   |

- Před uvedením do provozu si přečtěte přiložený návod k obsluze "PSR ISO TOP". Dbejte především na informace v kapitole "bezpečnost".
- Buďte mimořádně opatrní zejména při používání automatického řízení! 0
- Automatické řízení deaktivujte, když se ke stroji během práce kdokoliv přiblíží na 50 metrů.

Všechny funkční symboly, které potřebujete k obsluze automatického řízení, jsou zobrazeny přímo na obrazovce.

| Funkční<br>symbol | Alterna-<br>tivní<br>funkční<br>symbol | Popis                                                                                                    |
|-------------------|----------------------------------------|----------------------------------------------------------------------------------------------------|
| AUTO              |                                        | Automatické řízení TRACK-Leader TOP je deaktivováno nebo není vůbec dostupné.                                                        |
| AUTO              | <b>*</b>                               | Řídicí jobrechner je osazen a nakonfigurován, vyskytla se ale chyba.<br>Přečtěte si chybové hlášení v aplikaci řídicího jobrechneru. |
| AUTO              | (car)                                  | Aktivujte automatické řízení.<br>Automatické řízení je aktivovatelné, ale není aktivní.                                              |

9.2

Automatické řízení TRACK-Leader TOP

| Funkční<br>symbol | Alterna-<br>tivní<br>funkční<br>symbol | Popis                                                                                                    |
|-------------------|----------------------------------------|----------------------------------------------------------------------------------------------------|
| MANU              |                                        | Deaktivujte automatické řízení.<br>Automatické řízení je aktivní.                                         |
| Ý                 | <b>←</b> ·                             | Jeďte s vozidlem doleva.<br>Funkční klávesa nefunguje, pokud je řízení TRACK-Leader TOP<br>deaktivováno.  |
|                   | <b>→</b>                               | Jeďte s vozidlem doprava.<br>Funkční klávesa nefunguje, pokud je řízení TRACK-Leader TOP<br>deaktivováno. |

#### Úkoly řidiče 9.2.1

Řidič má následující úkoly:

- Řidič musí dbát na bezpečnost. Automatické řízení je slepé. Nepozná, jestli se někdo ke stroji blíží. Neumí ani zastavit, ani se vyhnout.
- Řidič musí brzdit a zrychlovat.
- Řidič musí otáčet.

#### 9.2.2 Aktivace a deaktivace automatického řízení

|        | 🕂 VAROVÁNÍ                                                                                                    |
|--------|----------------------------------------------------------------------------------------------------|
|        | <b>Riziko dopravní nehody</b><br>Je-li zapnuté automatické řízení, může vozidlo sjet z vozovky a způsobit nehodu. Přitom mohou být<br>zraněny nebo usmrceny osoby. |
|        | <ul> <li>Deaktivujte automatické řízení, než vyjedete na veřejnou komunikaci.</li> </ul>                                                                           |
|        | <ul> <li>Posuňte řídicí motor pryč od volantu.</li> </ul>                                                                                                    |
|        | Automatické řízení nefunguje v těchto případech: <ul> <li>V režimu navigace "Kruh";</li> <li>Pokud jsou v souvrati aktivní vodicí stopy.</li> </ul>                |
|        | V těchto situacích musíte vozidlo řídit ručně.                                                                                                    |
| Postup | Automatické řízení aktivujete takto:                                                                                                    |
|        | Nakonfigurovali jste jobrechner řízení a aplikaci TRACK-Leader TOP.                                                                                                |
|        | ☑ Založili jste vodicí stopy.                                                                                                    |
|        | Postavili jste vozidlo do jízdního pásu a je aktivní vodicí stopa.                                                                                                 |
|        | Na pracovní obrazovce se objeví funkční symbol                                                                                                    |
|        | 1. Pohněte řídicím motorem k volantu. (pouze u systémů s řídicím motorem)                                                                                          |

# 30302432-02-CS

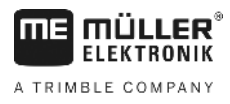

|        | <ul> <li>2 Stiskněte.</li> <li>⇒ Funkční symbol</li> <li>⇒ se nahradí následujícím funkčním symbolem:</li> <li>⇒ Automatické řízení je aktivováno.</li> </ul>                                                                                                    |
|--------|----------------------------------------------------------------------------------------------------|
|        | <ol> <li>Když s vozidlem pojedete, bude je řídicí motor řídit tak, že vozidlo pojede podél aktivované<br/>vodicí stopy.</li> </ol>                                                                                                    |
| Postup | Existuje více možností jak deaktivovat automatické řízení:                                                                                                    |
|        | <ol> <li>Pohnout volantem.</li> <li>nebo:         <ul> <li>→ Stiskněte.</li> <li>⇒ Automatické řízení je deaktivováno.</li> </ul> </li> </ol>                                                                                                    |
|        | ⇒ Funkční symbol se nahradí následujícím funkčním symbolem:                                                                                                    |
| 9.2.3  | Přemisťování vodicích stop                                                                                                    |
|        | Automatické řízení řídí vozidlo podél aktivované vodicí stopy.                                                                                                    |
|        | Jestliže v důsledku odchylky GPS signálu zvané drift přestane aktivovaná vodicí stopa odpovídat skutečné poloze vozidla, můžete vodicí stopu posunout ručně.                                                                                                    |
|        | <ul> <li>Máte přitom dvě možnosti:</li> <li>Můžete posunout vodicí stopu pro jeden přejezd. Po otočení se obnoví stará pozice.</li> <li>Vodicí stopu můžete posunout trvale.</li> </ul>                                                                                         |
| Postup | Vodicí stopu posunete pro přejezd takto:                                                                                                    |
|        | <ul> <li>A present consistence or or year and the symptotic states</li> <li>Stiskněte, aby vozidlo jelo paralelně s aktivovanou vodicí stopou.</li> <li>⇒ Vedle funkčních symbolů se zobrazí informace o tom, jak daleko a ve kterém směru se jízdní stopa posunuje:</li> </ul> |
|        | ⇔ Vozidlo je řízeno.                                                                                                    |

2. Vozidlo jede paralelně k vodicí stopě tak dlouho, dokud nebude aktivována jiná vodicí stopa.

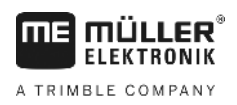

| Postup | Vodicí stopu posunete trvale takto:                                                                                                    |
|--------|----------------------------------------------------------------------------------------------------|
|        | ☑ Spustili jste navigaci                                                                                                    |
|        | 1. Stiskněte.                                                                                                    |
|        | <ul> <li><b>2.</b></li> </ul>                                                                                                    |
|        | ⇒ Vodicí stopa se posune.                                                                                                    |
|        | Viz kapitolu: Přemisťování vodicích stop [→ 37]                                                                                                    |
| 9.2.4  | Otáčení                                                                                                    |
|        | Při otáčení musí řidič převzít kontrolu nad řízením a sám řídit.                                                                                                    |
| Postup | Takto se otočíte, když je automatické řízení aktivní:                                                                                                    |
|        | Na pracovní obrazovce se objeví funkční symbol: Automatické řízení je aktivováno.                                                                                          |
|        | 1. Uchopte volant do ruky a sami vozidlo otočte.                                                                                                    |
|        | <ul> <li>Automatické řízení se automaticky deaktivuje, jakmile se volant pohne.</li> <li>➡ Funkční symbol</li> <li>➡ se nahradí následujícím funkčním symbolem:</li> </ul> |
|        | 2. Otáčení.                                                                                                    |
|        | ⇒ Následující vodicí stopa se aktivuje teprve poté, když se úhel mezi ní a vozidlem zmenší na                                                                              |
|        | nižší hodnotu, než která je nastavena u parametru "uhel oscilace".                                                                                                    |
|        |                                                                                                    |

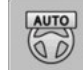

3.

Řízení aktivujte, jakmile bude aktivní další vodicí stopa.

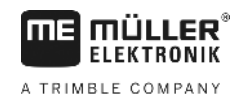

#### Paměť 10

|              | Při každém zpracování pole vzniká velké množství dat. Tato data nazýváme jako "data pole". Abyste<br>data pole mohli využít později, musíte je uložit.                                                                                                    |  |
|--------------|----------------------------------------------------------------------------------------------------|--|
| Typ dat      | Údaje o poli se skládají z následujících informací:<br>Hranice pole<br>Referenčního bodu<br>Vodicích stop<br>Zpracované plochy<br>Zaznamenaných překážek                                                                                                    |  |
| Formáty      | <ul> <li>Terminál dokáže uložit data pole ve dvou formátech:</li> <li>formát ngstore – jedná se o vlastní datový formát terminálu. Používá se běžně a obsahuje data pole. [→ 59]</li> </ul>                                                                                         |  |
|              | <ul> <li>Formát ngstore se liší u klávesových a dotykových terminálů. Data nelze přenášet z<br/>klávesového terminálu na dotykový a naopak. V následující kapitole se dozvíte, jak tuto<br/>skutečnost obejít: Výměna dat mezi dotykovými a klávesovými terminály [→ 63]</li> </ul> |  |
|              | <ul> <li>Soubory se nacházejí ve složce "ngstore".</li> </ul>                                                                                                    |  |
|              | <ul> <li>– Na PC můžete otevřít data ngstore pouze pomocí aplikace TRACK-Guide. [→ 33]</li> </ul>                                                                                                    |  |
|              | <ul> <li>formát shp nebo kml – Jedná se o standardizované formáty, se kteýrmi pracuje celá řada<br/>programů GIS. [→ 60]</li> </ul>                                                                                                    |  |
|              | <ul> <li>Terminál dokáže konvertovat hranice pole, polohu překážek a zpracované plochy z formátu<br/>ngstore do formátu shp nebo kml a uložit na USB flash disk.</li> </ul>                                                                                                    |  |
|              | <ul> <li>Terminál dokáže otevřít data pole také ve formátu shp.</li> </ul>                                                                                                    |  |
|              | <ul> <li>Soubory se nacházejí ve složce "GIS".</li> </ul>                                                                                                    |  |
| Datový nosič | Všechna data pole se uloží společně na USB flash disk.                                                                                                    |  |
| ISOBUS-TC    | Pokud zpracováváte zakázky v aplikaci ISOBUS-TC, nesmíte data o poli ukládat v aplikaci TRACK-<br>Leader. Data se ukládají automaticky spolu se zakázkou v souboru Taskdata.xml.                                                                                                    |  |

#### Obrazovka "Pamet" 10.1

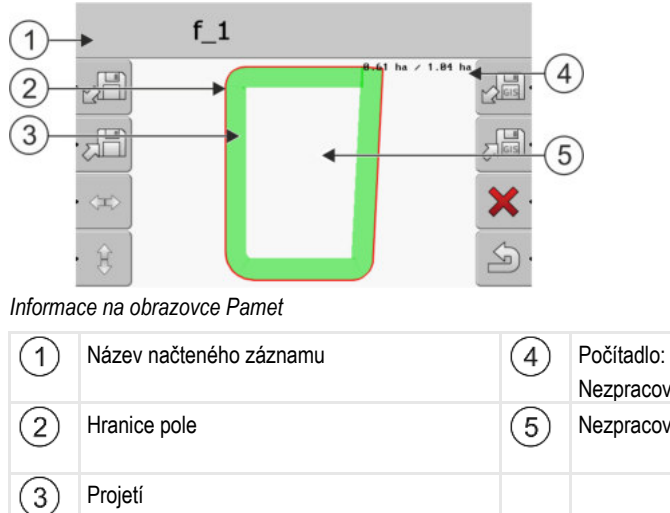

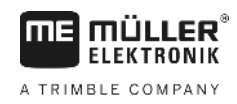

#### Funkční symboly na obrazovce "Pamet"

| Funkční symbol | Funkce                                                                                         |
|----------------|------------------------------------------------------------------------------------------------|
|                | Načte uložený záznam ze složky ngstore.                                                        |
|                | Uloží otevřený záznam do složky ngstore.                                                       |
|                | Načte hranici pole, překážky ze složky GIS, nebo aplikační mapy shp ze složky Applicationmaps. |
|                | Uloží hranici pole a překážky ve složce GIS.                                                   |
| ×              | Smaže otevřený záznam.                                                                         |
| S.             | Opustí obrazovku                                                                               |

# 10.2 Data pole ve formátu ngstore

### 10.2.1 Uložení dat pole

Postup

1. Přejděte na obrazovku "Pamet".

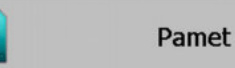

⇒ V hlavní části vidíte aktuálně nahrané resp. zpracované pole.

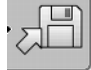

2.

- Stiskněte.

⇒ Zobrazí se obrazovka zadání dat.

- 3. Zadejte název, pod kterým chcete uložit data pole.
  - $\Rightarrow$  Údaje se na USB flash disku uloží v adresáři "ngstore".
  - ⇒ Pole se smaže z přehledu.
- 4. Pokud chcete pole dále zpracovávat, musíte je nahrát.

### 10.2.2

Nahrávání dat pole

Postup

1. Přejděte na obrazovku "Pamet":

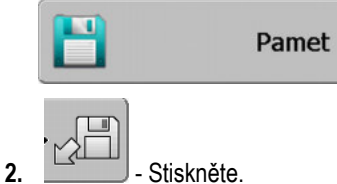

⇒ Zobrazí se obrazovka "nahrat zaznam".

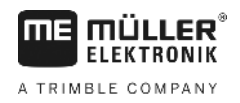

3. **I - Klikněte na požadované pole** 

⇒ Na obrazovce "paměť" se zobrazí přehled pole.

Načtené pole obsahuje všechna data pole, která vznikla při posledním zpracování. Pokud chcete s prací pokračovat, můžete všechna data ponechat v aktuální podobě. Některá zobrazená data však také můžete smazat: např. projetí, hranici pole nebo vodicí stopy.

Zde se dozvíte, jak smazat data pole:

- Projetí [→ 22];
- Hranice pole [→ 30];
- Vodicí stopy [→ 37]

# 10.3Data pole ve formátu shp (shape)

Zde můžete kovertovat všechna přímo vytvořená nebo načtená data pole z formátu ngstore do formátu shp.

Při konverzi do formátu shp se vytvoří tři soubory s daty pole: Každý soubor obsahuje tato data pole:

- Hranici pole
- Překážky
- Zpracovávané plochy v tomto souboru se celá zpracovávaná plocha dělí na zóny. Pokud terminál pracuje s jobrechnerem ISOBUS, uloží se u každé zóny použitá požadovaná hodnota. Tento typ dat můžete použít k vytvoření mapy se skutečnými hodnotami v programu GIS. Tu pak zase můžete převést do aplikační mapy.

Zpracovávané plochy lze konvertovat jen do formátu shp. Už je však znovu nepůjde otevřít.

Každý typ dat se ukládá v samostatném souboru shp. Terminál přidá odpovídající příponu k názvu:

- \_boundary = soubor s hranicí pole
- \_obstacles = soubor s překážkami
- \_workareas = soubor se zpracovávanými plochami

### 10.3.1 Konverze dat do formátu shp

| Postup | 1. Přejděte na obrazovku "Pamet":<br>Pamet                                                                                         |
|--------|----------------------------------------------------------------------------------------------------|
|        | <ul> <li>2. → Zobrazí se obrazovka zadání dat.</li> </ul>                                                                          |
|        | 3. Zadejte název, pod kterým chcete data pole exportovat.                                                                          |
|        | ⇔ Údaje se na USB flash disku uloží ve složce " <b>GIS</b> ".                                                                      |
| 10.3.2 | Import hranice pole a překážek ve formátu shp                                                                                      |
| Postup | Všechna data, která chcete importovat, se nacházejí na USB flash disku ve složce "GIS".<br>Adresář nesmí obsahovat žádné podložky. |
|        | Importovaná data jsou ve formátu WGS84.                                                                                            |

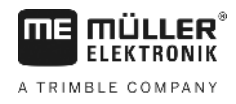

1. Přejděte na obrazovku "Pamet":

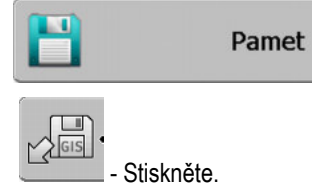

⇒ Zobrazí se tato obrazovka:

2.

| typ            | aktualne |   |
|----------------|----------|---|
| pozadi         |          |   |
| linie prekázek | -        |   |
| prekazky       | -        |   |
| Aplikační mapy | -        |   |
|                |          | Q |
|                |          |   |

- Abyste načetli hranici pole, klikněte na "pozadi". Abyste načetli překážky, klikněte na "prekazky". Pokud chcete importovat obojí, je tak třeba učinit po sobě. Bod nabídky "linie prekázek" nemá žádnou funkci.
  - ⇒ Zobrazí se tato obrazovka:

| vybrat soubor |        |    |
|---------------|--------|----|
| Field 1.shp   | plochy |    |
|               |        | J. |

V levém sloupci vidíte označení souboru s daty pole. V pravém sloupečku druh dat pole GIS. Jak soubory pojmenujete, záleží na Vás a na Vámi používaném systému GIS.

4. Označte řádek s požadovanými daty.

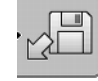

5.

- Stiskněte.

⇒ Údaje o pozadí se nahrávají.

Pokud chcete zpracovat pole s touto hranicí pole, můžete nyní spustit novou navigaci.

# 10.4 Reorganizace dat

Cílem reorganizace dat je urychlit práci terminálu.

Data uložená na USB flash disku se třídí tak, aby k nim měl terminál rychlejší přístup.

Postup

1. Přejděte na obrazovku "Paměť".

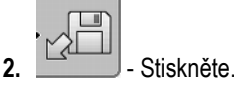

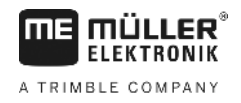

⇒ Zobrazí se obrazovka "nahrávání dat".

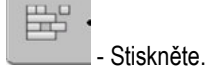

3.

⇒ Zobrazí se obrazovka "Údržba dat".

- 4. **1** Klikněte na řádek "Reorganizace dat".
- 5. Zobrazí se následující hlášení: "připraven".
- 6. Potvrďte.

# 10.5 Prohlížení zdokumentovaných projetí

Projetí si můžete prohlédnout a zkontrolovat, jestli jste něco nevynechali.

| Funkční symbol | Význam                          |
|----------------|---------------------------------|
|                | Výběr přesuňte doleva a doprava |
| · (‡)          | Výběr přesuňte nahoru a dolů    |
|                | Přiblížit                       |

Postup

Ovládací prvky

- 1. Přejděte na obrazovku "Paměť"
- 2. Nahrávání požadovaného pole.
- 3. Přiblížit.
- 4. nebo Stiskněte a podržte funkční klávesu.
- 5. Otočte otočným knoflíkem.

⇒ Výběr se posunul.

10.6

Postup

# Smazat pole z USB flash disku

Z USB flash disku můžete smazat celé pole včetně všech příslušných dat o poli.

Pole smažete takto:

2.

- 1. Přejděte na obrazovku "Pamet":
  - Stiskněte.

⇒ Zobrazí se obrazovka "nahravani dat".

3. **3.** Označte soubor s polem, které chcete smazat.

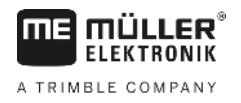

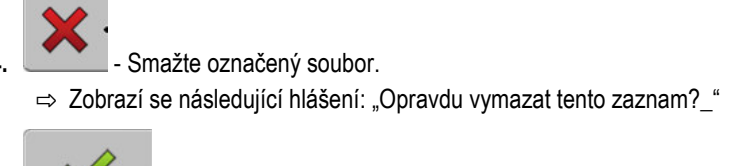

⇒ Název souboru s daty o poli zmizí z tabulky.

# 10.7 Vymazat projetí

5.

2.

1.

5.

Můžete smazat pojíždění všech uložených polí. Ostatní data o poli [→ 58] se nesmažou.

Tento krok můžete provést například na konci sezóny.

Postup

- Stiskněte.
- ⇒ Zobrazí se obrazovka "nahrat zaznam".
  - Označte požadované pole.

1. Přejděte na obrazovku "Pamet".

- 2. \_\_\_\_\_- Stiskněte.
- 3. Zobrazí se obrazovka "Údržba dat".
- 4. ► Zobrazí se následující hlášení: "Všechny plochy zpracování budou smazány! Pokračovat?"
  - Potvrďte.

10.8

# Výměna dat mezi dotykovými a klávesovými terminály

Pokud jste doposud pracovali s klávesovým terminálem (např. (např. TRACK-Guide II) a nyní přecházíte na dotykový terminál, mějte při přenosu dat na paměti následující skutečnosti:

- Data ve složce "ngstore" nejsou kompatibilní s oběma typy terminálu. Data ngstore klávesového terminálu nelze přímo otevřít na dotykovém terminálu. Můžete však konvertovat hranice pole a překážky terminálu do formátu shp a poté otevřít pomocí jiného terminálu. Návod naleznete níže.
- V softwarových verzích do 04.08.01 ukládaly klávesové terminály soubory shp ve složce "Navguideexport". Teprve v novějších softwarových verzích se soubory ukládají do složky "GIS".

Postup

- Přenos dat pole klávesového terminálu provedete takto:
  - 1. Na klávesovém terminálu otevřete v aplikaci TRACK-Leader obrazovku "Pamet".

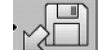

2.

- Načtěte záznam o poli, jehož data chcete přenést.

Konvertujte otevřený záznam do formátu GIS.

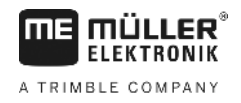

- ⇒ Data pole se uloží na USB flash disku do složky "navguideexport". Od softwarové verze V04.09.17 se tato složka nazývá "GIS".
- 4. Zopakujte tento postup pro všechna pole, jejichž data chcete přenést.
- 5. Připojte USB flash disk k PC.
- Přejmenujte složku "navguideexport" na "GIS". Od softwarové verze V04.09.17 se tato složka již nazývá "GIS".
- 7. Zastrčte USB flash disk do dotykového terminálu.
- 8. Otevřete aplikaci "TRACK-Leader".
- 9. Klepněte na "Pamet".

10. Otevřete hranici pole ve formátu shp.

11. - Uložte otevřený záznam.

⇒ Hranice pole se uloží do složky "ngstore".

Tímto způsobem můžete rovněž přenášet data z dotykového terminálu do klávesového terminálu.

### 10.9 Zamítnutí dat pole

Při odmítnutí dat pole se smažou všechny informace z dočasné paměti terminálu.

Abyste mohli zpracovat nové pole, musíte data pole odmítnout po každém zpracování.

# UPOZORNĚNÍ

#### Ztráta dat

Údaje o poli, které zamítnete, nelze znovu obnovit.

Uložte proto všechna důležitá data pole, než je zamítnete.

Postup

1. Přejděte na obrazovku "Paměť":

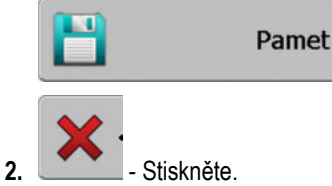

⇒ Zamítněte data pole aktuálně načteného pole.

# 11 Konfigurace

**MULLER** ELEKTRONIK

A TRIMBLE COMPANY

V této kapitole naleznete vysvětlení k veškerým natavením, které lze konfigurovat.

Všechny parametry pro konfiguraci se nacházejí na obrazovce "nastavení". Jsou seskupeny takto:

- Obecné parametry, které mají dopad u každého modulu aplikace TRACK-Leader.
- TRACK-Leader parametry, kterými konfigurujete paralelní jízdu. Kvůli tomu jsou parametry nezbytné pro všechny moduly.
- SECTION-Control parametry, které potřebujete k automatickému ovládání sekcí.
- TRACK-Leader TOP parametry k automatickému řízení TRACK-Leader TOP.
- Profily stroje uložené profily strojů a vozidel z Vašeho vozového parku.

Počet zobrazených skupin parametrů závisí na tom, které moduly jste aktivovali v nabídce "Obecne".

#### Konfigurovat je třeba

| Modul                 | Kapitola                                      |  |
|-----------------------|-----------------------------------------------|--|
| TRACK-Leader          | Konfigurace nastavení "Obecne" [→ 66]         |  |
|                       | Konfigurování aplikace TRACK-Leader [→ 68]    |  |
| SECTION-Control       | Konfigurace nastavení "Obecne" [→ 66]         |  |
|                       | Konfigurování aplikace TRACK-Leader [→ 68]    |  |
|                       | Konfigurace SECTION-Control [→ 70]            |  |
| TRACK-Leader TOP      | Konfigurace nastavení "Obecne" [→ 66]         |  |
|                       | Konfigurování aplikace TRACK-Leader [→ 68]    |  |
|                       | Konfigurace TRACK-Leader TOP [→ 81]           |  |
| VARIABLE RATE-Control | Nejsou zapotřebí žádná další nastavení [→ 49] |  |

Postup

Takto otevřete obrazovky pro konfiguraci:

1. Přejděte na obrazovku "nastaveni":

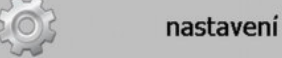

⇒ Zobrazí se následující obrazovka:

| vyber            | 5<br>1 |   |
|------------------|--------|---|
| celkovy          |        |   |
| TRACK-Leader     |        |   |
| TRACK-Leader TOP |        |   |
| SECTION-Control  |        |   |
| Profily stroje   |        |   |
|                  |        |   |
|                  |        | 5 |

- 2. Klikněte na řádek s požadovanou aplikací.
- ⇒ Zobrazí se seznam s parametry.

V následujících podkapitolách naleznete vysvětlení parametrů.

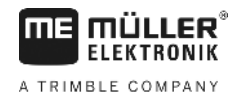

# 11.1 Konfigurace nastavení "Obecne"

V této nabídce můžete nastavit zobrazení na obrazovce a aktivovat některé funkce.

### **SECTION-Control**

Tento parametr rozhoduje o tom, zda má či nemá být aktivní automatické ovládání sekcí.

Pokud v aplikaci ISOBUS-TC spustíte zakázku, nelze tento parametr změnit.

Možné hodnoty:

"Ano"

SECTION-Control je aktivní. Data stroje, jako např. prac. záběr, se automaticky přebírají z připojeného jobrechneru.

Předpoklad: Musí být připojen jobrechner ISOBUS.

"Ne"

SECTION-Control není aktivní. Aktivní je pouze paralelní vedení TRACK-Leader. Pokud není připojen žádný jobrechner ISOBUS, musíte pro každý stroj založit profil. Viz: Profily strojů [→ 82]

### **TRACK-Leader TOP**

Tímto parametrem můžete aktivovat podporu automatického řízení Reichhardt TRACK-Leader TOP.

Možné hodnoty:

- "Ano"
  - Je aktivováno automatické řízení.
- "Ne"

Je deaktivováno automatické řízení.

### Akustická výstraha

Tento parametr rozhoduje, jestli se má v blízkosti hranice pole a zaznamenaných překážek ozvat varovný tón.

Možné hodnoty:

- "Ano"
- "Ne"

#### Akustická výstraha před hranicí pole (Ak. výstraha před hranicí pole)

Tímto parametrem můžete deaktivovat akustickou výstrahu v blízkosti hranic pole, abyste např. mohli zpracovat souvrať bez rušivých signálů. Pro práci mimo souvrať tento parametr opět aktivujte.

Možné hodnoty:

- "Ano" Akustická výstraha je aktivní
- "Ne" Akustická výstraha není aktivní

### Přehlednost stopy

Tento parametr rozhoduje o tom, jestli a jak mají být zobrazena překrytí na obrazovce.

Možné hodnoty:

11

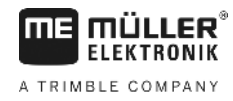

• "O"

Překrytí se nezobrazují.

- "1" "6"
   Intenzita barvy, kterou se překrytí mají označovat.
  - "3"

Standardní hodnota

#### Zobrazit mřížku

Zapne rastr masky navigace.

Vzdálenosti jednotlivých čar mřížky odpovídají zadané pracovní šířce. Čáry mřížky jsou vyrovnávány podle os sever-jih a východ-západ.

#### **Orientace mapy**

Tento parametr určuje, co se má při řízení otáčet: mapa na pozadí nebo symbol vozidla.

Možné hodnoty:

- "Pevné vozidlo"
  - Symbol vozidla na obrazovce zůstává nepohyblivý.
- "Pevné pole"
   Symbol vozidla na obrazovce se pohybuje. Mapa na pozadí zůstává nepohyblivá.

### Vyhladit směr jízdy

Jestliže se přijímač GPS na střeše kabiny traktoru silně kýve, mohou být jízdní pruhy zobrazené na monitoru značně zubaté.

Funkcí "Vyhladit směr jízdy" vyhladíte zobrazené jízdní pruhy.

Zadání se liší podle přijímače GPS.

Možné hodnoty:

- "Ano"
  - Přijímač DGPS A100 nebo A101

Pokud používáte aplikaci TRACK-Leader TOP a na řídicí jobrechner je připojen řídicí počítač.

- Přijímač DGPS/GLONASS AG-STAR nebo SMART-6L

Vždy.

- "Ne"
  - Přijímač DGPS A100 nebo A101

Pokud nepoužíváte aplikaci TRACK-Leader TOP a přijímač je připojen na terminál.

#### Demorežim

Spustí simulaci aplikace.

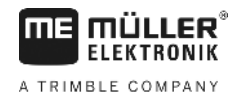

# 11.2 Konfigurování aplikace TRACK-Leader

### Číslování vodicích stop

Tento parametr rozhoduje o tom, jakým způsobem mají být číslovány založené vodicí stopy.

Možné hodnoty:

"absolutní"

Vodicí stopy mají fixní čísla. Stopa A-B dostane číslo 0. Jsou číslovány vodicí stopy vlevo a vpravo od stopy A-B.

"relativní"

Vodicí stopy se vždy znovu přečíslují, když stroj aktivuje novou vodicí stopu. Aktivovaná vodicí stopa má vždy číslo 0.

### Režim intervalu

Jestliže využíváte funkce "interval", můžete určit, zda se označení zpracovávaných vodicích stop má při práci měnit.

 "absolutní" – vodicí stopy označené na začátku vždy zůstávají označeny, i když sledují jinou, neoznačenou vodicí stopu:

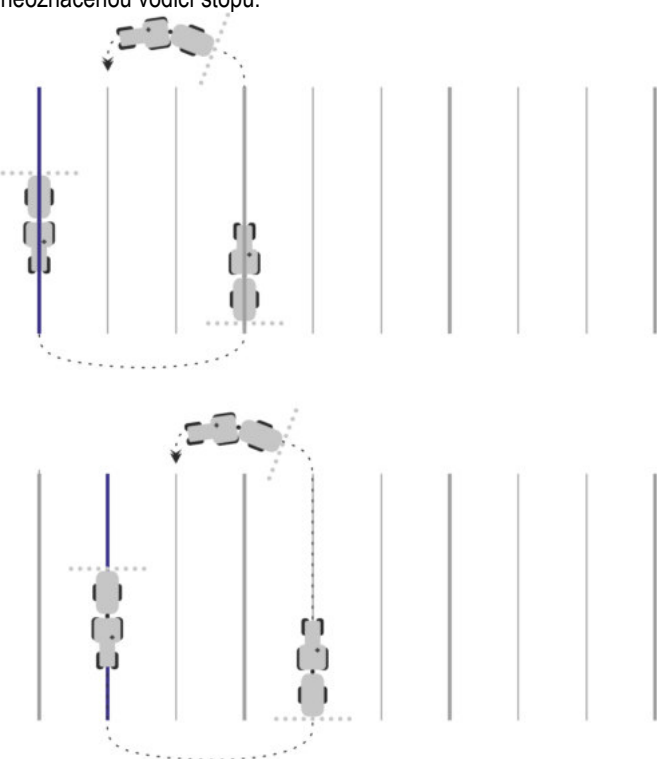

 "relativní" – u tohoto nastavení se zvýraznění přesune, jakmile budete sledovat dříve nezvýrazněnou stopu.

Možná nastavení

11

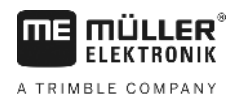

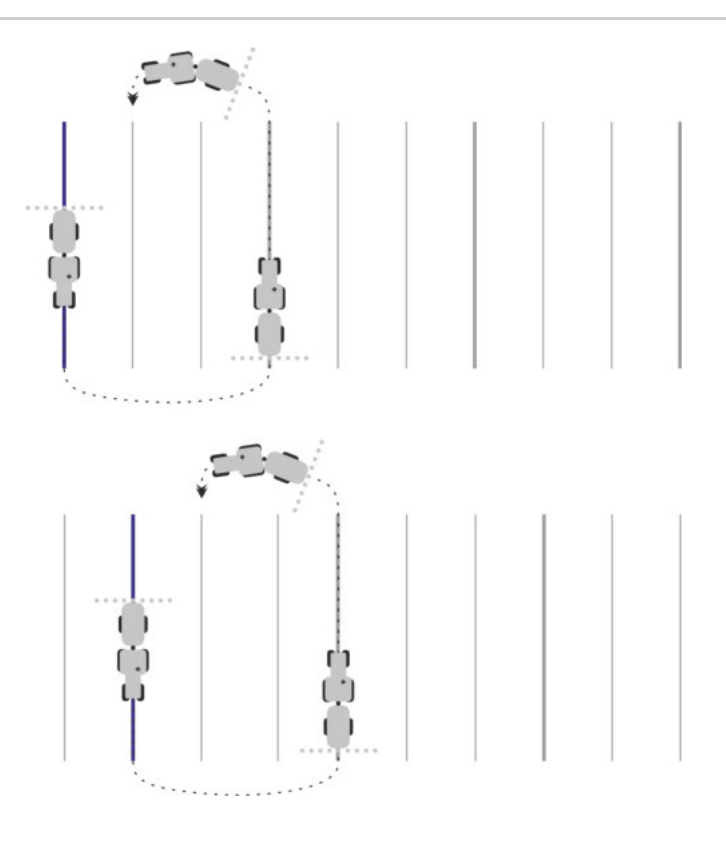

### Citlivost

Nastavení citlivosti na navigační liště.

Od kolika centimetrů odchylky se má zapnout ukazatel LED na navigační liště?

Standardní hodnota: 30 cm
 Tato hodnota značí citlivost 15 cm doleva a 15 cm doprava.

### Náhled

Tento parametr rozhoduje o tom, kolik metrů před vozidlem počítá ukazatel náhledu monitoru Lightbar budoucí pozici vozidla.

Standardní hodnota: 8m

### Úhel oscilace

Tímto parametrem můžete nastavit, do jakého úhlu systém aktivuje vodicí stopu. Jestliže úhel mezi vozidlem a vodicí stopou je menší než nastavený úhel, deaktivuje se vodicí stopa. U vyššího úhlu se vodicí stopa bude ignorovat.

11

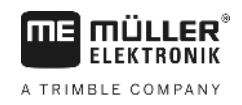

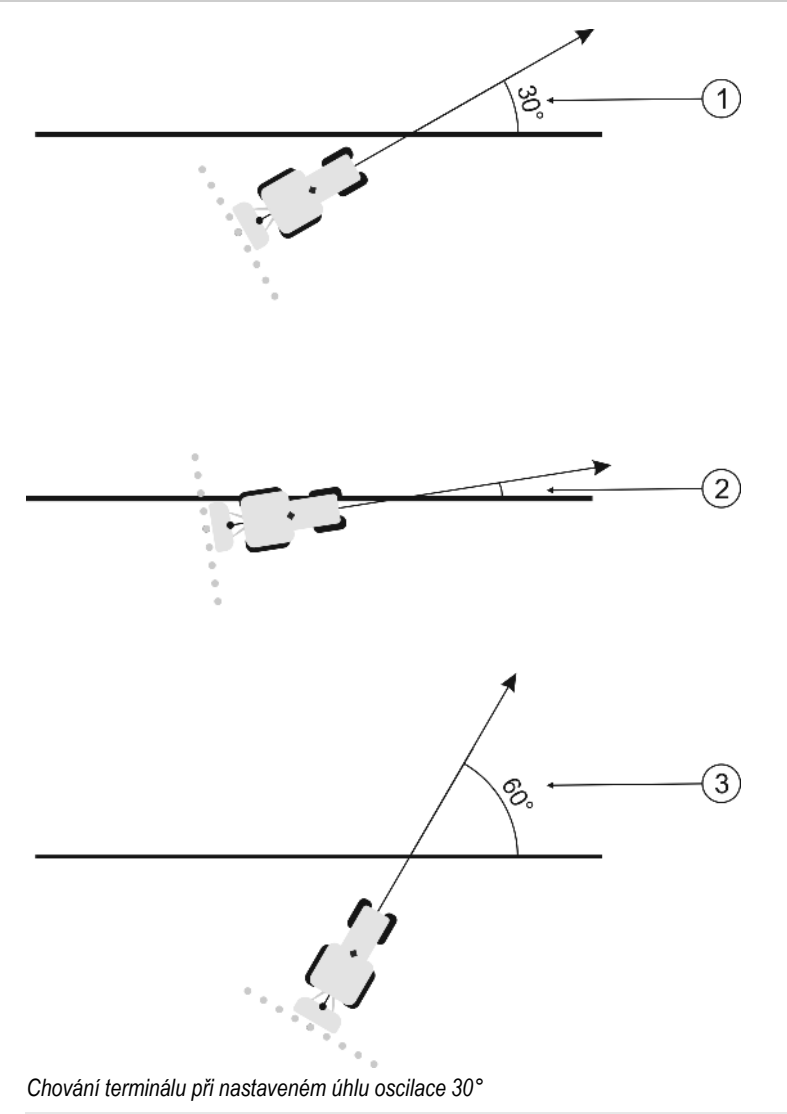

| (1)        | Úhel mezi vozidlem a vodicí stopou = 30°    | Úhel mezi vozidlem a vodicí stopou = 60° |
|------------|---------------------------------------------|------------------------------------------|
| $\bigcirc$ | Bude aktivována vodicí stopa.               | Nebude aktivována vodicí stopa.          |
| 2          | Úhel mezi vozidlem a vodicí stopou je menší |                                          |
|            | nez 30°                                     |                                          |
|            | Bude aktivována vodicí stopa.               |                                          |

- Standardní hodnota: 30 stupňů.
- Hodnota pro TRACK-Leader TOP: 85 stupňů.

### Vzdál. obrys. bodu

Při záznamu stopy A-B v režimu obrysu se kontinuálně ukládají body. Čím více je bodů, tím přesnější jsou zaznamenané obrysové čáry. To však zpomaluje práci terminálu.

Parametr určí, v jakém odstupu jsou body kladeny. Optimální hodnota může být různá pro každé pole a pro každý stroj.

Standardní hodnota: 500 cm

# 11.3 Konfigurace SECTION-Control

V tomto konfiguračním kroku nakonfigurujete spínání sekcí pro svůj jobrechner ISOBUS.

Aplikace pozná každý jobrechner ISOBUS pomocí jeho identifikačního čísla ISO a vygeneruje pro něj vlastní profil. Díky tomu můžete pro svoje rozmetadlo hnojiva konfigurovat zcela jiné parametry než pro svůj vysévací stroj nebo postřikovač.

Postup

☑ Je aktivní parametr "SECTION-Control" v nabídce "celkovy".

1. Přejděte na obrazovku "SECTION-Control":

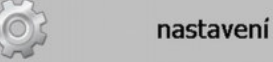

#### SECTION-Control

- ⇒ Zobrazí se seznam profilů všech jobrechnerů ISOBUS, které již jednou byly připojeny k terminálu. Vždy, když k terminálu připojíte nový jobrechner ISOBUS, vytvoří se nový profil.
- 2. Image: Pomocí otočného ovladače klepněte na jobrechner ISOBUS, pro který chcete nakonfigurovat SECTION-Control. Připojený jobrechner je označený zeleným bodem.
   ⇒ Zobrazí se seznam nastavených parametrů.
- 3. Nastavte parametry. Jejich vysvětlení naleznete na dalších stránkách.

### Parametry pro SECTION-Control

#### Stupeň přesahu

Stupeň překrytí při zpracovávání klínovité plochy.

Nastavený "stupeň přesahu" je u vnějších sekcí ovlivněn parametrem "tolerance přesahu".

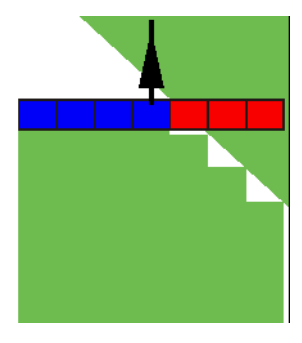

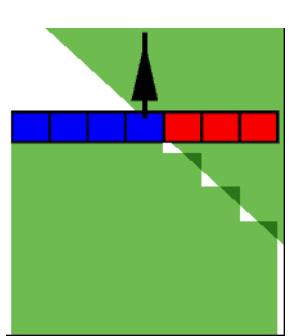

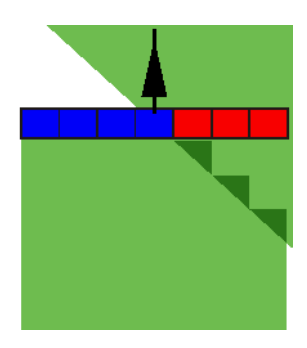

50% stupeň přesahu

100% stupeň přesahu

Možné hodnoty:

0% stupeň přesahu

- 0% každá sekce se při opouštění zpracované plochy zapne teprve tehdy, když plochu zcela opustí. Při projíždění zpracovanou plochou se sekce vypne teprve tehdy, když je sekce větší než 1% zpracovávané plochy.
- 50% každá sekce se při opouštění zpracované plochy zapne teprve tehdy, když plochu opustí z 50%. Při projíždění zpracovávanou plochou se sekce vypne teprve tehdy, když je sekce větší než 50% zpracovávané plochy. Při 50% hodnoty "stupeň přesahu" nemá "tolerance přesahu" žádný účinek.
- 100% každá sekce se při opouštění zpracované plochy zapne hned, když plochu opustí z 1%.
   Při projíždění zpracovávanou plochou se sekce vypne teprve tehdy, když je sekce větší než 100% zpracovávané plochy.

### Tolerance přesahu

Tento parametr využívejte ke stanovení povoleného přesahu. Vnější sekce se začnou ovládat teprve ve chvíli, kdy se přesah dostane nad hodnotu tohoto parametru.

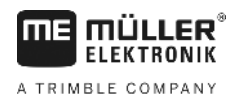

"Tolerance přesahu" se týká pouze vnější levé a pravé sekce. Žádné ostatní sekce nejsou tímto parametrem ovlivněny.

Následující obrázky ukazují, jak působí "tolerance přesahu" u "stupeň přesahu" 0 %. Nastavenou toleranci přesahu vidíte dole na obrázcích.

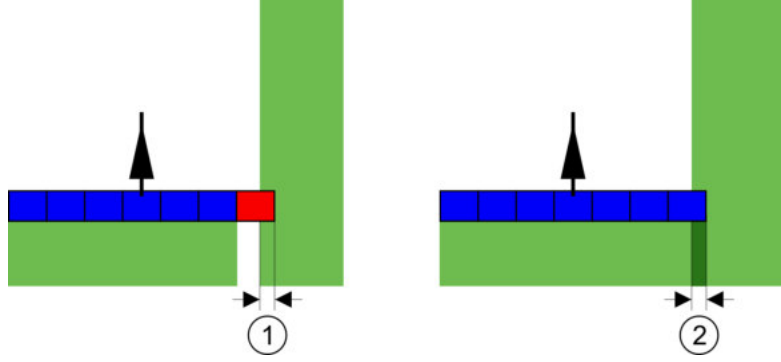

Tolerance přesahu u stupně přesahu 0 % – v těchto případech se pracovalo s 25cm přesahem.

| (1)    | Tolerance přesahu 0 cm       | (2)    | Tolerance přesahu 30 cm                   |
|--------|------------------------------|--------|-------------------------------------------|
| $\cup$ | Zde se sekce okamžitě vypne. | $\cup$ | Zde se sekce nevypne, protože je současné |
|        |                              |        | překrytí menší než 30 cm.                 |

Pokud jste parametr "stupeň přesahu" nastavili na 100 %, hraje parametr "Tolerance přesahu" důležitou roli při opouštění jedné z ploch, která již byla zpracována. Například při otáčení v již zpracované souvrati.

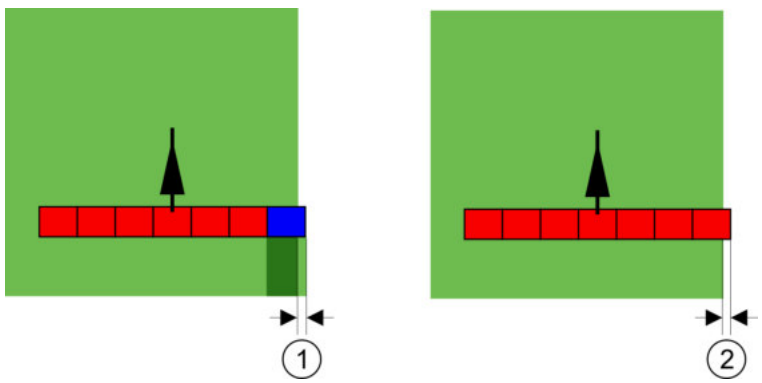

Tolerance přesahu u stupně přesahu 100 % – v těchto případech se zpracovaná plocha nezpracovala o 25 cm.

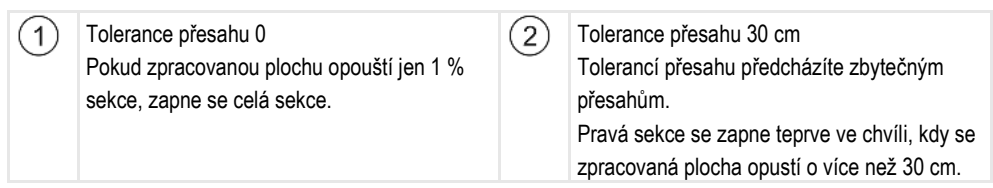

Možné hodnoty:

**Doporučení**: Jestliže pracujete se systémem DGPS, měla by tolerance přesahu být menší než 30 cm. U pracovních strojů s většími sekcemi, např. u rozmetadel hnojiv, nastavte hodnoty o odpovídající velikosti:

- Tolerance 0 cm

Vnější sekce se vypne, pokud se nachází jen minimálně nad zpracovávanou plochou. Pokud ji opustí jen minimálně, sekce opět se zapne.

- Jiná hodnota
   Vrašiší opkor so zapro poho wyppo, pokud je překrytí větší
- Vnější sekce se zapne nebo vypne, pokud je překrytí větší než hodnota.Maximální hodnota

Polovina šířky sekce vnější sekce.
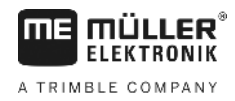

#### Tol. přesahu u hranice pole

Tento parametr použijte, abyste se vyvarovali situace, kdy se sekce na hranici pole budou spínat již při sebemenším přesahu.

Parametr funguje jako "Tolerance presahu", má však účinek jen při překročení hranice pole.

Předtím, než změníte odstupovou vzdálenost, ujistěte se, že je bezpečná pro aktuální situaci a okolní prostředí.

### Překrytí trysek (EDS)

Tento parametr lze použít pouze u polních postřikovačů s funkcí spínání samostatných trysek. U jiných systémů se vůbec nezobrazuje.

Tento parametr používejte k nastavení, kolik trysek se má při práci překrývat.

#### Setrvačnost

Setrvačnost představuje dobu, která uplyne od odeslání příkazu do okamžiku, kdy stroj příkaz provede.

Tato doba se může u jednotlivých strojů lišit.

Pro konfiguraci existují dva parametry:

- "Setrvac. pri zap." (při zapínání)
- "Setrvac. pri vyp." (při vypínání)

Pokud máte jobrechner ISOBUS, který přenáší dobu setrvačnosti do aplikace SECTION-Control, nemusíte tyto parametry měnit. V tomto případě se jako hodnota zobrazí text "ISO".

Pokud se v případě polního postřikovače sekce již zpracovaných ploch projíždí znovu, je nutno ho okamžitě vypnout. Proto software pošle signál k vypnutí k ventilu sekce. Tím se uzavře ventil a sníží se tlak na hadici. Tak dlouho, dokud trysky již nic nerozprašují. Toto trvá cca 400 milisekund.

Výsledkem je, že sekce se 400 milisekund rozprašuje v překrytí.

Abyste tomu zabránili, musí být parametr "Setrvac. pri vyp." nastavena na 400 ms. Nyní se signál odešle k ventilu sekce o 400 milisekund dříve. Tak lze rozprašování přerušit ve vhodný okamžik.

Následující obrázek znázorňuje, jak funguje setrvačnost. Na obrázku je ukázáno reálné chování, ne ukazatel na obrazovce.

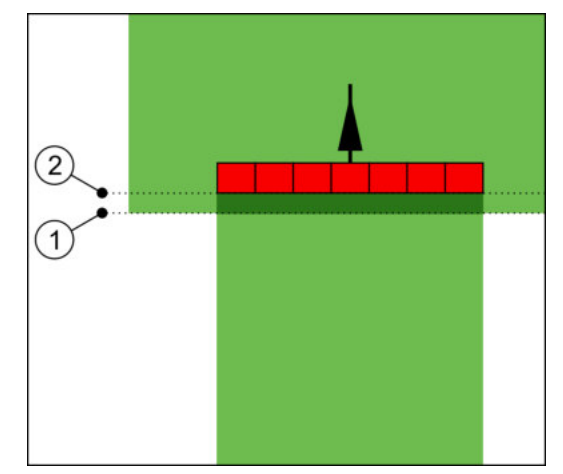

Setrvačnost při vypnutí byla nastavena na 0. Pokud je nastavené zpoždění přiliš malé, dojde k překrytí postřikování.

Příklad

ľ

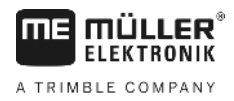

1

Na tomto místě dostal ventil sekce signál k vypnutí

Na tomto místě přestal rozprašovač postřikovat.

Možné hodnoty:

"Setrvac. pri zap."

Zadejte sem zpoždění při spuštění sekce. Pokud sekce reaguje na signál zapnutí příliš pozdě, zvyšte hodnotu.

(2)

Např.

- Armatura magnetického ventilu 400 ms
- Elektromotorická armatura 1200 ms
- "Setrvac. při vyp."

Sem zadejte zpoždění při vypnutí sekce. Pokud sekce reaguje na signál vypnutí příliš pozdě, zvyšte hodnotu.

Např.

- Armatura magnetického ventilu 300 ms
- Elektromotorická armatura 1200 ms

## Model stroje

Tento parametr rozhoduje o tom, jakým způsobem má pracovní lišta následovat symbol přijímače GPS.

Možné hodnoty:

- "samojízdný stroj" Nastavení pro samojízdné zemědělské stroje.
- "vlečený stroj"

Nastavení pro zemědělské stroje, které jsou taženy traktorem.

 "deaktivován" Nastavení pro závěsná zařízení.

## **Monitor-Lightbar**

Druh monitoru Lightbar

Možné hodnoty:

- "deaktivován"
  - Deaktivuje monitor Lightbar
- "Grafický"
   Aktivuje monitor Lightbar v grafickém režimu
- "Textový režim"
   Aktivuje monitor Lightbar v textovém režimu
- "SECTION-View" Aktivuje náhled "SECTION-View"

## Oblast použití

Tento parametr slouží k deaktivaci aplikace při otáčení ve vinohradu.

Pokud je úhel mezi vodicí stopou a vozidlem větší než 30°, vychází systém z toho, že se vozidlo otáčí. V tomto případě se ukončí aplikace u všech sekcí.

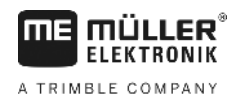

#### Omezení:

- Funguje pouze v těchto režimech navigace: Rovnoběžný, konturový režim, A+
- Pokud je označena souvrať, deaktivuje se funkce
- Pokud je u používaného pracovního stroje parametr "model stroje" nastavený na "vlečený stroj", nevyhodnotí se úhel mezi traktorem a vodicí stopou, ale úhel mezi vodicí stopou a vlečeným pracovním strojem.

#### Možné hodnoty:

- "Standard" Funkce se deaktivuje.
- "Pěstování vína" Funkce se aktivuje.

## Posun zařízení

Tohoto parametru můžete využít k nastavení posunu pracovního záběru doleva nebo doprava. Zadejte, o kolik cm je posunutý střed pracovního záběru od středu traktoru.

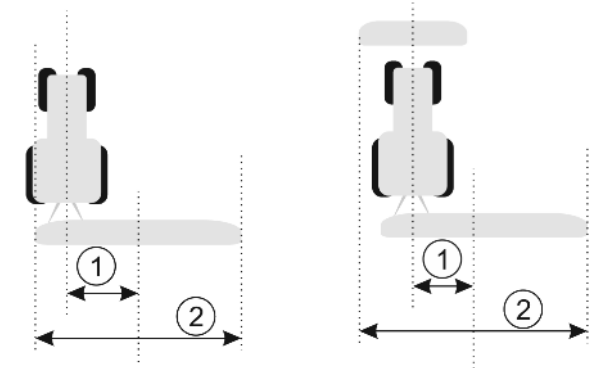

Vlevo: Traktor s pracovním zařízením; Vpravo: Traktor s pracovním zařízením

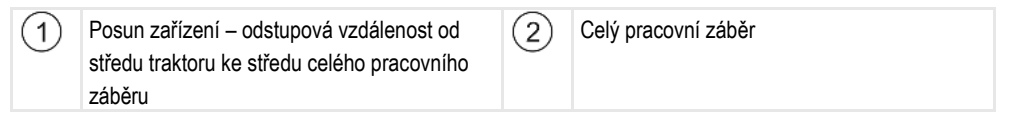

Možné hodnoty:

- Zadejte pozitivní hodnotu. Např.: 90 cm
   Pokud je zařízení posunuté doprava.
- Zadejte zápornou hodnotu. Např.: -90 cm Pokud je zařízení posunuté doleva.

Způsob fungování

Když tomuto parametru zadáte jinou hodnotu než 0, stane se toto:

- Na pracovní obrazovce se zobrazí červená vodicí stopa, která se kreslí v odstupu od modré vodicí stopy.
- Pracovní lišta se posune na stranu. Přesně uprostřed probíhá modrá vodicí stopa.

Po nastavení posunu zařízení je ovládání aplikace TRACK-Leader mírně odlišné:

 Řiďte vozidlo tak, aby šipka vždy následovala červenou stopu. Střed pracovní lišty pak následuje modrou vodicí stopu.

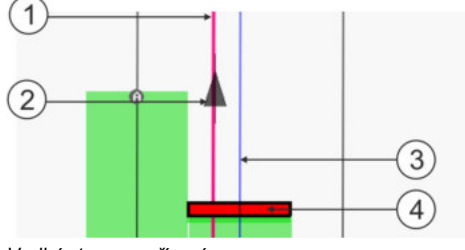

Vodicí stopy u zařízení s posunem

Konfigurace SECTION-Control

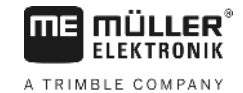

1Červená<br/>traktoru2Šipka – c

| Červená vodicí stopa – označuje střed | (3)      |
|---------------------------------------|----------|
| traktoru                              | $\smile$ |
| Šipka – označuje polohu přijímače GPS | (4)      |

Modrá vodicí stopa – označuje střed pracovního záběru Pracovní lišta

11.3.1

## Kalibrace setrvač. při zap. a setrvač. při vyp.

Tato kapitola je určena pro pokročilé uživatele.

Před přečtením kapitoly:

- Naučte se ovládat terminál.
- Naučte se ovládat SECTION-Control.

Standartní hodnoty parametru "Setrvac. pri zap." a "Setrvac. pri vyp." jsou nastaveny pro práci s většinou polních postřikovačů.

Kdy kalibrovat?

V následujících případech proveďte kalibraci parametrů:

- Pokud používáte jiné zemědělské zařízení se SECTION-Control.
- Pokud zemědělské zařízení při projíždění již zpracované plochy spíná příliš brzy nebo pozdě.
- Pokud zemědělské zařízení při opouštění již zpracované plochy spíná příliš brzy nebo pozdě.

V následujících kapitolách se dozvíte, jak nakalibrovat parametry.

Kapitoly a příklady byly popsány na příkladu polního postřikovače. U jiných zemědělských zařízení prosím postupujte analogicky.

#### Fáze kalibrace

Kalibrace se skládá z více fází:

- 1. Připravte kalibraci
- 2. První projetí pole
- 3. Druhé projetí pole
- 4. Označte hranice rozprašování
- 5. Spočítat hodnotu korekce
- 6. Opravit parametr "setrvač. při zap." a "setrvač. při vyp."

Jednotlivé fáze jsou podrobněji popsány v následujících kapitolách.

### Připravte kalibraci

Potřebujete následující prostředky a osoby, abyste kalibraci mohli provést:

- Dva pozorovatele dvě osoby, které označí kolíky zpracované plochy.
- Nářadí k označení zpracovaných ploch:
  - cca 200 až 300m výstražné vytyčovací pásky
  - 8 kolíků pro označení na poli
- Rozprašovač s čistou vodou v nádrži.

### První projetí

V této fázi kalibrace musíte pole projet v jedné stopě.

Následující obrázek ukazuje, které body si musíte označit před projetím a po projetí. Návod k tomu naleznete pod obrázkem.

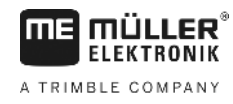

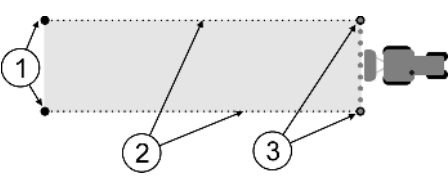

Výsledek prvního projetí

| 1 | Kolíky<br>Označte vnější konce sekcí před projetím                 | 3 | Kolíky<br>Označte vnější konce sekcí po projetí |
|---|--------------------------------------------------------------------|---|-------------------------------------------------|
| 2 | Výstražná vytyčovací páska mezi kolíky<br>Označuje hranice projetí |   |                                                 |

Postup

Tak zpracujete pole pro kalibraci setrvačnosti:

- 1. Spusťte novou navigaci se SECTION-Control.
- Postavte polní rozprašovač na začátek projíždění. Projetí by nemělo být v blízkosti hranice pole, tak budete mít dost místa pro druhé projetí.
- 3. Odklopte tyče.
- 4. Označte kolíky konce vnějších sekcí.
- 5. Jeďte 100 až 200 metrů rovně a rozprašujte přitom čistou vodu.
- 6. Po 100 až 200 metrech zastavte a vypněte polní rozprašovač.
- 7. Uložte projetí v aplikaci TRACK-Leader. Tak lze kalibraci zopakovat.
- 8. Označte kolíky konce vnějších sekcí.
- 9. Spojte kolíky vytyčovací páskou. Tak se na poli označí hranice projetí.
- 10. Upevněte vytyčovací pásku na zemi kameny nebo hlínou.
- ⇒ Provedli jste první projetí a označili hranice rozprašování.

#### Druhé projetí

V této fázi musíte zpracovat plochu projetou v prvním projetí v úhlu 90°. Poté musíte zkontrolovat, jestli se postřikovač spouští příliš pozdě nebo brzy. Přitom je důležité jet neměnnou rychlostí a rychlost si pamatovat.

|   | A POZOR                                                                                                    |
|---|----------------------------------------------------------------------------------------------------|
| ٨ | <b>Zranění jedoucím postřikovačem</b><br>Pozorovatelé, kteří pomáhají při kalibrování, mohou být zasaženi rameny. |
|   | <ul> <li>Dejte pozorovatelům přesné pokyny. Vysvětlete jim všechna rizika.</li> </ul>                             |
|   | <ul> <li>Vždy přitom dbejte na to, aby pozorovatelé dodržovali dostatečnou vzdálenost od ramen.</li> </ul>        |
|   | <ul> <li>Postřikovač okamžitě zastavte, nachází-li se pozorovatel příliš blízko něj.</li> </ul>                   |

V této fázi potřebujete pomoc jedné nebo dvou dalších osob. Tyto osoby pozorují jízdu a chování postřikovače a označí hranici aplikace.

Dejte těmto osobám přesné pokyny a varujte je před možnými riziky.

Následující obrázek ukazuje, kde musí stát pozorovatelé a čeho nakonec musíte dosáhnout.

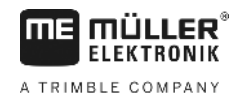

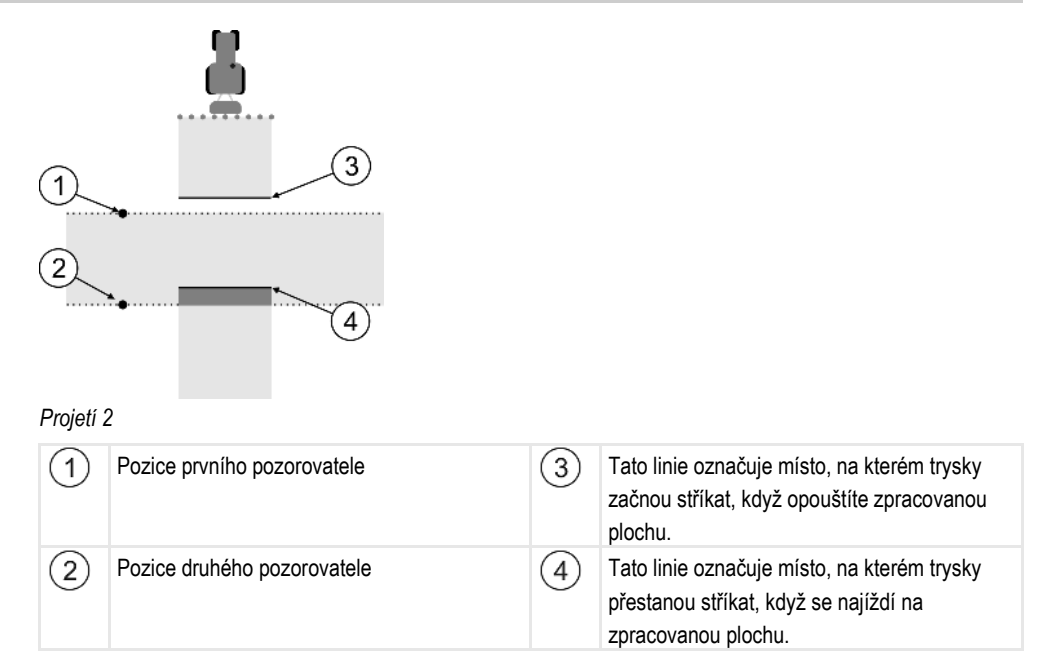

Postup

- ☑ Nádrž je naplněna čistou vodou.
- Dozorovatelé stojí v bezpečné vzdálenosti od ramen postřikovače.
- ☑ Navigace se spustí prvním projetím.
- SECTION-Control je v automatickém režimu.
- 1. Postavte postřikovač v úhlu 90° k projeté ploše ve vzdálenosti cca 100 m.
- Projeďte stálou rychlostí (např.: 8 km/h) přes již zpracovanou plochu. Pamatujte si, jak rychle jedete. Rozstřikujte přitom vodu.
- Pozorovatelé musí stát před předem označenými hranicemi projeté části v bezpečné vzdálenosti od ramen.
- Pozorovatelé musí sledovat, na kterých místech postřikovač přestane a začne stříkat, když míjí již projeté místo.
- ⇒ Nyní víte, jak se postřikovač chová při projetí již jednou zpracované plochy.

Abyste získali ještě přesnější výsledky, můžete tento postup několikrát zopakovat.

#### Označení hranic rozprašování - pro setrvač. při vyp.

V této fázi musíte označit, kde polní rozprašovač přestává rozprašovat, když najíždí na zpracovanou plochu. Musíte také stanovit, kde má příště s rozprašováním přestat.

Tak zjistíte, jestli se polní rozprašovač vypíná příliš pozdě nebo brzy.

Následující obrázky ukazují, které linie na poli musíte označit, abyste mohli spočítat parametr "setrvač. při vyp.".

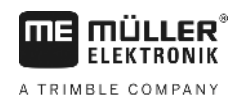

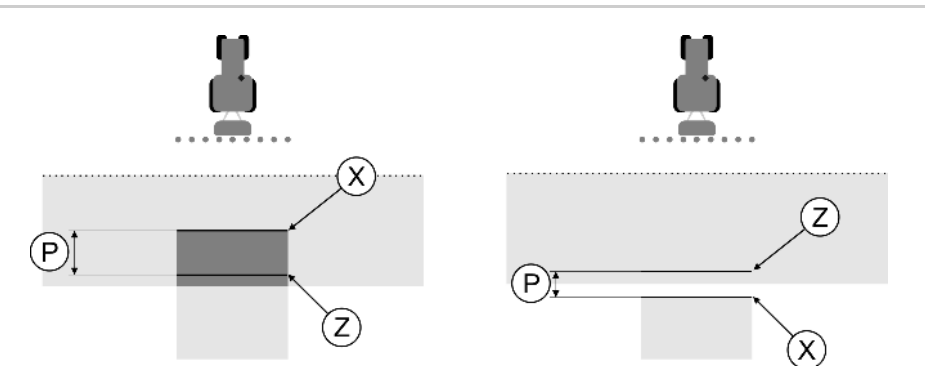

Linie pro parametr, setrvač. při vyp.". Vlevo: Polní rozprašovač se vypíná přiliš pozdě. Vpravo: Polní rozprašovač se vypíná přiliš brzo.

| Ρ | Odstup mezi požadovanou linií rozprašování Z<br>a skutečnou linií rozprašování X | Х | Skutečná linie rozprašování<br>Zde polní rozprašovač přestane rozprašovat.                                                                                               |
|---|----------------------------------------------------------------------------------|---|----------------------------------------------------------------------------------------------------|
|   |                                                                                  | Z | Požadovaná linie rozprašování<br>Zde má polní rozprašovač přestat<br>rozprašovat.<br>Mělo by se přitom naplánovat malé překrytí<br>kvůli době potřebné k upuštění tlaku. |

V obou případech (vlevo a vpravo) je parametr "setrvač. při vyp." nastaven špatně:

- Vlevo: Polní rozprašovač se vypíná příliš pozdě. Setrvačnost se musí zvýšit.
- Vpravo: Polní rozprašovač se vypíná příliš brzo. Setrvačnost se musí snížit.

Postup

1. Srovnejte označení na poli s nákresy.

⇒ Nyní víte, jestli se polní rozprašovač vypíná příliš pozdě nebo brzy.

#### Označení hranic rozprašování - pro setrvač. při zap.

V této fázi musíte označit, kde polní rozprašovač začíná rozprašovat, když opouští zpracovanou plochu. Musíte také stanovit, kde má příště s rozprašováním začít.

Tak zjistíte, jestli se polní rozprašovač spouští příliš pozdě nebo brzy.

Následující obrázky ukazují, které linie na poli musíte označit, abyste mohli spočítat parametr "setrvač. při zap.".

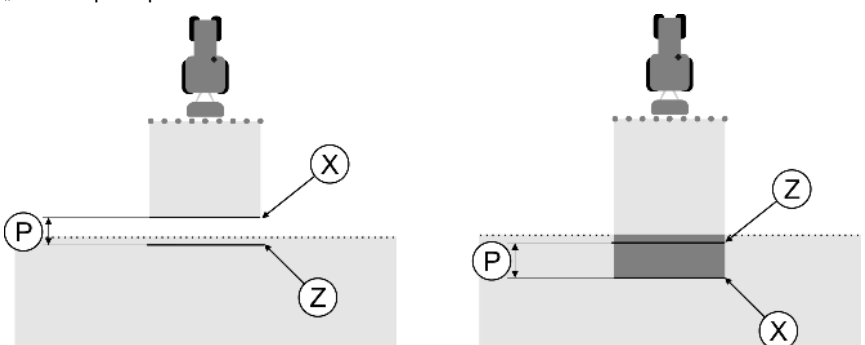

Linie pro parametr, setrvač. při zap.". Vlevo: Polní rozprašovač se zapíná příliš pozdě. Vpravo: Polní rozprašovač se zapíná příliš brzo.

| Ρ | Odstup mezi požadovanou linií rozprašování Z<br>a skutečnou linií rozprašování X | Х | Skutečná linie rozprašování<br>Zde polní rozprašovač začíná rozprašovat.                                                                                                    |
|---|----------------------------------------------------------------------------------|---|----------------------------------------------------------------------------------------------------|
|   |                                                                                  | Z | Požadovaná linie rozprašování<br>Zde má polní rozprašovač začít rozprašovat.<br>Mělo by se přitom naplánovat malé překrytí<br>asi 10cm kvůli době potřebné k nárůstu tlaku. |

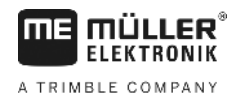

V obou případech (vlevo a vpravo) je parametr "setrvač. při zap." nastaven špatně:

- Vlevo: Polní rozprašovač se zapíná příliš pozdě. Setrvačnost se musí zvýšit.
- Vpravo: Polní rozprašovač se zapíná příliš brzo. Setrvačnost se musí snížit.

Postup

1. Srovnejte označení na poli s nákresy.

⇒ Nyní víte, jestli se polní rozprašovač spouští příliš pozdě nebo brzy.

#### Výpočet hodnoty korekce

V poslední fázi jste zprostředkovali:

- Který parametr musí být změněn.
- Jestli je nutno aktuální setrvačnost zvýšit nebo snížit.

Nyní musíte spočítat, o kolik milisekund je nutno špatně nastavený parametr změnit.

K tomu musíte spočítat takzvanou hodnotu korekce.

Abyste mohli spočítat hodnotu korekce, musíte vědět, jak rychlý byl polní rozprašovač při projetí. Rychlost je nutno zadávat v cm/milisekundu.

V následující tabulce naleznete rychlosti a přepočet na cm/ms:

| Rychlost v km/h | Rychlost v cm/ms |
|-----------------|------------------|
| 6 km/h          | 0,16 cm/ms       |
| 8 km/h          | 0,22 cm/ms       |
| 10km/h          | 0,28 cm/ms       |

Postup

Takto spočítáte hodnotu korekce:

#### 1. [Odstup P] : [Rychlost polního rozprašovače] = hodnota korekce

2. O tuto hodnotu se musí upravit aktuálně nastavená "setrvač. při zap." nebo "setrvač. při vyp.".

#### Změna parametru setrvačnosti

Nyní se musí přizpůsobit parametry "setrvač. při zap." a "setrvač. při vyp."

| Postup  | <ol> <li>Změňte parametry podle empirického vzorce:         <ul> <li>Pokud se polní rozprašovač zapíná příliš pozdě, potřebuje víc času. Setrvačnost se musí zvýšit.</li> <li>Pokud se polní rozprašovač spíná příliš brzo, potřebuje méně času. Setrvačnost se musí snížit.</li> </ul> </li> </ol>                                                                                |  |  |  |  |
|---------|----------------------------------------------------------------------------------------------------|--|--|--|--|
|         | 2. Spočítejte novou hodnotu pro parametr setrvačnosti.<br>Proveďte tento krok zvlášť pro parametr "setrvač. při zap." nebo "setrvač. při vyp."<br>Pokud se polní rozprašovač spouští nebo zapíná příliš pozdě:<br>Zvyšte aktuální setrvačnost o hodnotu korekce<br>Pokud se polní rozprašovač zapíná nebo vypíná příliš brzo:<br>Zredukujte aktuální setrvačnost o hodnotu korekce |  |  |  |  |
| Příklad | Polní rozprašovač jel rychlostí 8km/h. To odpovídá 0,22 cm/ms.                                                                                                    |  |  |  |  |
|         | Po druhém projetí se změřil odstup P. Obnášel 80 cm.                                                                                                    |  |  |  |  |
|         | Aktuálně nastavený parametr "setrvač. při vyp." je 450 ms.                                                                                                    |  |  |  |  |
|         | Polní rozprašovač se při projetí zpracované plochy vypíná příliš pozdě. Bod Z se nachází ve směru<br>jízdy před bodem X. Linie byly označeny jako na následujícím obrázku:                                                                                                    |  |  |  |  |
|         |                                                                                                    |  |  |  |  |

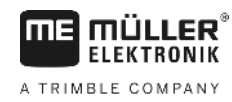

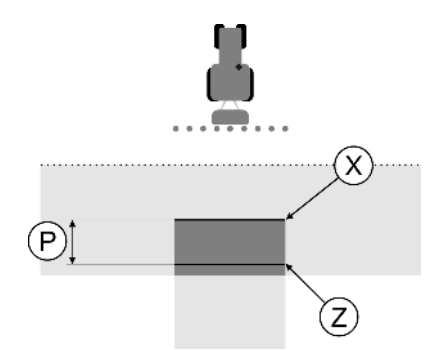

Při projetí zpracované plochy se polní rozprašovač vypíná příliš pozdě

- Spočítat hodnotu korekce: [Odstup P] : [Rychlost polního rozprašovače] = hodnota korekce 80 : 0,22 = 364
- Spočítejte novou hodnotu parametru "setrvač. při vyp.".
   Protože se polní rozprašovač vypíná příliš pozdě, musí se "setrvač. při vyp." zvýšit o hodnotu korekce:
   364 (hodnota korekce) + 450 (nastavená "setrvač. při vyp.") = 814 (nová "setrvač. při vyp")
- 3. Zadejte hodnotu 814 u parametru "setrvač. při vyp.".

Polní rozprašovač jel rychlostí 8km/h. To odpovídá 0,22 cm/ms.

Po druhém projetí se změřil odstup P. Obnášel 80 cm.

Aktuálně nastavený parametr "setrvač. při vyp." je 450 ms.

Polní rozprašovač se při projetí zpracované plochy vypínal příliš brzy. Bod Z se nacházel ve směru jízdy po bodu X. Linie byly označeny jako na následujícím obrázku:

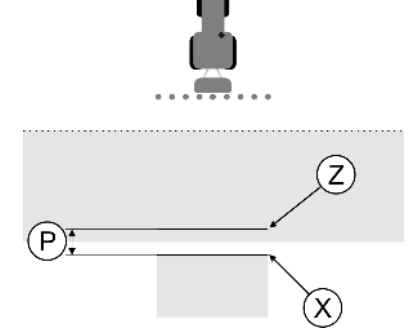

Při projetí zpracované plochy se polní rozprašovač vypínal příliš brzy.

- Výpočet hodnoty korekce: [Odstup P] : [Rychlost polního rozprašovače] = hodnota korekce 80 : 0,22 = 364
- Spočítejte novou hodnotu parametru "setrvač. při vyp.".
   Protože se polní rozprašovač vypíná příliš pozdě, musí se "setrvač. při vyp." zvýšit o hodnotu korekce:
   450 (nastavená "setrvač. při vyp.") + 364 (hodnota korekce) = 86 (nová "setrvač. při vyp.")
- 3. Zadejte hodnotu 86 u parametru "setrvač. při vyp.".

## 11.4 Konfigurace TRACK-Leader TOP

Následující parametry musíte nastavit, abyste mohli používat TRACK-Leader TOP:

Příklad

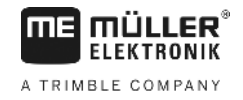

## Výška přijímače GPS

Vzdálenost přijímače GPS od země.

Nutné pro: TRACK-Leader TOP

## rychlost reakce

Rychlost reakce a agresivita automatického řízení. Čím je hodnota vyšší, tím silnější jsou řídicí pohyby.

Cílem nastavení je zajistit takové hodnoty, prostřednictvím kterých vozidlo nalezne dostatečně rychle stopu, ale pojede i nadále klidně, bez neustálé přetáčivosti.

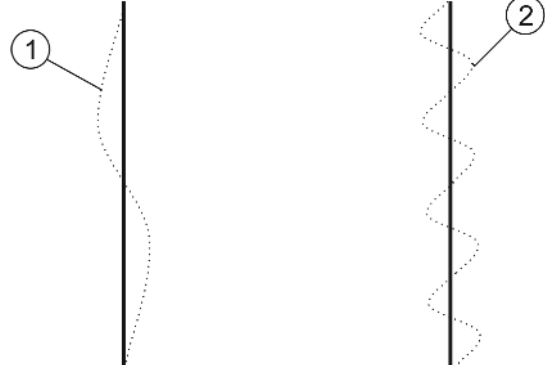

Příklady různých rychlostí reakce

| (1) Řízení reaguje příliš pomalu | 2 Řízení reaguje příliš rychle |
|----------------------------------|--------------------------------|
|----------------------------------|--------------------------------|

Hodnotu můžete před zahájením práce upravit podle místních poměrů půdy.

- Pokud je půda vlhká a ztěžuje řízení, zvyšte hodnotu.
- Pokud je půda suchá a zlehčuje řízení, snižte hodnotu.

Hodnota, která je tady nastavená, se zobrazuje také na spouštěcí obrazovce aplikace PSR (řídicí job computer):

## 11.5 Profily strojů

Každý stroj, se kterým používáte software, může vykazovat rozdílné parametry. Abyste je vždy nemuseli nastavovat znovu před zahájením práce, můžete nastavení stroje ukládat jako profily strojů.

V oblasti "Profily stroje" lze zadávat parametry připojených zemědělských zařízení a ukládat je jako profily.

V následujících případech potřebujete data stroje:

- Pokud je deaktivována aplikace SECTION-Control
- Pokud terminál není připojen na žádný jobrechner.

## 11.5.1 Založení nového profilu stroje

Jako stroj je zde chápána kombinace traktoru a zemědělského zařízení.

PříkladJestliže Váš vozový park zahrnuje dva traktory a dvě zařízení, musíte za daných okolností založit<br/>čtyři profily stroje.

Traktor A a postřikovač

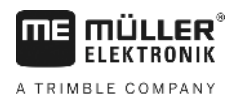

Postup

- Traktor B a postřikovač
- Traktor A a rozprašovač hnojiva
- Traktor B a rozprašovač hnojiva

Založte vždy jako profil stroje všechny kombinace, které používáte. Založit lze až 20 profilů stroje.

☑ Parametr "SECTION-Control" v nabídce "Obecne" není aktivní.

|        | 1. Přejděte na obrazovku "Profily stroje":<br>nastavení<br>I Profily stroje                                                                                                    |
|--------|----------------------------------------------------------------------------------------------------|
|        | <ul> <li>A. Klepněte na "Vytvořit nový profil".</li> <li>⇒ Zobrazí se obrazovka zadání dat.</li> </ul>                                                                                                    |
|        | <ol> <li>Zadejte označení nového profilu stroje.</li> <li>Image: A. Image: Arrow of the stroje of the stroje of the stroje of the stroje of the stroje of the stroje of the stroje of the stroje.</li> <li>Nastavte parametry stroje.</li> </ol>                                                                                                    |
| 11.5.2 | Výběr dostupného profilu stroje                                                                                                    |
|        | Vždy před prací musíte určit, se kterým strojem ze svého vozového parku chcete pracovat. K tomu je<br>nutné vybrat profil stroje, se kterým hodláte pracovat.                                                                                                    |
| Postup | <ol> <li>Přejděte na obrazovku "Stávající profily stroje":         <ul> <li>nastavení</li> <li>Profily stroje   Stávající profily stroje</li> <li>⇒ Zobrazí se obrazovka "Stávající profily stroje". Na této obrazovce je uveden seznam všech uložených profilů stroje.</li> <li>⇒ Aktivovaný profil stroje je označený zeleným bodem.</li> </ul> </li> <li>W Profily stroje - Klepněte na požadovaný profil stroje.</li> <li>⇒ Zobrazí se obrazovka "Profily stroje".</li> <li>I Zkontrolujte parametry stroje.</li> <li>Aktivovaný profil stroje.</li> <li>- Opusťte obrazovku, jakmile parametry budou aktuální.</li> <li>⇒ Zvolený profil stroje bude aktivován.</li> <li>Název aktivovaného profilu stroje se zobrazí na spouštěcí obrazovce na řádku "Stroj".</li> </ol> |
| 11.5.3 | Parametry stroje                                                                                                    |
|        | <ul> <li>Parametry stroje budete potřebovat v následujících případech:</li> <li>Když chcete založit profil stroje u nového stroje</li> <li>Když chcete změnit profil stroje</li> </ul>                                                                                                    |
|        | Na následujících stranách naleznete vysvětlení všech parametrů stroje.                                                                                                    |

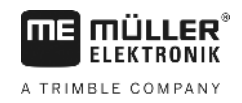

## Prac. záběr

Tento parametr uvádí nastavený pracovní záběr zařízení.

#### Počet sekcí

Sem zadejte, z kolika vypnutelných sekcí se stroj skládá. U polního postřikovače se jedná o ventily sekcí; u rozmetadla hnojiva nebo vysévacího stroje se může jednat o poloviční pracovní záběr.

Tento parametr slouží ke zprostředkování správného počtu sekcí pro modul SECTION-View [→ 40], abyste sekce mohli spínat ručně.

Každá sekce se zobrazí jako součást pracovní lišty na obrazovce.

#### Sekce

Otevře obrazovku, ve které můžete zadat, jak široká je sekce stroje.

### Stupeň přesahu

Stupeň překrytí při zpracovávání klínovité plochy.

Nastavený "stupeň přesahu" je u vnějších sekcí ovlivněn parametrem "tolerance přesahu".

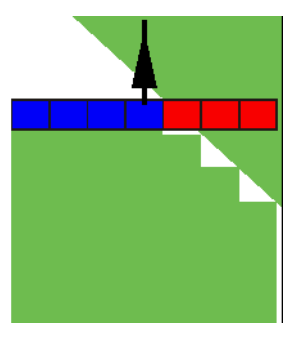

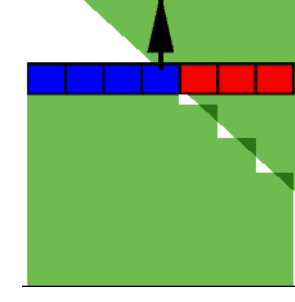

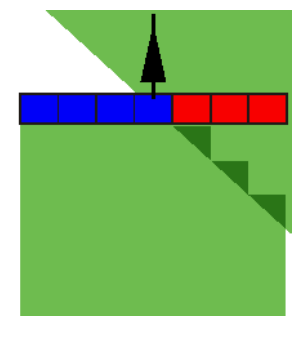

0% stupeň přesahu

50% stupeň přesahu

100% stupeň přesahu

Možné hodnoty:

- 0% každá sekce se při opouštění zpracované plochy zapne teprve tehdy, když plochu zcela opustí. Při projíždění zpracovanou plochou se sekce vypne teprve tehdy, když je sekce větší než 1% zpracovávané plochy.
- 50% každá sekce se při opouštění zpracované plochy zapne teprve tehdy, když plochu opustí z 50%. Při projíždění zpracovávanou plochou se sekce vypne teprve tehdy, když je sekce větší než 50% zpracovávané plochy. Při 50% hodnoty "stupeň přesahu" nemá "tolerance přesahu" žádný účinek.
- 100% každá sekce se při opouštění zpracované plochy zapne hned, když plochu opustí z 1%.
   Při projíždění zpracovávanou plochou se sekce vypne teprve tehdy, když je sekce větší než
   100% zpracovávané plochy.

## Tolerance přesahu

Viz zde [→ 71]

## Tol. přesahu u hranice pole

Viz zde [→ 73]

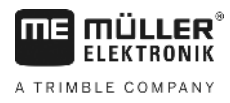

## Přijímač GPS vpravo/vlevo

Sem zadejte, jak daleko vlevo nebo vpravo od podélné osy vozidla resp. traktoru je osazen přijímač GPS.

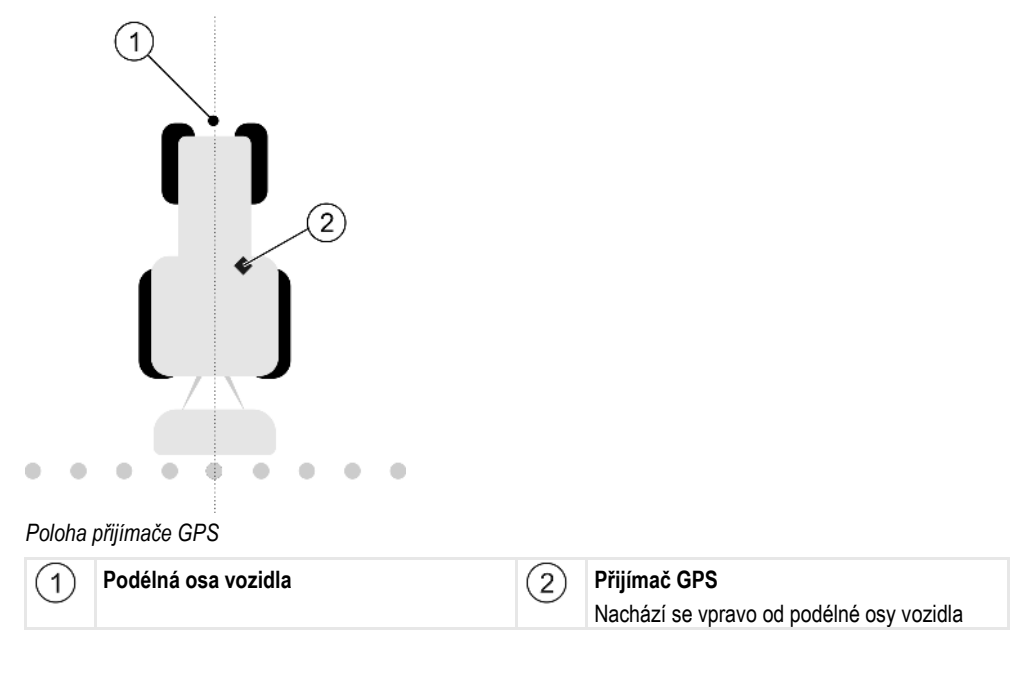

Polohu přijímače GPS, kterou jste zadali v aplikaci Tractor-ECU, aplikace TRACK-Leader při používání profilů stroje ignoruje. Proto musíte na tomto místě ignorovat hodnoty z aplikace Tractor-ECU.

Možné hodnoty:

- Zadejte zápornou hodnotu. Např.: 0.20m
   Pokud se přijímač GPS nachází vlevo od podélné osy.
- Zadejte pozitivní hodnotu. Např.: 0.20m
   Pokud se přijímač GPS nachází vpravo od podélné osy.

### Přijímač GPS vpredu/vzadu

Vzdálenost přijímače GPS od bodu zpracování. Bodem zpracování jsou např. tyče u polního postřikovače. U rozmetadla hnojiva se jedná o rozprašovací disky.

Polohu přijímače GPS, kterou jste zadali v aplikaci Tractor-ECU, aplikace TRACK-Leader při používání profilů stroje ignoruje. Proto musíte na tomto místě ignorovat hodnoty z aplikace Tractor-ECU.

Možné hodnoty:

- Zadejte zápornou hodnotu. Např.: 4.00m
   Pokud se přijímač GPS nachází za bodem zpracování.
- Zadejte kladnou hodnotu. Např.: 4.00m
   Pokud se přijímač GPS nachází před bodem zpracování.

## Čidlo pracovní polohy

Je na stroji osazeno čidlo pracovní polohy?

Čidlo pracovní polohy je snímač, který rozpozná, že zemědělský stroj je zapnutý, a předá tyto informace terminálu. Tento snímač se nachází u celé řady traktorů a lze se na něj napojit přes signální zásuvku.

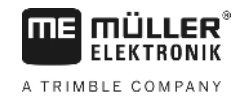

## Možné hodnoty:

- "Ano"
- "Ne"

## Invertovaná senzorová logika

Je invertovaná senzorová logika čidla pracovní polohy?

- "Ano" Přehrávání dat zpracovávání začne tehdy, když čidlo pracovní polohy není obsazené. Skončí, když je čidlo pracovní polohy obsazeno.
- "Ne" Přehrávání dat zpracovávání začne tehdy, když je čidlo pracovní polohy obsazené. Skončí, když čidlo pracovní polohy již není obsazeno.

## Model stroje

Tento parametr rozhoduje o tom, jakým způsobem má pracovní lišta následovat symbol přijímače GPS.

Možné hodnoty:

- "samojízdný stroj" Nastavení pro samojízdné zemědělské stroje.
- "vlečený stroj"
  - Nastavení pro zemědělské stroje, které jsou taženy traktorem.
- "deaktivován" Nastavení pro závěsná zařízení.

## **Monitor-Lightbar**

Druh monitoru Lightbar

Možné hodnoty:

- "deaktivován"
- Deaktivuje monitor Lightbar
- "Grafický"
  Aktivuje monitor Lightbar v grafickém režimu
  "Textový režim"
  - Aktivuje monitor Lightbar v textovém režimu
- "SECTION-View" Aktivuje náhled "SECTION-View"

## Typ zařízení

Tento parametr využívejte k určení typu zemědělského stroje.

Existují následující typy zařízení:

- Postřikovač
- Rozmetadlo hnojiva
- Vysévací stroj
- Kombajn
- Neurčený systém

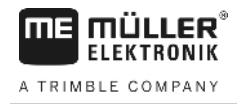

## Aplikační schéma rozmetadla hnojiva

Pokud si přejete, aby aplikace byla při jízdě souvratí nebo zpracovanou plochou přesná, můžete specifikovat aplikační schéma rozmetadla hnojiva.

K určení aplikačního schématu rozmetadla hnojiva použijte tyto parametry:

- "dosah rozmetání"
  - Jedná se o odstupovou vzdálenost mezi rozprašovacími disky a středem aplikačního schématu. Dosah rozmetání = (Pracovní délka/2) + (Odstupová vzdálenost mezi linií vypnutí a rozprašovacími disky)
- "Pracovní délka"

Vzdálenost mezi linií vypnutí a linií zapnutí v aplikačním schématu.

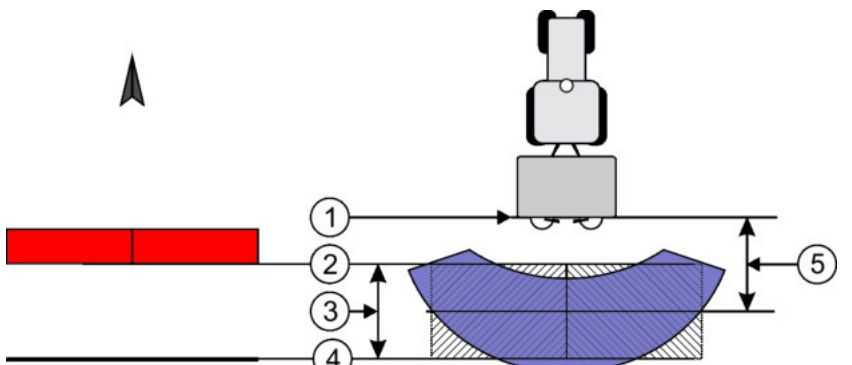

Parametr "Dosah rozmetání" a "Pracovní délka"

| 1 | Rozprašovací disky                                                                  | 4 | Linie zapnutí<br>Jakmile tato linie opustí souvrať, spustí se<br>aplikace. |
|---|-------------------------------------------------------------------------------------|---|----------------------------------------------------------------------------|
| 2 | Linie vypnutí<br>Jakmile se tato linie dostane do souvratě,<br>zastaví se aplikace. | 5 | Dosah rozmetání                                                            |
| 3 | Pracovní délka<br>Oblast mezi linií vypnutí a linií zapnutí.                        |   |                                                                            |

Postup

Aby se parametry objevily na seznamu, platí tento postup:

- 1. Nastavte parametr "Typ zařízení" na "Rozmetadlo hnojiva".
  - ⇒ V nabídce se objeví parametr "Dosah rozmetání" a "Pracovní délka".

### Posun zařízení

Tohoto parametru můžete využít k nastavení posunu pracovního záběru doleva nebo doprava. Zadejte, o kolik cm je posunutý střed pracovního záběru od středu traktoru.

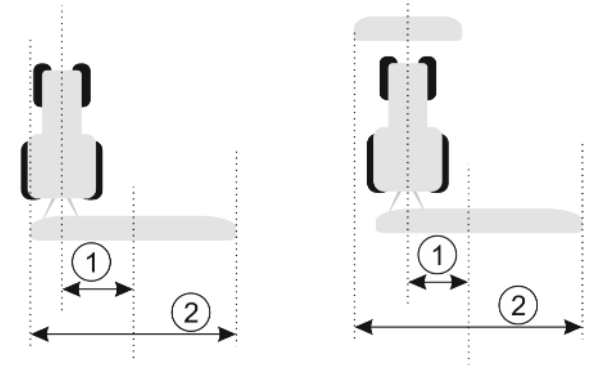

Vlevo: Traktor s pracovním zařízením; Vpravo: Traktor s pracovním zařízením

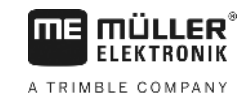

|  | 1 | Posun zařízení – odstupová vzdálenost od<br>středu traktoru ke středu celého pracovního<br>záběru | 2 | Celý pracovní záběr |  |
|--|---|---------------------------------------------------------------------------------------------------|---|---------------------|--|
|--|---|---------------------------------------------------------------------------------------------------|---|---------------------|--|

Možné hodnoty:

- Zadejte pozitivní hodnotu. Např.: 90 cm Pokud je zařízení posunuté doprava.
- Zadejte zápornou hodnotu. Např.: -90 cm Pokud je zařízení posunuté doleva.

#### Způsob fungování

Když tomuto parametru zadáte jinou hodnotu než 0, stane se toto:

- · Na pracovní obrazovce se zobrazí červená vodicí stopa, která se kreslí v odstupu od modré vodicí stopy.
- Pracovní lišta se posune na stranu. Přesně uprostřed probíhá modrá vodicí stopa.

Po nastavení posunu zařízení je ovládání aplikace TRACK-Leader mírně odlišné:

1. Řiďte vozidlo tak, aby šipka vždy následovala červenou stopu. Střed pracovní lišty pak následuje modrou vodicí stopu.

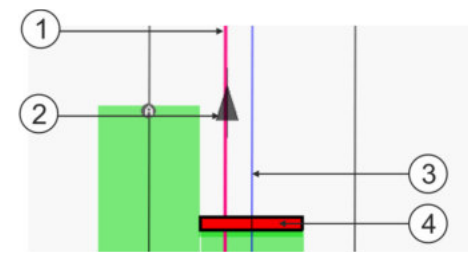

Vodicí stopy u zařízení s posunem

| 1 | Červená vodicí stopa – označuje střed<br>traktoru | 3 | Modrá vodicí stopa – označuje střed<br>pracovního záběru |
|---|---------------------------------------------------|---|----------------------------------------------------------|
| 2 | Šipka – označuje polohu přijímače GPS             | 4 | Pracovní lišta                                           |

12

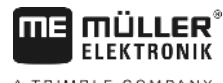

## A TRIMBLE COMPANY

# 12 Postup při hlášení chyb

| Text hlášení chyby                                                                                                    | Možná příčina                                                     | Tak odstraníte problém                                                                                   |
|----------------------------------------------------------------------------------------------------|-------------------------------------------------------------------|----------------------------------------------------------------------------------------------------|
| Pozor! Paměť nebyla inicializována.<br>Pokud by se problém objevil znovu po<br>restartu počítače, spojte se s vaším<br>servisem. | Na datovém nosiči nelze vytvořit databázi.                        | Restart terminálu.                                                                                       |
| Aktivní profil je neodstranitelný!                                                                                               | Proběhl pokus o vymazání aktuálního<br>vybraného profilu stroje.  | Vyberte jiný profil stroje a vymažte<br>požadovaný profil stroje.                                        |
| Při reorganizaci paměti došlo k chybě!                                                                                           | Datový nosič byl vytažen během<br>reorganizace.                   | Zasuňte zpět datový nosič a proveďte<br>reorganizaci znovu.                                              |
|                                                                                                    | Datový nosič je plný.                                             | Smažte z datového nosiče nepotřebná<br>data a zkuste to znovu.                                           |
|                                                                                                    | Datový nosič je vadný.                                            | Použijte nový datový nosič.                                                                              |
| Nebyl nalezen soubor konfigurace DGPS!                                                                                           | Nepodařilo se nalézt interní soubor s<br>nastavením DGPS.         | Kontaktujte zákaznickou podporu, která<br>vám umožní opětovnou instalaci softwaru.                       |
| Konec testování! Informujte se u svého<br>prodejce.                                                                              | Konec testování!                                                  | Požádejte o licenci.<br>Aktivujte software.                                                              |
| Není připojen USB disk!                                                                                                    |                                                                   | Připojte USB flash disk.                                                                                 |
| Export se nezdaril!                                                                                                    | Datový nosič byl vytažen před nebo<br>během exportu.              | Zasuňte zpět datový nosič a zkuste<br>zopakovat export.                                                  |
|                                                                                                    | Na datový nosič nelze nic zapsat.                                 | Odstraňte na datovém nosiči ochranu proti<br>zápisu.                                                     |
|                                                                                                    | Datový nosič je plný nebo poškozený.                              | Smažte z datového nosiče nepotřebná<br>data a zkuste to znovu.                                           |
| Chyba!                                                                                                    |                                                                   | Kontaktujte zákaznickou podporu.                                                                         |
| Vypadl GPS signál!                                                                                                    | Sériové spojení s přijímačem GPS bylo<br>přerušeno.               | Zkontrolujte kabelové spojení k přijímači<br>GPS a znovu jej připojte.                                   |
|                                                                                                    | Již není možné určovat polohu.                                    |                                                                                                    |
| Signál GPS je příliš slabý!                                                                                                    | Kvalita signálu GPS je příliš slabá,<br>většinou kvůli odstínění. | Zkontroluje montáž přijímače GPS a<br>aktuální pozici. Přijímač musí mít volný<br>prostor směrem k nebi. |
| DGPS není k dispozici!                                                                                                    | DGPS není k dispozici kvůli odstínění<br>signálu.                 | Zkontroluje montáž přijímače GPS a<br>aktuální pozici. Přijímač musí mít volný<br>prostor směrem k nebi. |
|                                                                                                    | DGPS není k dispozici kvůli výpadku                               | Zkontrolujte obecnou dostupnost služby.                                                                  |

|                   | 8<br>( |
|-------------------|--------|
| A TRIMBLE COMPANY | ŕ      |
|                   |        |

| Text hlášení chyby                                                                           | Možná příčina                                                                                                    | Tak odstraníte problém                                                                                                    |
|----------------------------------------------------------------------------------------------|----------------------------------------------------------------------------------------------------|----------------------------------------------------------------------------------------------------|
|                                                                                              | služby poskytující data korekce, např.<br>EGNOS.                                                                                         | U systému EGNOS / WAAS zkontrolujte a<br>nastavte správné satelity korekce.                                                                  |
| Pro tuto aplikační mapu nebyl nalezen<br>žádný vhodný formát. Založte prosím nový<br>formát. | Na základě obsahu aplikační mapy nebylo<br>možné nalézt odpovídající formát. Nebyl<br>vytvořen žádný odpovídající formát.                | Důležité formáty byly součástí dodávky.<br>Ostatní formáty se může uživatel naučit<br>sám.                                                   |
| Neni k dispozici zadny profil!                                                               | Žádný profil stroje není k dispozici.                                                                                                    | Vytvořte nový profil stroje.                                                                                                    |
| Nepodařilo se načíst konfiguraci DGPS z<br>přijímače GPS!                                    | Sériové spojení s přijímačem GPS bylo<br>přerušeno.                                                                                      | Zkontrolujte kabelové spojení k přijímači<br>GPS a znovu jej připojte.                                                                       |
| Nenačetl jsem konfiguraci e-Dif z<br>přijímače GPS!                                          | Sériové spojení s přijímačem GPS bylo<br>přerušeno.                                                                                      | Zkontrolujte kabelové spojení k přijímači<br>GPS a znovu jej připojte.                                                                       |
| Nepodařilo se načíst nastavení modulu<br>sklonu!                                             | Sériové spojení k modulu sklonu GPS<br>režimu TILT bylo přerušeno.                                                                       | Zkontrolujte kabelové spojení a znovu<br>propojte.                                                                                           |
| Ulozeni se nezdarilo!                                                                        | Datový nosič byl vytažen před nebo<br>během ukládání.                                                                                    | Zasuňte zpět datový nosič a zkuste<br>zopakovat uložení.                                                                                     |
|                                                                                              | Na datový nosič nelze nic zapsat.                                                                                                    | Odstraňte na datovém nosiči ochranu proti<br>zápisu.                                                                                         |
|                                                                                              | Datový nosič je plný nebo poškozený.                                                                                                    | Smažte z datového nosiče nepotřebná<br>data a zkuste to znovu.                                                                               |
| Neplatny stav!                                                                               |                                                                                                    | Kontaktujte zákaznickou podporu.                                                                                                    |
| Neznámá chyba!                                                                               | Chcete pracovat s aplikací SECTION-<br>Control, není ale připojen jobrechner, který<br>by aplikaci SECTION-Control podporoval.           | Připojte vhodný jobrechner nebo<br>deaktivujte aplikaci SECTION-Control.                                                                     |
| Nebyly rozpoznány žádné sekce!                                                               | V jobrechneru ISOBUS nejsou<br>nakonfigurovány žádné sekce. Nebo<br>připojený jobrechner ISOBUS<br>nepodporuje aplikaci SECTION-Control. | Pokud to bude možné, nakonfigurujte<br>sekce v jobrechneru. Pokud jobrechner<br>nepodporuje aplikaci SECTION-Control,<br>nemůžete ji použít. |
| Zařízení nemá žádný prac. záběr!                                                             | V jobrechneru ISOBUS nebyl<br>nakonfigurován pracovní záběr resp.<br>geometrie.                                                          | Nakonfigurujte jobrechner ISOBUS.<br>Nastavte v jobrechneru správně pracovní<br>záběr; kontaktujte výrobce stroje.                           |
| Nebyla spuštěna žádná zakázka!                                                               | Nakonfigurovali jste ISOBUS-TC tak, aby<br>fungoval s formátem ISO-XML. Proto<br>aplikace TRACK-Leader očekává<br>zakázku.               | Spusťte v aplikaci ISOBUS-TC zakázku<br>nebo v aplikaci ISOBUS-TC deaktivujte<br>používání formátu ISO-XML.                                  |
|                                                                                              | V aplikaci ISOBUS-TC nebyla spuštěna<br>žádná zakázka.                                                                                   |                                                                                                    |
| Nebyla rozpoznána žádná platná zařízení!                                                     | V jobrechneru ISOBUS nebyl                                                                                                    | Nakonfigurujte jobrechner ISOBUS.                                                                                                    |

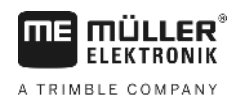

| Text hlášení chyby                  | Možná příčina                                                                                                 | Tak odstraníte problém                                                                                                    |
|-------------------------------------|----------------------------------------------------------------------------------------------------|----------------------------------------------------------------------------------------------------|
|                                     | nakonfigurován pracovní záběr resp.<br>geometrie.                                                             |                                                                                                    |
| Ztráta signálu z RTK!               | Kvůli odstínění signálu není k dispozici<br>signál RTK.                                                       | Přijímač GPS a základová stanice musí<br>mít volný prostor směrem k nebi.                                                                             |
|                                     | Není k dispozici mobilní signál.                                                                              |                                                                                                    |
|                                     | Vzdálili jste se příliš daleko od základové stanice (nebo jiného zdroje signálu).                             |                                                                                                    |
| Data o zařízení se stále nahrávají. | Pokud se toto hlášení zobrazuje delší<br>dobu, je terminál připojen k jobrechneru,<br>který neodpovídá.       | Připojte k terminálu jiný jobrechner. Možná<br>s tímto jobrechnerem nelze používat<br>aplikaci SECTION-Control, protože ji<br>jobrechner nepodporuje. |
|                                     | Nebylo nakonfigurováno uspořádání<br>zařízení v aplikaci ISOBUS-TC. Přečtěte<br>si návod k terminálu.         | Nakonfigurujte v aplikaci ISOBUS-TC<br>uspořádání zařízení.                                                                                           |
| Nebylo rozpoznáno žádné zařízení!   | Aplikace TRACK-Leader nedostala<br>informace o připojeném jobrechneru nebo<br>není připojen žádný jobrechner. | Připojte jobrechner, se kterým bude<br>aplikace SECTION-Control fungovat                                                                              |

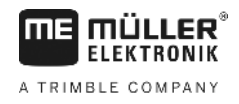

# 13 Poznámky